#### CUSTOMS AND BORDER PROTECTION LABORATORIES AND SCIENTIFIC SERVICES

## **Portable Digital Media Examination and Analysis**

#### ORIGINATED BY THE QUALITY MANAGEMENT BOARD

APPROVED BY: (b)(6) (b)(7)(C)

SIGNATURE:

DATE:

Laboratories and Scientific Services quality documents (manual, procedures, work instructions, etc.) contain law enforcement sensitive information and shall not be released to anyone other than Laboratories and Scientific Services personnel without the written approval of the Executive Director, Laboratories and Scientific Services.

Lew Enforcement Sensitive LSS Internal Use Only

#### 1 PURPOSE

This procedure defines requirements for managing the flow of Portable Media evidence through Laboratories and Scientific Services (LSS) and ensures proper receipt, inventory, analysis and reporting of examination results. Digital forensics evidence includes data from, but not limited to, the following devices:

- 1.1 Cellular Phones (e.g., Motorola Flip or HTC Evo)
- 1.2 Global Positioning System (GPS) Devices (e.g., Garmin Nuvi or Furuno Mariner)
- 1.3 Personal Digital Assistant (PDA) Devices (e.g., Palm Zire or HP iPAQ)
- 1.4 Tablets (e.g., Samsung Galaxy S or Apple iPad) and Media/MP3 Players (e.g., Microsoft Zune or Apple iPod Shuffle)

#### 2 SCOPE

Procedures described in this document apply to all portable media forensic samples submitted to LSS for imaging and analysis.

#### **3 RESPONSIBILITY**

- 3.1 In addition to responsibilities already delineated in <sup>(b) (7)(E)</sup> the Laboratory Director (LD) is also responsible for providing<sup>(b) (7)(E)</sup> for each examiner.
- 3.2 The Assistant Laboratory Director (ALD) and the Quality Manager retain their responsibilities as specified in (()(7)(E)
- 3.3 The <sup>(b) (7)(E)</sup> and or other designated employee, is responsible for entering the sample information into the <sup>(b) (7)(E)</sup>
- 3.4 The Portable Media Analyst (PMA) is responsible for the following:

| 3.4.1 | (b) (7)(Ē) |  |
|-------|------------|--|
| 3.4.2 | (b) (7)(E) |  |
| 3.4.3 | (b) (7)(E) |  |

3.5 The Portable Media Imager (PMI) is responsible for the following:

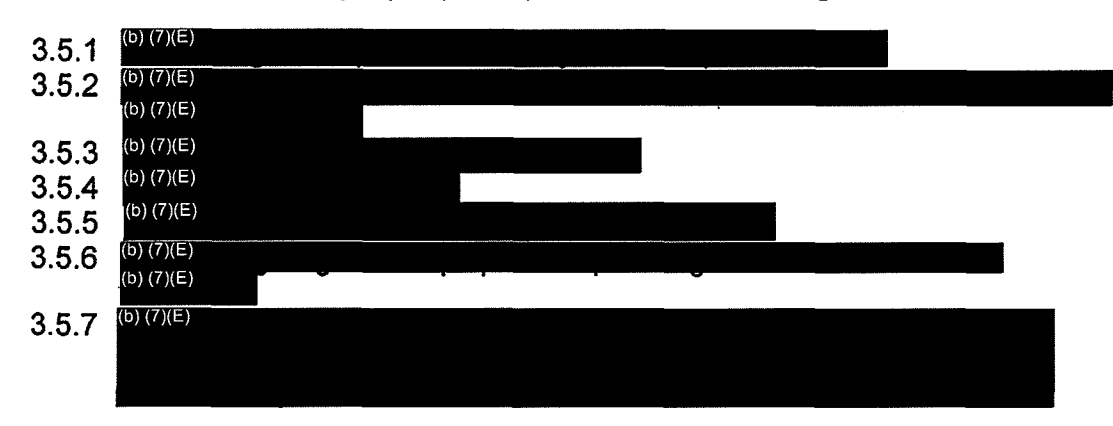

-Law Enforcement Sensitive LSS Internal Use Only-

#### REFERENCES 4

- (b) (7)(E) 4.1 Quality Manual
- (b) (7)(E) Management of Samples 4.2
- (b) (7)(E) 4.3
- (b) (7)(E) Data Management and Reporting 4.4
- NIST 800-88, NIST Guidelines for Media Sanitization Publication Rev. 1 4.5

#### 5 ACRONYMS AND DEFINITIONS

- 5.1 Analysis Report A detailed summary generated by the analyst of what was discovered and analyzed from the (b) (7)(E) of the digital evidence.
- 5.2 ATS Administratively Transferred Sample
- 5.3 CD-R Compact Disc-Recordable
- 5.4 COC– Chain of Custody
- 5.5 DFA Digital Forensics Analyst
- 5.6 DFI Digital Forensics Imager
- DFT Digital Forensics Team located at the 5.7
- Digital Forensics Presents the digital (6) (7)(E 5.8 b) (7)(E)
- Flash Media Data stored in NAND or NOR type memory Arrays (e.g., Solid State 5.9 Hard Drives, USB Flash Drives)
- 5.10 GPS Global Positioning System
- 5.11 <sup>(b) (7)(E)</sup>
- 5.12 <sup>(b) (7)(E)</sup>
- 5.13 LSS Laboratories and Scientific Services
- 5.14 Magnetic Media Any device that stores data using magnetic polarization to store data. (e.g., IDE Hard Disk, SCSI Hard Disk)
- 5.15 NIST National Institute of Standards and Technology
- 5.16 Optical Media Any CD/DVD recordable media (e.g., CDROM or DVD-R).
- 5.17 PDA Personal Digital Assistant
- 5.18 PIN Personal Identification Number
- 5.19 PMA Portable Media Analyst: Individual gualified to (b) (7)(E)

#### (b) (7)(E)

- 5.20 PMI Portable Media Imager: Individual qualified to (b) (7)(E)
- 5.21 Portable Media These devices can include but are not limited to: Cellular Phones, GPS Devices, PDA's, Tablets and Media/MP3 Players.
- 5.22 Portable Media Analysis (b) (7)(E) (b) (7)(E)
  - (b) (7)(E)
- 5.23 Portable Media Imaging A process where all storage areas of portable media are either (<sup>(b) (7)(E)</sup> or by <sup>(b) (7)(E)</sup> to target media creating a to target media creating a forensic image.
- 5.24 Portable Media Triage -specific of portable media for the presence of or information.

Enforcement Concitive LCC Internal Uco

| (b) | (7)(E) |  |
|-----|--------|--|
|-----|--------|--|

- 5.25 PUK Personal Unblocking Key 5.26 Raw Data Unrefined data<sup>(b) (7)(E)</sup>
- 5.27 Raw Data Report A report that is generated (b) (7)(E)
- 5.28 RIC Radio Isolation Card
- 5.29 SIM Subscriber Identity Module
- 5.30 USIM Universal Subscriber Identity Module

#### **6 QUALIFICATIONS**

Digital forensics analysis shall not be completed by anyone other than qualified staff as outlined below:

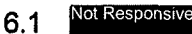

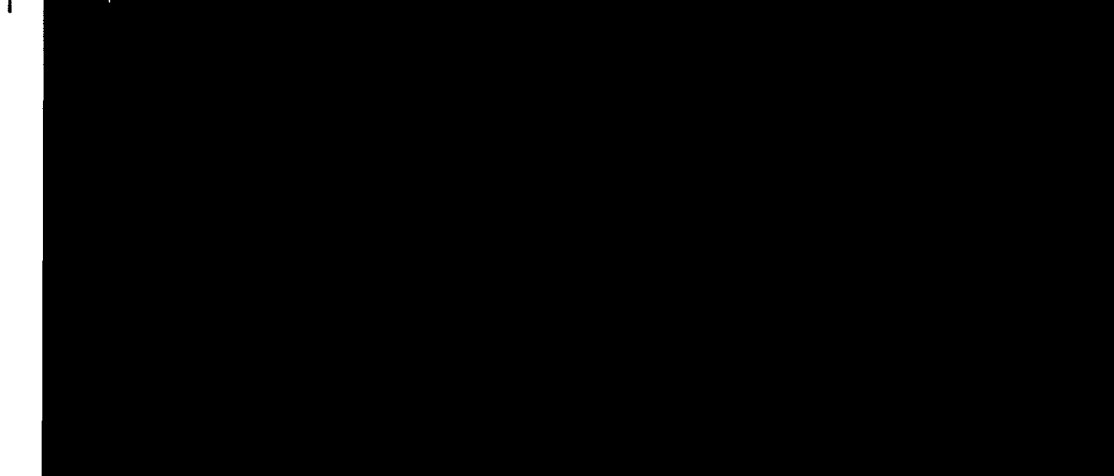

- Portable Media Imager (PMI) Qualifications 6.2
  - 6.2.1 LSS PMI minimum skills, knowledge and training requirements:
    - 6.2.1.1 Successful completion of the appropriate DFA training program portable media modules.
    - 6.2.1.2 It is recommended that a PMI be a DFI, however it is not mandatory.

#### 7 SAMPLE INSPECTIONS, INVENTORY AND RECEIPT

- 7.1 Sample Inspection
  - 7.1.1 At the discretion of the analyst evidence intake may be witnessed by a second person and documented on<sup>(b) (7)(E)</sup>
  - 7.1.2 Open outside container to determine number of packages and the condition of the evidence packaging. Compare with information provided on submitted COC form(s).
  - 7.1.3 Evidence bags, boxes, envelopes, etc., contained within exterior packaging shall be photographed.
  - Condition of seals, packaging and evidence shall be documented on (b) (7)(E) 7.1.4

Enforcement Considius

- 7.2 Inventory
  - 7.2.1 Remove and carefully inspect all components.
  - 7.2.2 <u>Media discovered</u> and identified for imaging shall be documented on (b) (7)(E) (b) (7)(E) The following information shall be documented for each item:
    - 7.2.2.1 Make (e.g., Nokia)
    - 7.2.2.2 Model (e.g., 6610)
    - 7.2.2.3 <sup>(b) (7)(E)</sup>
  - 7.2.3 Each line item received as listed on COC shall be documented in detail on
  - 7.2.4 If evidence inventory does not coincide with what is documented on the COC, submitter shall be notified to reconcile any discrepancies. This communication shall be:

section of the<sup>(b) (7)(E)</sup>

- 7.2.4.1 Entered into the (b) (7)(E)
- 7.2.4.2 Recorded on the (b) (7)(E)
  - (b) (7)(E)
- 7.3 Receipt of evidence
  - 7.3.1 Mail Delivered
    - 7.3.1.1 Upon satisfactory completion of inventory for the submitted evidence, the receiving analyst shall officially receive samples via his/her signature on the COC.
    - 7.3.1.2 Delivery method and package tracking number shall be recorded at the top of (b) (7)(E)
  - 7.3.2 Hand Delivered/On-Site
    - 7.3.2.1 Upon satisfactory completion of inventory for evidence that is retained, the receiving analyst shall officially receive samples via his/her signature on the COC.
    - 7.3.2.2 Items not retained but examined on-site do not require the completion of a COC.
    - 7.3.2.3 Delivery method and name of POC shall be recorded at the top of
  - 7.3.3 A digital camera shall be used to take photographs of any unusual conditions regarding items of evidence submitted, such as damaged devices or broken evidence seals.
  - 7.3.4 Photographs taken shall document the following for each device:

7.3.4.1 Make (e.g., Nokia)

Law-Enforcement Consitive LSC Internal Use Only-

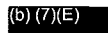

For

#### 7.3.4.2 Model (e.g., 6610)

7.3.4.3 (b) (7)(E)

7.3.5 Each photograph shall be documented on (b)(7)(E) example:

#### EVIDENCE PHOTOGRAPHY LOG

| PHOTOGRAPHER     | CAMERA (MAKE/ MODEL) |
|------------------|----------------------|
| Joe Photographer | Nikon CoolPix SD7600 |

| COC #  | LINE<br>ITEM # | IMAGE # | DESCRIPTION                             |
|--------|----------------|---------|-----------------------------------------|
| 123456 | 1              | 1       | 1TB Western Digital Model T1000 (Front) |
| 123456 | 1              | 2       | 1TB Western Digital Model T1000 (Back)  |

#### 7.4 Sample Entry and Administration

- 7.4.1 Sample entry and administration shall be done in accordance with sections  $of^{(b)(7)(E)}$
- 7.4.2 Upon issuance of  $a^{(b)(7)(E)}$  the analyst shall label all evidence containers with the  $a^{(b)(7)(E)}$

#### 8 PORTABLE DIGITAL MEDIA PROCESS DESCRIPTION

#### 8.1 Portable Media Triage

This section only addresses when ((b)(7)(E) are performed ((b)(7)(E)

- 8.1.1 The <sup>(b) (7)(E)</sup> may use approved portable media tools for the <sup>(b) (7)(E)</sup> and the <sup>(b) (7)(E)</sup> and the <sup>(b) (7)(E)</sup> and the <sup>(b) (7)(E)</sup> and the <sup>(b) (7)(E)</sup> and the <sup>(b) (7)(E)</sup> and the <sup>(b) (7)(E)</sup> and the submitter.
- 8.1.2 If the submitter requests additional information beyond what is provided from the  $^{(0)(7)(E)}$  the device should be submitted to the  $^{(0)(7)(E)}$
- 8.1.3 If <sup>(b) (7)(E)</sup> the device shall then be processed <sup>(b) (7)(E)</sup>
- 8.1.4  $\binom{(b)}{(7)(E)}$  of the portable media shall be  $\binom{(0)}{(7)(E)}$
- 8.1.5 The originating lab may complete and publish a report after transferring the sample via (b) (7)(E) The narrative should include a final sentence stating:
- 8.1.6 The results of the analysis by the<sup>(b)(7)(E)</sup> shall be sent directly to the submitter.
- 8.2 General Forensic Process

Law Enforcement Censitive - LCO Internal Use Only

| (b) (7)(E) | <b>REVISION: 1</b>                                                                                                    | DATE: 04/23/11                                                                                    | Page 7 of 21                                                                                             |
|------------|----------------------------------------------------------------------------------------------------|---------------------------------------------------------------------------------------------------|----------------------------------------------------------------------------------------------------|
| 8.2        | 2.1 Not Responsive<br>shall only be cond<br>personnel that have succes<br>2.2 A tool may be used in the li                                                                                                    | ucted by qualified and ap<br>sofully completed the <sup>Not Re</sup><br>aboratory or on-site upon | propriately trained                                                                                      |
| 8.2        | the training requirements for<br>Not Responsive shall only be done                                                                                                    | on <sup>Not Responsive</sup>                                                                      |                                                                                                    |
| 8.2        | Not Responsive $2.4$ Access to the $^{(b)(7)(E)}$                                                                                                    |                                                                                                   | shall be                                                                                                 |
| 8.2        | 2.5 At all times physical access                                                                                                    | s to the evidence shall be                                                                        | restricted to authorized                                                                                 |
| 8.2        | personnel only.<br>2.6 Examinations shall be conc                                                                                                    | lucted using approved lat                                                                         | poratory hardware and                                                                                    |
| 8.2        | 2.7 For use of other tools refer                                                                                                    | to (b) (7)(E)                                                                                     | discretion of the analyst                                                                                |
| 8.2        | 2.8 <sup>(b) (7)(E)</sup> shall t<br>using <sup>(c) (7)(E)</sup>                                                                                                    | be conducted on Cell pho                                                                          | ne and GPS forensic tools                                                                                |
| 8.2        | <ul> <li>If Not Responsive is being conduct commencing Not Responsive the submitted) authorizing the submitted authorizing the submitted authori</li></ul> | ed pursuant to a search v<br>esponsi<br>search. Questions regard<br>be directed to the CBP A      | varrant, then prior to<br>by of the warrant (if not<br>ding the scope of the<br>ssociate/Assistant Chief |
| 8.2        | 2.10 If evidence of a crime outsic<br>suspected, then the examin<br>discovery and request guid                                                                                                    | de the scope of search au<br>ner shall immediately notif                                          | uthorized by the warrant is<br>fy the submitter of the                                                   |
| 8.2        | 2.11 (D) (7)(E)<br>when necessary, the subminiprestigation and its require                                                                                                    | form<br>itter shall be contacted to                                                               | ns shall be reviewed and ascertain the scope of the                                                      |
| 8.2        | 2.12 <sup>(b)(7)(E)</sup> shall be completed<br>portable media as listed in t                                                                                                    | for each <sup>(b) (7)(E)</sup> that i<br>Section 1.                                               | ncludes any type of                                                                                      |
| 8.3 Ce     | II Phone/Smart Phone Handsets                                                                                                    | 3                                                                                                 |                                                                                                    |
| 8.3        | $5.1 \stackrel{(b) (7)(E)}{(c) (7)(E)} \text{ orior to and during}$                                                                                                    | the entire portable media                                                                         | a examination process.                                                                                   |
| 8.3        | 5.2 Handsets shall be <sup>(b)(7)(E)</sup>                                                                                                    |                                                                                                   |                                                                                                    |
| 8.3<br>8.3 | 5.3 Tools utilized shall be docu<br>6.4 If a $^{(b)(7)(E)}$ is unavailable or $^{(b)(7)(E)}$ may be u<br>documented $^{(b)(7)(E)}$                                                                                                    | mented on <sup>(b) (7)(E)</sup><br>b) (7)(E)<br>sed. The connection type                          | , then<br>e used shall be                                                                                |
| 8.3        | 5.5 When using multiple tools on Not Responsive                                                                                                    | on a single device, <sup>Not Respon</sup>                                                         | nsive                                                                                                    |

Low Enforcement-Sensitive LSS Internal Use Only

| (b) (7)(E) |  |
|------------|--|
|------------|--|

- 8.3.6 If requested information cannot be extracted from the handset and requires further analysis, the original evidence shall be (0)(7)(E)
- 8.3.7 If data extraction is unsuccessful, the evidence may be (() (7)(E)

#### 8.4 (U)SIM Cards

- 8.4.1 Tools utilized shall be documented on (b) (7)(E)
- 8.4.2 (b) (7)(E)(b) (7)(E) 8.4.3 (b) (7)(E)8.4.4 Attempts at (b) (7)(E)(b) (7)(E) shall be documented on the Notes line of (b) (7)(E)
- 8.4.5 <sup>(b) (7)(E)</sup>
- 8.5 Media Cards within Portable Media
  - 8.5.1 For<sup>(b) (7)(E)</sup> portable media triage, <sup>(b) (7)(E)</sup> However, it is recommended that these media cards be handled <sup>(b) (7)(E)</sup>
  - 8.5.2 In the laboratory, <sup>(b) (7)(E)</sup>

#### 8.6 GPS Devices

- (b) (7)(E) 8.6.1 prior to and during the entire portable media examination process. The make, model and ((b) (7)(E) of the GPS shall be documented on<sup>(b) (7)(E)</sup> 8.6.2 8.6.3 Any<sup>(b) (7)(E)</sup> on the GPS shall be documented (e.g., color and condition of the device) on((b) (7)(E) (b) (7)(E) 8.6.4 <u>Steps taken to acquire data from the device shall be documented or</u> (b) (7)(E) (b) (7)(E) 8.6.5 (b) (7)(E) (b) (7)(E) 8.6.6 must be performed for each device. (b) (7)(E) 8.6.7
- 8.6.8 Data shall not be transferred to the GPS device. Any unintentional transfer shall be documented on

Law Enforcement Cencitive LCC Internal Use Only-

#### 9 <sup>(b) (7)(E)</sup>

When (b) (7)(E)

shall send the created copies of the

## original evidence media for analysis.

9.1 Documentation Required for (b) (7)(E)

When  $^{(b)(7)(\Xi)}$  where  $^{(b)(7)(\Xi)}$  the following shall be included:

9.1.1 COC with enough detail to uniquely identify the items sent. (e.g., (1) Motorola V3r<sup>(b)(7)(E)</sup>

(0) (7)(=)

- 9.1.2 The device, removable media and/or SIM card along with any cables or accessories (if applicable).
- 9.1.3 Any (()(7)(E) control of the digital media that were captured.
- 9.1.4 Attach the following items in the (b) (7)(E)
  - 9.1.4.1 Search warrant/consent to search (if submitted).
  - 9.1.4.2 <sup>(b) (7)(E)</sup>
  - 9.1.4.3 Request for (b) (7)(E)
  - 9.1.4.4 Request for (b) (7)(E)

#### 9.1.5 <sup>(b) (7)(E)</sup>

- 9.1.5.1 No documentation shall be placed in (b) (7)(E)
- 9.1.5.2 Evidence shall be packaged in the and labeled with the and shall be be a shall be be a shall be be a shall be be a shall be be a shall be be a shall be be a shall be be a shall be be a shall be be a shall be be a shall be be a shall be be a shall be be a shall be be a shall be be a shall be be a shall be be a shall be be a shall be a shall be a shall be
- 9.1.5.3 Items shall be placed in <sup>(b) (7)(E)</sup> labeled with <sup>(b) (7)(E)</sup> COC number, and description. (e.g., <sup>(b)</sup> (7)(E) COC#123456 (1) Motorola V3r <sup>(b) (7)(E)</sup>
  - 9.1.5.3.1 Copies of <sup>(b) (7)(E)</sup> recorded to optical media shall be labeled with <sup>(b) (7)(E)</sup> date created and sequential numbers identifying order. (e.g., <sup>(b) (7)(E)</sup> 12/1/2009 1 of 12) and placed in plastic jewel cases.
- 9.1.5.4 <sup>(b) (7)(E)</sup> (b) (7)(E)
- 9.1.6 After ((b) (7)(E) the will:
  - 9.1.6.1 Update the contact field of the (<sup>(b) (7)(E)</sup>) with the case agent's information.
  - 9.1.6.2 Record the investigative case number (if available) in the ID field of the (0)(7)(E)

Law Enforcement Sensitive LOS Internal Use-Only-

#### **10 REPORTING OF EXAMINATIONS AND FINDINGS**

Documentation to support conclusions shall be such that in the absence of the analyst, another competent analyst should be able to arrive at the same conclusion.

- 10.1 The following data points shall be included with each laboratory report as applicable to the examination (Triage or Analysis) conducted:
  - 10.1.1 <sup>(b) (7)(E)</sup>
  - 10.1.2 Agency name and case number
  - 10.1.3 Date
  - 10.1.4 Case Brief
  - 10.1.5 Objective
  - 10.1.6 Analysts Name
  - 10.1.7 Examination Location
  - 10.1.8 COC number, Line Item number and description
  - 10.1.9 Tools Utilized
  - 10.1.10 Summary of Findings
- 10.2 Refer to attachment<sup>(b) (7)(E)</sup>

for guidance. See

10.3 Raw data reports shall not be attached in (b) (7)(E)

#### 11 EVIDENCE RETENTION AND RETURN

- 11.1 Original evidence shall be returned to the submitter.
- 11.3 Analysis and Raw data reports mailed to the submitter shall use the following criteria:
  - 11.3.1 <sup>(b)</sup> <sup>(7)(E)</sup> 11.3.2 <sup>(b)</sup> <sup>(7)(E)</sup> 11.3.3 <sup>(b)</sup> <sup>(7)(E)</sup>
- 11.4 if  ${}^{(b)(7)(E)}_{(0)(7)(E)}$  to the submitter, a  ${}^{(b)(7)(E)}_{(0)(7)(E)}$  shall be sent containing the  ${}^{(b)(7)(E)}_{(0)(7)(E)}$
- 11.5  $\lim_{(b) (7)(E)}$  to the submitter, an (b) (7)(E) shall be sent to the submitter containing the
- 11.6 Evidence containers shall include the following information:
  - 11.6.1 Initials of the individual sealing the evidence
  - 11.6.2 Date of sealing
  - 11.6.3<sup>(b) (7)(E)</sup>
- 11.7 No data shall be retained by the laboratory to include raw data reports.

-Law Enforcement Oensitive -- LOO Internal Use Only-

| (b) (7)(E) | REVISION: 1                             | DATE: 04/23/11 | Page 11 of 21 |
|------------|-----------------------------------------|----------------|---------------|
|            | 2 · · · · · · · · · · · · · · · · · · · |                |               |

11.8 Once the original evidence and published report have been confirmed as received by the submitter, (() (7)(E)

#### 12 RECORD KEEPING

12.1 Sample Laboratory Cards (6) (7)(E)

Evidence related to a single case should be kept in a single (b) (7)(E) Multiple (b) (7)(E) Multiple (b) (

If additional items of evidence associated with a previously completed  $a^{(b)(7)(E)}$  are submitted to the laboratory,  $a^{(b)(7)(E)}_{(0)}$  and  $a^{(b)(7)(E)}_{(0)}$  shall be generated.

| · 12.2 | (b) (7)(E)                   | - The followir | ng data fields sh | all be com | pleted as de | elineated: |  |
|--------|------------------------------|----------------|-------------------|------------|--------------|------------|--|
|        | 12.2.1 <sup>(b) (7)(E)</sup> |                |                   |            |              |            |  |
|        | 12.2.2 <sup>(b) (7)(E)</sup> |                |                   |            |              |            |  |
|        | 12.2.3 <sup>(b) (7)(E)</sup> |                |                   |            |              |            |  |
|        | 12.2.4 <sup>(b) (7)(E)</sup> |                |                   |            |              |            |  |
|        | (b) (7)(E)                   |                |                   |            | •            |            |  |
|        | 12.2.5 <sup>(b) (7)(E)</sup> |                |                   |            |              |            |  |
|        | 12.2.6 <sup>(b) (7)(E)</sup> |                |                   |            |              |            |  |
|        | 12.2.7 <sup>(b) (7)(E)</sup> |                |                   |            |              |            |  |
|        | 12.2.8 <sup>(b) (7)(E)</sup> |                |                   |            |              |            |  |

#### 12.3 Narrative

- 12.3.1 The narrative shall include<sup>(b) (7)(E)</sup>
- 12.3.2 Language such as<sup>(b) (7)(E)</sup>

shall

be included along with a statement regarding the disposition of evidence.

| (b) (7)(E) |  |      |      |
|------------|--|------|------|
|            |  |      |      |
|            |  |      |      |
| (b) (7)(E) |  | <br> | <br> |

#### b) (7)(E)

Law Enforcement Consilive -- LCC Internal Use Only-

| -    |        |  |
|------|--------|--|
| (15) | (7)(E) |  |
| (U)  | 11/1-1 |  |
|      |        |  |

(b) (7)(E)

(b) (7)(E)

12.4 Attachments

When uploading attachments  $in_{(E)}^{(b)(7)}$  hey shall be  $i_{(E)}^{(b)(7)(E)}$  The following shall be filed, if applicable, with the  $i_{(E)}^{(b)(7)(E)}$ 

- 12.4.1 Analysis Report
- 12.4.2 Attachment 1: Signed COC, Custody Receipt Seize Property/Evidence Property;
- 12.4.3 Attachment 2:((b) (7)(E)
- 12.4.4 Attachment 3: (b) (7)(E)
- 12.4.5 Attachment 4: (b) (7)(E)
- 12.4.6 Attachment 5: Pictures of Evidence;
- 12.4.7 Attachment 6: (b) (7)(E) for each of the original evidence items.

13 FORMS

13.1 <sup>(b) (7)(E)</sup>

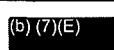

NO.

## LSS (6) (7)(E)

| xaminers Name           |                                               | <u> </u>           |                      | <br>            | Case            | #                |             |                                           |                    |  |
|-------------------------|-----------------------------------------------|--------------------|----------------------|-----------------|-----------------|------------------|-------------|-------------------------------------------|--------------------|--|
| / (· / ( <del>·</del> / |                                               |                    | <u></u>              | <br>            |                 | -/               |             |                                           | <u></u>            |  |
| ubmitter Name           |                                               |                    |                      |                 | Subm            | <u>itter Pho</u> | ne          |                                           |                    |  |
| gency                   | 1979 - 1995<br>- 1979 - 1995<br>- 1979 - 1995 |                    |                      | <br>            | 1               |                  |             |                                           |                    |  |
| ate Delivered           |                                               |                    |                      |                 | Date            | of Examin        | nation      |                                           |                    |  |
| otes/Comments           | <b>51</b><br>19. anis 10. se                  | 1-7##V.20-4        | tria de la com       | <br>. Set inter | ale tau e       | البول ومراجع     | · Sectorial | <br>40 <del>-</del> 14                    |                    |  |
|                         |                                               |                    |                      |                 |                 |                  |             |                                           |                    |  |
|                         |                                               |                    |                      |                 |                 |                  |             |                                           |                    |  |
|                         |                                               |                    |                      |                 |                 |                  |             |                                           |                    |  |
|                         |                                               |                    |                      |                 |                 |                  |             |                                           |                    |  |
|                         |                                               |                    |                      |                 | na it.<br>Na st |                  |             |                                           |                    |  |
|                         |                                               |                    |                      |                 |                 |                  |             |                                           |                    |  |
|                         |                                               |                    | د.<br>دور فصحه اخترا |                 |                 |                  |             |                                           |                    |  |
|                         |                                               |                    |                      |                 |                 |                  |             |                                           |                    |  |
|                         |                                               |                    |                      |                 |                 |                  |             |                                           |                    |  |
|                         |                                               |                    |                      |                 |                 |                  |             | (*A)***                                   |                    |  |
|                         |                                               |                    |                      |                 |                 |                  |             |                                           |                    |  |
|                         |                                               |                    |                      |                 |                 |                  |             |                                           |                    |  |
|                         |                                               | • K. 1             |                      |                 |                 |                  |             |                                           |                    |  |
|                         |                                               | -1.7.<br>• • • • • |                      |                 |                 |                  |             |                                           |                    |  |
|                         |                                               |                    |                      | ι.<br>          |                 |                  |             |                                           |                    |  |
|                         |                                               |                    |                      |                 |                 |                  |             |                                           |                    |  |
|                         |                                               |                    |                      |                 |                 |                  |             |                                           |                    |  |
|                         |                                               |                    |                      |                 |                 |                  |             |                                           | са <sub>ру</sub> , |  |
|                         |                                               |                    |                      |                 |                 |                  |             | in an an an an an an an an an an an an an |                    |  |
|                         |                                               |                    |                      |                 |                 |                  | •           |                                           |                    |  |
|                         |                                               |                    |                      | 1               |                 |                  |             |                                           |                    |  |
|                         |                                               |                    |                      |                 |                 |                  |             |                                           |                    |  |
|                         |                                               |                    |                      |                 |                 |                  |             |                                           | чi.                |  |
|                         |                                               |                    |                      |                 |                 |                  |             |                                           |                    |  |

Law Enforcement Consitive LSC-Internal Use Only

| Delivery<br>CO                                                                                                    | 1                           | Continuent of     | Packaging Verse                                         |                                                                  |                                             |
|----------------------------------------------------------------------------------------------------|-----------------------------|-------------------|---------------------------------------------------------|------------------------------------------------------------------|---------------------------------------------|
|                                                                                                    | Hand C Star                 |                   | Mail                                                    |                                                                  |                                             |
| A CONTRACTOR OF THE OWNER OF THE OWNER OWNER OWNER OW |                             |                   |                                                         | Description                                                      |                                             |
| 177 - 177 - 1990 - 1990 - 1990 - 1990 - 1990 - 1990 - 1990 - 1990 - 1990 - 1990 - 1990 - 1990 - 1990 - 1990 - 1                                                                                                    |                             |                   | C. THE RELEASE OF A DIRECTOR (ALL)                      |                                                                  |                                             |
|                                                                                                    |                             |                   |                                                         | te santa sa kirupakan kasa sa kirupa<br>Kirupakan kasa sa kirupa |                                             |
|                                                                                                    | TREE FOR                    | INSTATISTICS IN T |                                                         | CONTRACTOR STATE                                                 |                                             |
| rion taxes much                                                                                                    |                             |                   |                                                         |                                                                  | uzen an an an an an an an an an an an an an |
|                                                                                                    |                             |                   |                                                         |                                                                  |                                             |
| lotes/Comment                                                                                                    | s:                          |                   |                                                         |                                                                  |                                             |
|                                                                                                    |                             |                   | A.                                                      |                                                                  |                                             |
|                                                                                                    |                             |                   |                                                         |                                                                  |                                             |
|                                                                                                    |                             | Condition of      | Deckaolog                                               |                                                                  |                                             |
| elivery                                                                                                    | Hand C                      |                   | Mail                                                    |                                                                  |                                             |
| CO                                                                                                    | C #                         | L.I. #            |                                                         | Description                                                      |                                             |
|                                                                                                    |                             |                   | <b>表加約2</b> 44                                          |                                                                  |                                             |
|                                                                                                    | <b>FASSIB</b> STREET        |                   |                                                         |                                                                  | STU AND DU                                  |
|                                                                                                    |                             |                   |                                                         |                                                                  |                                             |
|                                                                                                    |                             |                   |                                                         |                                                                  |                                             |
|                                                                                                    |                             |                   |                                                         |                                                                  |                                             |
|                                                                                                    |                             |                   | neti neti seri seri seri.<br>Nan seti teri teri teri se |                                                                  |                                             |
| otes/Comment                                                                                                    | <b>5:</b><br>Terretaki in a |                   |                                                         |                                                                  | يشيد والجاري المراجع                        |
|                                                                                                    |                             |                   |                                                         |                                                                  |                                             |
|                                                                                                    |                             |                   |                                                         |                                                                  |                                             |
| litness                                                                                                    |                             |                   |                                                         | 得动种植物生产。                                                         |                                             |
|                                                                                                    |                             | Date              |                                                         | Signature                                                        |                                             |

Law Enforcement Sensitive LSS Internal Uce Only-

## Section III. Photography Log Details

### EVIDENCE PHOTOGRAPHY LOG

|                                                                                                    | PHOTOG                                                                                                    | RAPHER             | CAMERA (MAKE/MODEL)                                                                                            |                                                                                                    |  |  |  |  |
|----------------------------------------------------------------------------------------------------|----------------------------------------------------------------------------------------------------|--------------------|----------------------------------------------------------------------------------------------------|----------------------------------------------------------------------------------------------------|--|--|--|--|
| · · · · · ·                                                                                                    |                                                                                                    |                    |                                                                                                    |                                                                                                    |  |  |  |  |
|                                                                                                    | I INTE TOTAN                                                                                                    |                    | i                                                                                                    | DESCRIPTION                                                                                                    |  |  |  |  |
|                                                                                                    |                                                                                                    | 110-02#            | a gana a say inda yang                                                                                         |                                                                                                    |  |  |  |  |
|                                                                                                    |                                                                                                    |                    |                                                                                                    | n oli se na presidente e se se sentente en antenen en antenen en antenen antenen en antenen en antenen en anten<br>En antenen en la companya en la contra companya en antenen en antenen en antenen en antenen en antenen en anten                                                                                                    |  |  |  |  |
|                                                                                                    |                                                                                                    |                    |                                                                                                    |                                                                                                    |  |  |  |  |
|                                                                                                    |                                                                                                    | en en det de la se |                                                                                                    |                                                                                                    |  |  |  |  |
| 1.1.1.1.1.1.1.1.1.1.1.1.1.1.1.1.1.1.1.1.                                                                                                    |                                                                                                    |                    |                                                                                                    | na na serie de la serie de la serie de la serie de la serie de la serie de la serie de la serie de la serie de<br>Norma serie de la serie de la serie de la serie de la serie de la serie de la serie de la serie de la serie de l                                                                                                    |  |  |  |  |
|                                                                                                    | na se se se se se se se se se se se se se                                                                                                    |                    | -                                                                                                    |                                                                                                    |  |  |  |  |
| 1.1.1.1.1.1.1.1.1.1.1.1.1.1.1.1.1.1.1.                                                                                                    |                                                                                                    |                    |                                                                                                    |                                                                                                    |  |  |  |  |
|                                                                                                    |                                                                                                    |                    |                                                                                                    |                                                                                                    |  |  |  |  |
|                                                                                                    |                                                                                                    |                    |                                                                                                    |                                                                                                    |  |  |  |  |
|                                                                                                    | 1.2.1.2.1.1.1.1.1.1.1.1.1.1.1.1.1.1.1.1                                                                                                    | AN AND AND         |                                                                                                    |                                                                                                    |  |  |  |  |
|                                                                                                    | 1. 2. 1. 1. 1. 1. 1. 1. 1. 1. 1. 1. 1. 1. 1.                                                                                                    |                    |                                                                                                    | anna an ann an Aonaichtean ann an Aonaichtean ann an Aonaichtean ann an Aonaichtean ann an Aonaichtean ann ann<br>Ann ann ann ann ann ann ann ann ann ann                                                                                                    |  |  |  |  |
|                                                                                                    | an an a' stairt an an an a' stairt an a' stairt an a' stairt an a' stairt a' stairt a' stairt a' stairt a' stai<br>Taraight an an aige an an an an an an an an an an an an an                                                                                                    |                    | The second second second second second second second second second second second second second second second s | ene al companya en el companya en el companya en el companya en el companya en el companya en el companya en e<br>En españo de forma en el companya en el companya en el companya en el companya en el companya en el companya en                                                                                                    |  |  |  |  |
| د می اور این می اور این اور این اور این اور این اور این اور این اور این اور این اور این اور این اور این اور ای<br>این اور این اور این اور این اور این اور این اور این اور این اور این اور این اور این اور این اور این اور این اور | and second second second second second second second second second second second second second second second s                                                                                                    |                    | 1.1654 (A. 1997) (A. 1997)<br>17.1644 (A. 1997) (A. 1996) (A. 1997)                                            | an an an an an an an an an an an an an a                                                                                                    |  |  |  |  |
|                                                                                                    |                                                                                                    |                    |                                                                                                    | an na shekara na shekara ta Markara ta shekara ta sa sa sa sa sa sa sa sa sa sa sa sa sa                                                                                                    |  |  |  |  |
|                                                                                                    |                                                                                                    |                    |                                                                                                    |                                                                                                    |  |  |  |  |
|                                                                                                    | 144 - 14 - 14 - 14 - 14 - 14 - 14 - 14                                                                                                    |                    | -1 1                                                                                                    |                                                                                                    |  |  |  |  |
| و در د<br>مربع به محمد از در در در در در در                                                                                                    |                                                                                                    |                    | an an an an an an an an an an an an an a                                                                       | na se de la companya de la companya de la companya de la companya de la companya de la companya de la companya<br>La companya de la companya de la companya de la companya de la companya de la companya de la companya de la comp                                                                                                    |  |  |  |  |
|                                                                                                    | All and the second second second second second second second second second second second second second second s                                                                                                    |                    |                                                                                                    | e na versi e e na verse de la serie de la serie de la serie de la serie de la serie de la serie de la serie de<br>References                                                                                                    |  |  |  |  |
| . La contra de la contra de la contra de la contra de la contra de la contra de la contra de la contra de la co                                                                                                    |                                                                                                    |                    |                                                                                                    | n an an an an an an an an an an an an an                                                                                                    |  |  |  |  |
|                                                                                                    |                                                                                                    |                    | an an an an an an an an an an an an an a                                                                       | an an an an Annaichtean ann an Annaichtean ann an an Annaichtean ann an Annaichtean an Annaichtean an Annaichte<br>Annaichtean ann an Annaichtean an Annaichtean an Annaichtean an Annaichtean an Annaichtean an Annaichtean an Ann                                                                                                    |  |  |  |  |
| and the second second second second second second second second second second second second second second secon                                                                                                    |                                                                                                    |                    |                                                                                                    | an de la seguier en la servicia de la seconda de la carde de la carde de la carde de la carde de la carde de la<br>La seconda de la seconda de la seconda de la seconda de la seconda de la seconda de la carde de la carde de la c                                                                                                    |  |  |  |  |
|                                                                                                    | inan 2014 yang bang bang bang bang bang bang bang b                                                                                                    |                    |                                                                                                    | i Anna an airsean an an Annaichean ann an Annaichean an tha anna an Annaichean Annaichean an Annaichean Annaich<br>Annaichean Annaichean anna anna an Annaichean anna anna anna anna anna anna anna                                                                                                    |  |  |  |  |
|                                                                                                    | an a succession and a succession of the succession of the successi |                    |                                                                                                    | n en en sen en en en en en en en en en en en en e                                                                                                    |  |  |  |  |
|                                                                                                    |                                                                                                    |                    |                                                                                                    |                                                                                                    |  |  |  |  |
| 18.1 <u>2.</u><br>                                                                                                    |                                                                                                    | 1                  |                                                                                                    | n na serie de la companya de la companya de la companya de la companya de la companya de la companya de la comp<br>En la companya de la companya de la companya de la companya de la companya de la companya de la companya de la c                                                                                                    |  |  |  |  |
|                                                                                                    | an an an an an an an an an an an an an a                                                                                                    |                    |                                                                                                    |                                                                                                    |  |  |  |  |
|                                                                                                    |                                                                                                    |                    |                                                                                                    |                                                                                                    |  |  |  |  |
|                                                                                                    | n an an an an an an an an an an an an an                                                                                                    |                    |                                                                                                    |                                                                                                    |  |  |  |  |
|                                                                                                    |                                                                                                    |                    |                                                                                                    | <u>n in 1999 – 1997 – Antonio II., s</u> ur stanský prestav staloži <u>– Anerika Politika.</u><br>S stanský staloži staloži staloži – přístavní staloži staloži staloži staloži staloži staloži staloži staloži st                                                                                                    |  |  |  |  |
|                                                                                                    |                                                                                                    |                    |                                                                                                    | 가 가는 것같이 하는 것은 것은 것이 있는 것 같은 것은 것은 것이 있는 것이 있다. 이가 있는 것은 것은 것은 것이 있는 것을 가지 않는 것이 있는 것을 가지 않는 것이 있다. 가지 않는 것은 것이<br>같이 같이 같이 같이 같이 같이 있는 것은 것은 것은 것은 것이 같이 있는 것이 같이 있다. 것은 것은 것은 것은 것은 것이 같이 있는 것이 같이 있는 것이 없다. 것은 것은 것은 것은 것은 것은 것이                                                                                                    |  |  |  |  |
| a contraction of the second                                                                                                    |                                                                                                    |                    |                                                                                                    |                                                                                                    |  |  |  |  |
| and a summer of the state of the                                                                                                    | an an an Arran an Arran an Arran an Arran an Arran an Arran an Arran an Arran an Arran an Arran an Arran an Ar<br>Arran an Arran an Arran an Arran an Arran an Arran an Arran an Arran an Arran an Arran an Arran an Arran an Arr                                                                                                    | ·····              |                                                                                                    | ې دې سېلې کې کې د د د د د کې دې کې کې د د د کې دې دې کې دې د وله دې د د د ولي کې کې کې کې د د د د د د د د د د د<br>د دې سېلې کې کې کې د د د د کې کې کې د د د د کې دې دې کې کې دې د وله کې سېل د دې د د ولې کې کې د د د د د د د د د                                                                                                    |  |  |  |  |
|                                                                                                    | 1922 - 1923 - 1924 - 1945 - 1945 - 1945 - 1945 - 1945 - 1945 - 1945 - 1945 - 1945 - 1945 - 1945 - 1945 - 1945 -                                                                                                    |                    |                                                                                                    | en en en en en en en en en en en en en e                                                                                                    |  |  |  |  |
|                                                                                                    |                                                                                                    |                    |                                                                                                    | The second second second second second second second second second second second second second second second<br>second second second second second second second second second second second second second second second second<br>second second second second second second second second second second second second second second second second<br>second second second second second second second second second second second second second second second second<br>second second second second second second second second second second second second second second second second<br>second second second second second second second second second second second second second second second second<br>second second second second second second second second second second second second second second second second second second second second second second second second second second second second second second second second second second second second second second second second second<br>second second se<br>Second second second second second second second second second second second second second second second second second second second second second second second second second second second second second second second second second second second second second second second second s<br>second second second second second second second second second second second second second second second second second second second second second second second second second second second second second second second second second sec |  |  |  |  |
|                                                                                                    |                                                                                                    |                    | n sher in the size of the Sulf.<br>An early state of the Sulf.                                                 | an in 1997. The second statement of the second statement of the second statement of the second statement of the<br>The second statement of the second statement of the second statement of the second statement of the second state                                                                                                    |  |  |  |  |
|                                                                                                    |                                                                                                    |                    |                                                                                                    | 가 있는 것은 것을 가지 않는 것을 가지 않는 것을 수 있었다. 가지 않는 것은 것을 많은 것을 가지 않는 것을 가지 않는 것을 가지 않는 것을 가지 않는 것을 가지 않는 것을 가지 않는 것을 가지<br>같은 것은 것은 것은 것은 것은 것은 것은 것은 것을 하는 것을 것을 수 있는 것을 것을 수 있다. 것은 것은 것은 것은 것을 것을 하는 것을 것을 하는 것을 것을 것을 하는 것을 것을 수 있다. 것을<br>같은 것은 것은 것은 것은 것은 것은 것은 것은 것은 것은 것은 것을 것을 것을 것을 것을 것을 것을 것을 것을 것을 것을 것을 것을                                                                                                    |  |  |  |  |
|                                                                                                    |                                                                                                    |                    |                                                                                                    |                                                                                                    |  |  |  |  |
|                                                                                                    |                                                                                                    |                    |                                                                                                    |                                                                                                    |  |  |  |  |
|                                                                                                    |                                                                                                    |                    |                                                                                                    | 그는 그는 것은 것은 것은 것이라. 그는 것은 것은 것이 것이 것이 없는 것이 것이 없는 것이 것이 없는 것이 없는 것이 없는 것이 없는 것이 없다. 이렇게 많은 것이 없는 것이 없는 것이 없는 것이 없는 것이 없는 것이 없는 것이 없는 것이 없는 것이 없다. 이렇게 많은 것이 없는 것이 없는 것 않이 않이 않는 것이 없는 것이 않는 것이 않는 것이 않는 것이 않는 것이 않는 것이 않는 것이 않는 것이 않는 것이 않는 것이 않는 것이 않는 것이 않는 것이 않는 것이 않는 것이 않는 것이 않는 것이 않는 것이 않는 것이 않는 것이 않는 것이 않는 것이 않는 것이 않는 것이 않는 것이 않는 것이 않 않이 않이 않이 않이 않이 않이 않이 않이 않이 않이 않이 않이                                                      |  |  |  |  |

Page of

(b) (7)(E)

Law Enforcement Gensitive - LOG Internal Use Only-

| Cell Phone #                           | Details    |             |  |
|----------------------------------------|------------|-------------|--|
| Make                                   |            | Model       |  |
| ······································ |            | Condition   |  |
| SIM Card                               | Yes C No C |             |  |
| Memory Card                            | Yes O No C | Start Date  |  |
| Tool/Version                           |            | i(b) (7)(E) |  |
| Tool/Version                           |            |             |  |
|                                        |            |             |  |
| <u>Leurenone was</u>                   | Devans     | Hodet       |  |
| b) (7)(E)                              |            | Condition   |  |
| SIM Card                               | Yes C No C | (b) (7)(E)  |  |
| Memory Carri                           | Yes C No C | Start Date  |  |
| Taol/Version                           |            | (b) (7)(E)  |  |
| ToolVersion                            |            | (b) (7)(E)  |  |
| Notes:                                 | <b></b>    |             |  |
|                                        |            |             |  |

Law Enforcement Sensitive LSS Internal Use Only

.

.

| Cell Phone # | Details                               |              |       |
|--------------|---------------------------------------|--------------|-------|
| Make         |                                       | Model        |       |
| b) (7)(E)    |                                       | Condition    |       |
| SIM Card     | Yes C No C                            | (b) (7)(E)   |       |
| Memory Card  | Yes & No C                            | Start Date   |       |
| Tool/Version |                                       | (b) (7)(E)   |       |
| Tool/Version | · · · · · · · · · · · · · · · · · · · | (D) (7)(E)   |       |
|              |                                       |              |       |
| Cell Phone # | Details                               |              | NA NA |
| Make         |                                       | Model        |       |
| b) (7)(E)    |                                       | Condition    |       |
| SIM Card     | Yes C No C                            | ' (b) (7)(E) |       |
| Memory Card  | Yes C No C                            | Start Date   |       |
| Tool/Version |                                       | (b) (7)(E)   |       |
| Too!/Version |                                       | (b) (7)(E)   |       |
| Notes:       |                                       |              |       |

Law-Enforcement Sensitive LSS Internal Use Only

| Sile Cerd # Details:<br>INSI<br>O' (0(=) Start Date<br>Tool/Version Tool/Version<br>Notes:<br>SIMC Card # Details:<br>SIMC Card # Details:<br>SIMC Card # Details:<br>SIMC Card # Start Date<br>Tool/Version Tool/Version<br>SIMC Card # Details:<br>SIMC Card # Start Date<br>SIMC Card # Start Date<br>SIMC Card # Details:<br>SIMC Card # Start Date<br>SIMC Card # Start Date Start Date<br>SIMC Card # Start Date Start Date<br>SIMC Card # Start Date Start Date S | Section V. (b)      | ) (7)(E) |                                                                                                    | Ч.       | ini<br>Ali                | tial here i | f ent  | ire page is n<br>nitial in N/A c                                                                                      | ot applic                                 | able -> |
|----------------------------------------------------------------------------------------------------|---------------------|----------|----------------------------------------------------------------------------------------------------|----------|---------------------------|-------------|--------|----------------------------------------------------------------------------------------------------|-------------------------------------------|---------|
| INSS     Condition       Start Date       Tool/Version       Notes:         SIM:Card #_ Defails:         Similar         Start Date         SIM:Card #_ Defails:         Similar         Similar                                                                                                    |                     | etails:  |                                                                                                    |          |                           |             |        |                                                                                                    |                                           |         |
| Start Date       Tool/Version       Notes:       SIM:Card #_Details       SIM:Card #_Details                                                                                                    | IMSI                |          | LANCE CON +                                                                                                    | 構成す      | Condition                 |             |        |                                                                                                    | <b>太陽的</b> 的                              |         |
| Tool/Version       Tool/Version         Notes:       N/A         SIM.Card #DE/alls:       Condition         MSI       Condition         O(7)(E)       Start Date         Tool/Version       N/A         Notes:       SiM.Card #De/alls:         SIM.Card #De/alls:       Condition         Notes:       Sim.card #De/alls:         Notes:       Sim.card #De/alls:         NA       Sim.card #De/alls:         Notes:       Sim.card #De/alls:         NA       Tool/Version         NA       Sim.card #De/alls:         NA       Tool/Version         NA       Sim.card #De/alls:         NA       Tool/Version         NA       Tool/Version         NA       Start Date         Tool/Version       Tool/Version         Notes:       Start Date                                                                                                    | (b) (7)(E)          |          |                                                                                                    |          |                           | Start Da    | te     |                                                                                                    |                                           |         |
| Notes:   SIM:Card #iDefails:   IMS   Condition   0/0/(0)(E)   Start Date   Tool/Version   Notes:   SIM:Card #iDefails:   Notes:   SIM:Card #iDefails:   Notes:   SIM:Card #iDefails:   Notes:   Similar Date   Image: Similar Date   Similar Date                                                                                                    | Tool/Version        |          |                                                                                                    |          | ToolVersion               |             |        |                                                                                                    | 2 - 0 - 1 - 1 - 1 - 1 - 1 - 1 - 1 - 1 - 1 | 的意义     |
| SiM:Card#_Defails:     Condition       IMSI     Condition       OV/(E)     Start Date       Tool/Version     Tool/Version       Notes:     Start Date       SiM:Card#_Defails:     V/A       Bis     Condition       O(/)(E)     Start Date       Tool/Version     N/A                                                                                                    | Notes:              |          |                                                                                                    |          |                           |             |        |                                                                                                    |                                           |         |
| SIM:Card #Defails:<br>HASI<br>(D) (7)(E)                                                                                                    |                     |          |                                                                                                    |          | 510 B52011477 4715747 775 |             | NewTu  |                                                                                                    |                                           |         |
| IMSI     Condition       (b) (7) (c)     Start Date       Tool/Version     Tool/Version       Notes:     Image: Start Date       SiM.Card #     Details:       SiM.Card #     Details:       IMSI     Condition       (0) (7) (c)     Start Date       SiM.Card #     Details:       IMSI     Condition       (0) (7) (c)     Start Date       Tool/Version     Tool/Version                                                                                                    | SIM Card #D         | ētalis:  | V. Maria                                                                                                    | -164Nr 6 |                           |             | NGA PA |                                                                                                    |                                           | NA      |
| Start Date       Tool/Version       Notes:       SiM.Card#Details:       SiM.Card#Details:       SiM.Card#Details:       Details:       Diss       Diss:       Tool/Version       Start Date       Tool/Version                                                                                                    | (b) (7)(E)          |          |                                                                                                    | 73. C    | Condition                 |             |        |                                                                                                    |                                           |         |
| Tool/Version       Notes:       Sile       Sile       Sile       Condition       N/A         N/A         Tool/Version         N/A         N/A         N/A         N/A         N/A         N/A         N/A                                                                                                    |                     |          |                                                                                                    |          |                           | Start Da    | te     | 2000<br>1997 - 1997 - 1997 - 1997 - 1997 - 1997 - 1997 - 1997 - 1997 - 1997 - 1997 - 1997 - 1997 - 1997 - 1997 - 1997 |                                           |         |
| Notes:<br>SIM.Card #Details:<br>SIM.Card #Details:<br>SIM.Card #Details:<br>SIM.Card #Details:<br>N/A<br>N/A<br>N/A<br>Start Date<br>Tool/Version<br>Notes:                                                                                                    | <b>Tool/Version</b> |          |                                                                                                    |          | Tool/Version              |             |        |                                                                                                    |                                           |         |
| IMSI     Condition       (b) (7)(E)     Start Date       Tool/Version     Tool/Version                                                                                                    | SIM Card#-D         |          | in a start a start a start a start a start a start a start a start a start a start a start a start a start a st<br>A start a start a start a start a start a start a start a start a start a start a start a start a start a start a<br>A start a start a start a start a start a start a start a start a start a start a start a start a start a start |          |                           |             |        | ана<br>1947 - 1947<br>1947 - 1947 - 1947 - 1947 - 1947 - 1947 - 1947 - 1947 - 1947 - 1947 - 1947 - 1947 - 1947 - 1947 |                                           |         |
| (b) (7)(E)     Start Date       Tool/Version     Tool/Version                                                                                                    | IMSI                |          | Maria C.                                                                                                    | 1.1.1.1  | Condition                 |             |        | arts, seivit                                                                                                    |                                           |         |
| Tool/Version Tool/Version                                                                                                    | (b) (7)(E)          |          |                                                                                                    |          |                           | Start Da    | te     |                                                                                                    |                                           |         |
| Notes:                                                                                                    | Tool/Version        |          |                                                                                                    |          | Tool/Version              |             |        |                                                                                                    |                                           | 2       |
|                                                                                                    | Notes:              |          | -                                                                                                    |          |                           |             |        |                                                                                                    |                                           |         |
|                                                                                                    |                     | ·        |                                                                                                    | Page     | of                        |             |        |                                                                                                    |                                           |         |

Law Enforcement Consitive LSS Internal Use Only-

| L00-203 |
|---------|
|---------|

| Section V (b    | ) (7)(Ê)                                                                                                    |                                                                                                    | Ini<br>Maria Maria                       | tial here i | f ent                                     | ire page is n             | ot applic   | able ->   | able                               |
|-----------------|----------------------------------------------------------------------------------------------------|----------------------------------------------------------------------------------------------------|------------------------------------------|-------------|-------------------------------------------|---------------------------|-------------|-----------|------------------------------------|
|                 |                                                                                                    |                                                                                                    |                                          |             | 200                                       |                           |             |           |                                    |
| MSI             |                                                                                                    |                                                                                                    | Condition                                | <u></u>     |                                           |                           |             |           |                                    |
| o) (7)(E)       |                                                                                                    |                                                                                                    |                                          | Start Da    | te                                        |                           |             |           |                                    |
| ool/Version     |                                                                                                    |                                                                                                    | Tool/Version                             |             | in<br>Niti                                |                           |             | 2         |                                    |
| lotes:          |                                                                                                    |                                                                                                    |                                          |             |                                           |                           |             |           |                                    |
|                 |                                                                                                    | San di kanan di kanan di kanan di kanan di kanan di kanan di kanan di kanan di kanan di kanan di kanan di kana<br>San di kanan di kanan di kanan di kanan di kanan di kanan di kanan di kanan di kanan di kanan di kanan di kanan | en en en en en en en en en en en en en e |             | U. 53                                     |                           |             |           | 7676 X B                           |
| DIMELSBICH #201 | PullS.                                                                                                    |                                                                                                    | Condition                                | A 1897 2018 |                                           |                           | 12 (12)<br> | NA.       | 66.548.8<br>8 5 6 6 6<br>9 6 6 7 6 |
| b) (7)(E)       | 1983年11月1日日本1月1日日本1月1日年末月月1日日本1月1日日本1月1日日本1月1日年末月月1日年末月月1日年末月月1日年末月月1日年末月月1日年末月月1日年末月月1日年末月月1日日本1月1日日本1月1日年末月月1日日本1月1日日本1月1日日本1月1日日本1月1日日本1月1日日本1月1日日本1月1日日本1月1日年末月月1日年末月月1日日本1月1日日本1月1日日本1月1日日本1月1日日本1月1日日本1月1日日本1月1日年末月月1日日本1月1日日本1月1日日本1月1日日本1月1日日本1月1日日本1月1日日本1月1日日本1月1日年末月月1日年末月月1日年末月月1日年末月月1日年末月月1日年末月月1日年末月月1日年末月月1日年末月月1日年末月月1日年末月月1日年末月月1日年末月月1日年末月月1日年末月月1日年末月月1日年末月月1日年末月月1日年末月月1日年末月月1日年末月月1日年末月月1日年末月月1日日本1月1日年末月月1日年末月月1日年末月月1日月月1月1日年末月月1日月月1月1日年末月月1日月月1月1日月月1月1日月月1月1日月月1月月1日月月1月1日月月1月1日月月1月月1 | ang at Again (Baaran (Again)                                                                                                    |                                          | Start Dat   | te                                        | an sa anna a sing ta sa s |             |           | <u> </u>                           |
| Fool/Version    |                                                                                                    |                                                                                                    | ToolVersion                              |             |                                           | ni en rege                |             |           |                                    |
| Notes:          |                                                                                                    |                                                                                                    |                                          |             |                                           |                           |             |           |                                    |
| siM card#1      | Pétailis:                                                                                                    |                                                                                                    |                                          |             |                                           |                           |             | N/A.      |                                    |
|                 | 國國和主義的意思                                                                                                    |                                                                                                    | Condition                                |             |                                           |                           |             | ¥ 98      | 5                                  |
| J) (F)(C)       | and the second second second second                                                                                                    |                                                                                                    |                                          | Start Da    | te                                        |                           |             | 1981-1210 |                                    |
| Tool/Version    |                                                                                                    |                                                                                                    | Tool/Version                             |             | 1997 - 1997<br>1997 - 1997<br>1997 - 1997 |                           |             |           |                                    |
| <b>Votes:</b>   |                                                                                                    | 6 6 6 7 8 9 8 9 8 9 8 9 8 9 8 9 8 9 8 9 8 9 8                                                                                                    |                                          |             |                                           |                           |             |           |                                    |

Law Enforcement Consitive LCC Internal Uce Only-

| Section VI.<br>GPS # Defails<br>Make<br>(b) (7)(E)<br>Memory Card Yes C N<br>Tool/Version<br>(b) (7)(E)<br>Notes: | 0 <b>C S</b>                                                                    | Model           Condition           Start Date           D) (7)(E)           D) (7)(E) | Inital in IVA column if not appli                                                                                                    |                   |
|----------------------------------------------------------------------------------------------------|---------------------------------------------------------------------------------|----------------------------------------------------------------------------------------|----------------------------------------------------------------------------------------------------|-------------------|
| Make<br>(b) (7)(E)<br>Memory Card Yes C N<br>Tool/Version<br>(b) (7)(E)<br>Notes:                                 | GRAME                                                                           | Model<br>Condition<br>Start Date<br>b) (7)(E)                                          | ar an fin a start an an an an an an an an an an an an an                                                                                                    |                   |
| (b) (7)(E)<br>Memory Card Yes C N<br>Tool/Version<br>(b) (7)(E)<br>Notes:                                         | o <b>c</b> (t                                                                   | Condition           Start Date           b) (7)(E)           b) (7)(E)                 |                                                                                                    |                   |
| Memory Card Yes C N<br>Tool/Version<br>(b) (7)(2)<br>Notes:                                                       | o C ((                                                                          | Start Date<br>b) (7)(E)<br>b) (7)(E)                                                   |                                                                                                    |                   |
| Tool/Version<br>(b) (7)(E)<br>Notes:                                                                              |                                                                                 | b) (7)(E)<br>b) (7)(E)                                                                 |                                                                                                    |                   |
| Notes:                                                                                                    | anna a statut a statut a statut a<br>Statut a statut a statut a statut a statut | المربح المحاجر والمحاجر                                                                |                                                                                                    |                   |
|                                                                                                    |                                                                                 |                                                                                        |                                                                                                    |                   |
|                                                                                                    |                                                                                 |                                                                                        |                                                                                                    |                   |
|                                                                                                    |                                                                                 |                                                                                        |                                                                                                    | - <del>-</del> 23 |
| (b) (7)(E)                                                                                                    |                                                                                 | nouel                                                                                  | na je na prava poslava u prava za konstru na prava na prava na prava na prava na prava na prava na prava na pra<br>Na prava na prava na prava na prava na prava na prava na prava na prava na prava na prava na prava na prava na p<br>Na prava na prava na prava na prava na prava na prava na prava na prava na prava na prava na prava na prava na p |                   |
| Memory Card Yes & N                                                                                               | <u>agentaria da provincia da provincia da</u>                                   | Start Date                                                                             |                                                                                                    |                   |
| Tool/Version                                                                                                    |                                                                                 | b) (7)(E)                                                                              |                                                                                                    |                   |
| (b) (7)(E)                                                                                                    | transferra (d. 1997)<br>Maria                                                   | o) (7)(E)                                                                              |                                                                                                    |                   |
|                                                                                                    |                                                                                 |                                                                                        |                                                                                                    |                   |

Law Enforcement Sensitive LCS Internal Use Only-

| Section VI.       Initial in IV/A column if not applied         GPS#-cDetails       Model         Make       Model         (b) (7)(E)       Condition         Memory Card       Yes C No C         Start Date       (b) (7)(E)         Notes:       (b) (7)(E)         Make       Model         (c) (7)(E)       (b) (7)(E)         Notes:       (b) (7)(E)         Make       Model         (c) (7)(E)       (c) (7)(E)         Notes:       Model         (c) (7)(E)       (c) (7)(E)         Make       (c) (7)(E)         Make       (c) (7)(E)         Make       (c) (7)(E)         (c) (7)(E)       (c) (c) (1)         (c) (7)(E)       (c) (c) (1)         (c) (7)(E)       (c) (c) (1)         (c) (7)(E)       (c) (c) (2)         (c) (7)(E)       (c) (7)(E)         (c) (7)(E)       (c) (7)(E)         (c) (7)(E)       (c) (7)(E)         (c) (7)(E)       (c) (7)(E)                                                                                                    | Section VI.<br>GPS#ECDetails<br>Make<br>(b) (7)(E)<br>Memory Card Ye:<br>Tool/Version<br>(b) (7)(E) | s C No C                                                                                                    | Model<br>Condition       | Initial in N/A column if not applicable |
|----------------------------------------------------------------------------------------------------|----------------------------------------------------------------------------------------------------|----------------------------------------------------------------------------------------------------|--------------------------|-----------------------------------------|
| GPS #: Details     Model       (0) (7)(5)     Condition       Memory Card     Yes C No C       Start Date     (0) (7)(5)       Tool/Version     (0) (7)(5)       (0) (7)(5)     (0) (7)(5)       Notes:     (0) (7)(5)       Make     (0) (7)(5)       (1) (7)(5)     (1) (7)(5)       Notes:     (1) (7)(5)       Make     (1) (7)(5)       Make     (1) (7)(5)       Notes:     (1) (7)(5)       Make     (1) (7)(5)       Make     (1) (7)(5)       Model     (1) (7)(5)       Model     (1) (7)(5)       Notes:     (1) (7)(5)       Notes:     (1) (7)(5)                                                                                                    | GPS # Operations<br>Make<br>(b) (7)(E)<br>Memory Card<br>Yes<br>Tool/Version<br>(b) (7)(E)          | s C No C                                                                                                    | Model<br>Condition       |                                         |
| Make       Model         (b) (7)(E)       Condition         Memory Card       Yes C No C         Tool/Version       (b) (7)(E)         (b) (7)(E)       (b) (7)(E)         Notes:       Make         Make       Model         (b) (7)(E)       Model         Make       Model         (c) (7)(E)       Condition         Make       Model         (c) (7)(E)       Condition         Make       (c) (7)(E)         Model       (c) (7)(E)         Notes:       (c) (7)(E)         Model       (c) (7)(E)         Notes:       (c) (7)(E)         Notes:       (c) (7)(E)                                                                                                    | Make (b) (7)(E) (F) (F) (F) (F) (F) (F) (F) (F) (F) (F                                              | s C No C                                                                                                    | Model<br>Condition       |                                         |
| Memory Card       Yes       Condition         Tool/Version       (b) (7)(E)         (b) (7)(E)       (b) (7)(E)         Notes:       (b) (7)(E)         GPS # veloctails       (c) (7)(E)         Make       (c) (7)(E)         D) (7)(E)       (c) (7)(E)         Memory Card       Yes         Memory Card       Yes         Memory Card       Yes         Notes:       (b) (7)(E)         (c) (7)(E)       (c) (7)(E)         Notes:       (c) (7)(E)                                                                                                    | Memory Card Yes<br>Tool/Version<br>(b) (7)(E)                                                       | S C NO C                                                                                                    | Condition                |                                         |
| Memory Card         Yes         C         Start Date           Tool/Version         (b) (7)(E)         (b) (7)(E)           Notes:         (b) (7)(E)         (b) (7)(E)           Make         (c) (7)(E)         (c) (7)(E)           Make         (c) (7)(E)         (c) (7)(E)           Make         (c) (7)(E)         (c) (7)(E)           Memory Card         Yes         (c) No C           Start Date         (c) (7)(E)           Notes:         (c) (7)(E)                                                                                                    | Memory Card Yes<br>Tool/Version<br>(b) (7)(E)                                                       | S C NO C                                                                                                    |                          |                                         |
| Tool/Version         (b) (7)(E)           Notes:         (b) (7)(E)           GPS# ** Detailer         N/A           Make         Model           (b) (7)(E)         Condition           Memory Card         Yes C         No C           Start Date         (b) (7)(E)           Notes:         (b) (7)(E)                                                                                                    | Tool/Version(b) (7)(E)                                                                              | and a second second second second second second second second second second second second second second second                                                                                                    | Start Date<br>(b) (7)(E) |                                         |
| Motes:         Model         Notes:           GPS#                                                                                                    |                                                                                                    | na da ang salah na sanah na sanah na sanah na sanah na sanah na sanah na sanah na sanah na sanah na sanah na s<br>Tang sanah na sanah na sanah na sanah na sanah na sanah na sanah na sanah na sanah na sanah na sanah na sanah na | (b) (7)(E)               |                                         |
| GPS# vz Details     N/A       Make     Model       0) (7)(E)     Condition       Memory Card     Yes n No n       Start Date     0) (7)(E)       Tool/Version     (b) (7)(E)       (b) (7)(E)     (b) (7)(E)                                                                                                    | Noton                                                                                               |                                                                                                    |                          |                                         |
| GPS# ** Details         MAA           Make         Model           (b) (7)(E)         Condition           Memory Card         Yes r No c           Start Date         (b) (7)(E)           Tool/Version         (b) (7)(E)           (b) (7)(E)         (b) (7)(E)                                                                                                    | NOLES:                                                                                              |                                                                                                    |                          |                                         |
| GPS#Details         M_X         M_X |                                                                                                    |                                                                                                    |                          |                                         |
| GPS#     Details       Make     Model       (b) (7)(E)     Condition       Memory Card     Yes n No C       Start Date       (b) (7)(E)       Condition       (c) (7)(E)       Memory Card       Yes n No C       Start Date       (c) (7)(E)       (b) (7)(E)       Notes:                                                                                                    |                                                                                                    |                                                                                                    |                          |                                         |
| GPS#         Details         Multiple           Make<br>(b) (7)(E)         Model         Condition           Memory Card         Yes r No c         Start Date<br>(b) (7)(E)         Start Date<br>(b) (7)(E)           Tool/Version<br>(b) (7)(E)         (b) (7)(E)         (c) (7)(E)                                                                                                    |                                                                                                    |                                                                                                    |                          |                                         |
| Make<br>(b) (7)(E)         Model           Marcon Card         Yes n No n           Memory Card         Yes n No n           Start Date<br>(b) (7)(E)         (b) (7)(E)           Notes:         (b) (7)(E)                                                                                                    |                                                                                                    |                                                                                                    |                          | MA                                      |
| Industrian         Industrian           (b) (7)(E)         Condition           Memory Card         Yes r No f           Start Date         (b) (7)(E)           Tool/Version         (b) (7)(E)           Notes:         (b) (7)(E)                                                                                                    | Make                                                                                                |                                                                                                    | Model                    |                                         |
| Memory Card     Yes r No c     Start Date       Tool/Version     (b) (7)(E)       (b) (7)(E)       (b) (7)(E)                                                                                                    | (b) (7)(E)                                                                                          |                                                                                                    | Condition                |                                         |
| Tool/Version         (b) (7)(E)           (b) (7)(E)         (b) (7)(E)           Notes:         (b) (7)(E)                                                                                                    | Memory Card Yes                                                                                     | S C NO C                                                                                                    | Start Date               |                                         |
| (b) (7)(E) (b) (7)(E) (c) (c) (c) (c) (c) (c) (c) (c) (c) (c                                                                                                    | Tool/Version                                                                                        |                                                                                                    | (b) (7)(E)               |                                         |
| Notes:                                                                                                    | (b) (7)(E)                                                                                          |                                                                                                    | (b) (7)(E)               |                                         |
|                                                                                                    |                                                                                                    |                                                                                                    |                          |                                         |

Law Enforcement Gensitive - LGO Internal Use Only

.

| Tool   | # of usages | Frequency of Use for Each Tool | Frequency of Use per Evidence Item Analyzed |
|--------|-------------|--------------------------------|---------------------------------------------|
| (7)(E) | 75          | 14.73%                         | 15.50%                                      |
|        | 1           | 0.20%                          | 0.21%                                       |
|        | 1           | 0.20%                          | 0.21%                                       |
|        | 3           | 0.59%                          | 0.62%                                       |
|        | 285         | 55.99%                         | 58.88%                                      |
|        | 34          | 6.68%                          | 7.02%                                       |
|        | 28          | 5.50%                          | 5.79%                                       |
|        | 36          | 7.07%                          | 7.44%                                       |
|        | 21          | 4.13%                          | 4.34%                                       |
|        | 17          | 3.34%                          | 3.51%                                       |
|        | 2           | 0.39%                          | 0.41%                                       |
|        | 2           | 0.39%                          | 0.41%                                       |
|        | 4           | 0.79%                          | 0.83%                                       |

.

#### Calendar Year 2005-July 23, 2011

Total:

ŧ

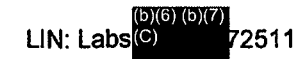

Items Tested: 484

.

I

LIN: Labs<sup>(D)(6) (D)(7)</sup>72511

Calendar Year 2005-July 23, 2011

.

. .

.

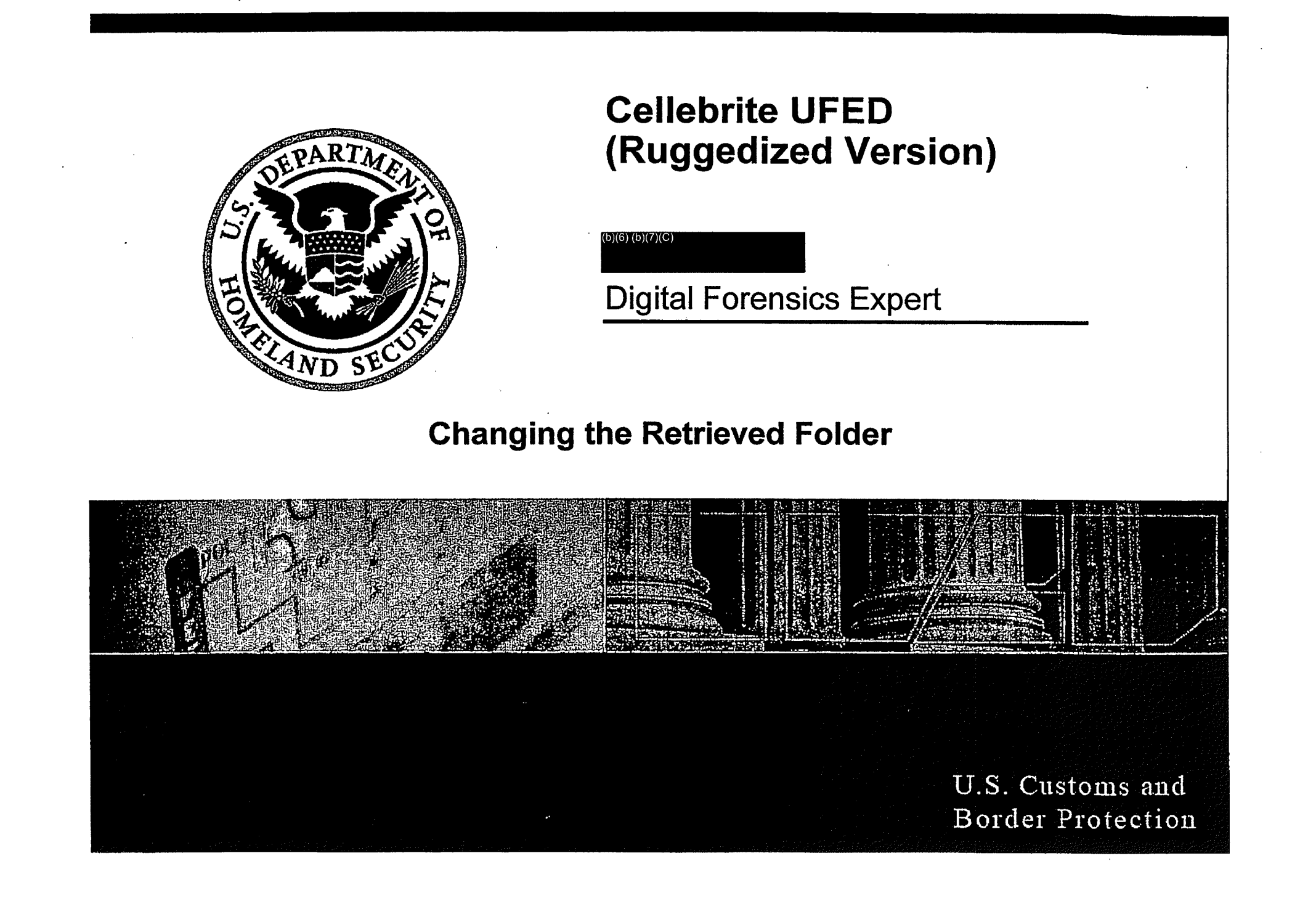

|                | • | · | 11-11-2 | a sa an an an an an an an an an an an an an |  |
|----------------|---|---|---------|---------------------------------------------|--|
| a mang an si a |   |   |         |                                             |  |

# Universal Forensic Extraction Device (UFED) Ruggedized

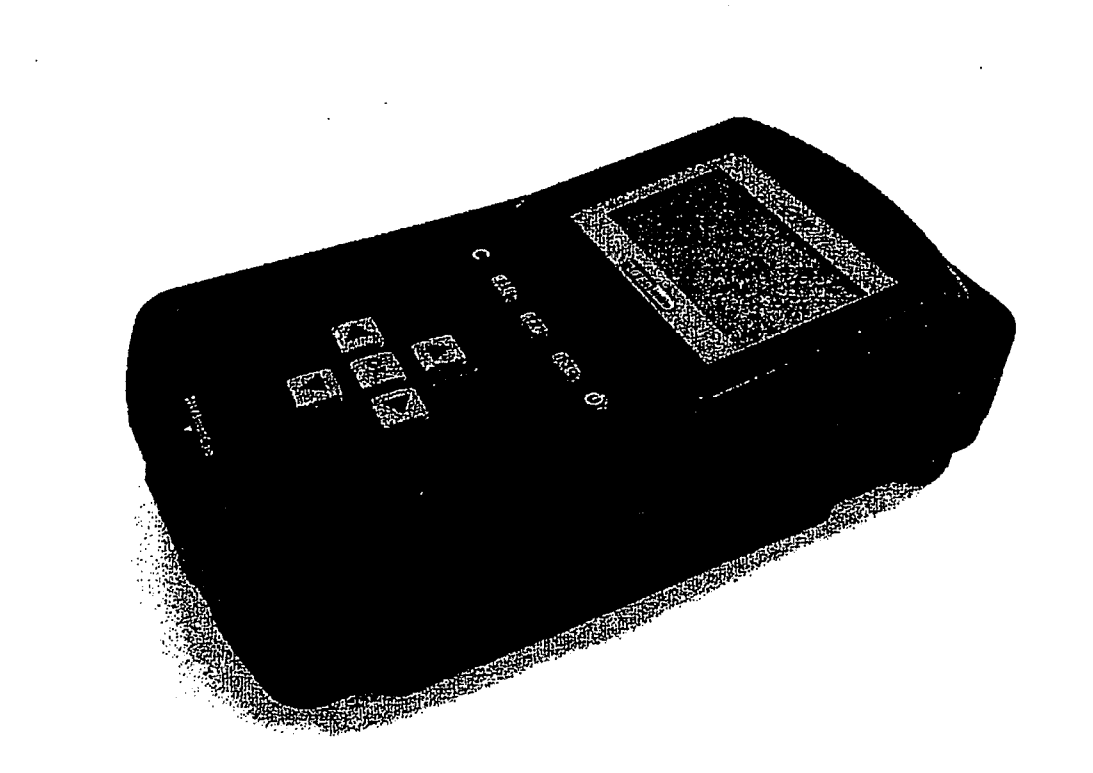

Universal Forensic Products

Pg. 2

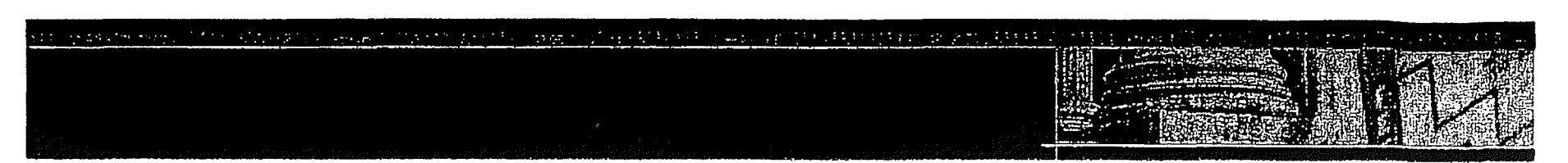

- Cell Phone Coverage Acquires data from over <u>2000</u> North American and European handset models.
- Supported Phone List The full list of phones that are supported by the UFED system is regularly updated and available at: http://www.cellebrite.com/UFED-Supported-Phones.html

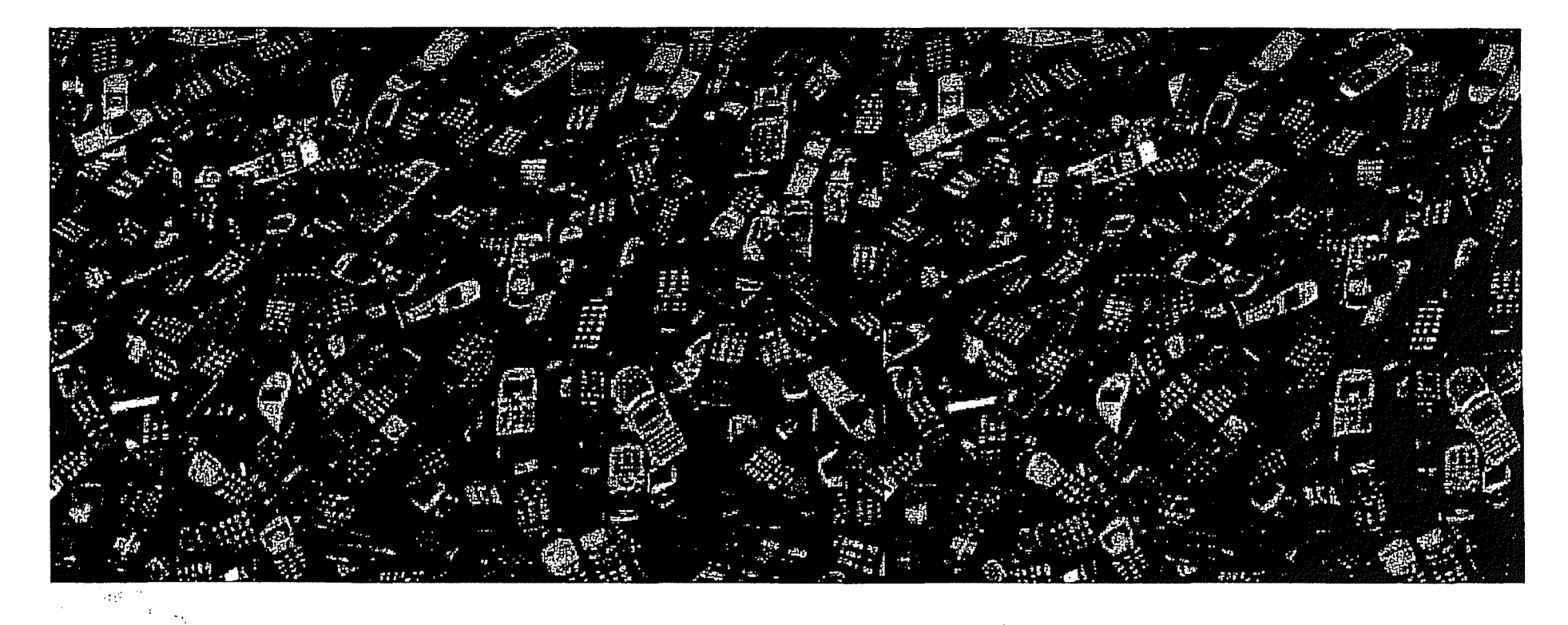

Pg. 3

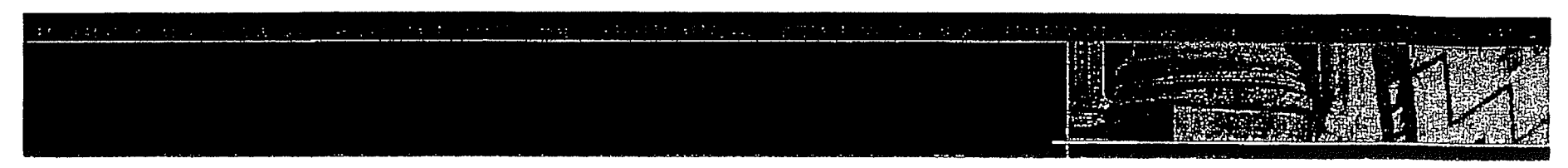

- Field extraction of data Insures that a suspect's phone can be examined before the individual has a chance to destroy or erase data.
- ► Work exclusively with most major carriers worldwide --
  - Verizon Wireless
  - AT&T
  - Sprint/ Nextel
  - T-Mobile
  - Orange France
  - Telstra Australia
  - 50 other carriers in the US

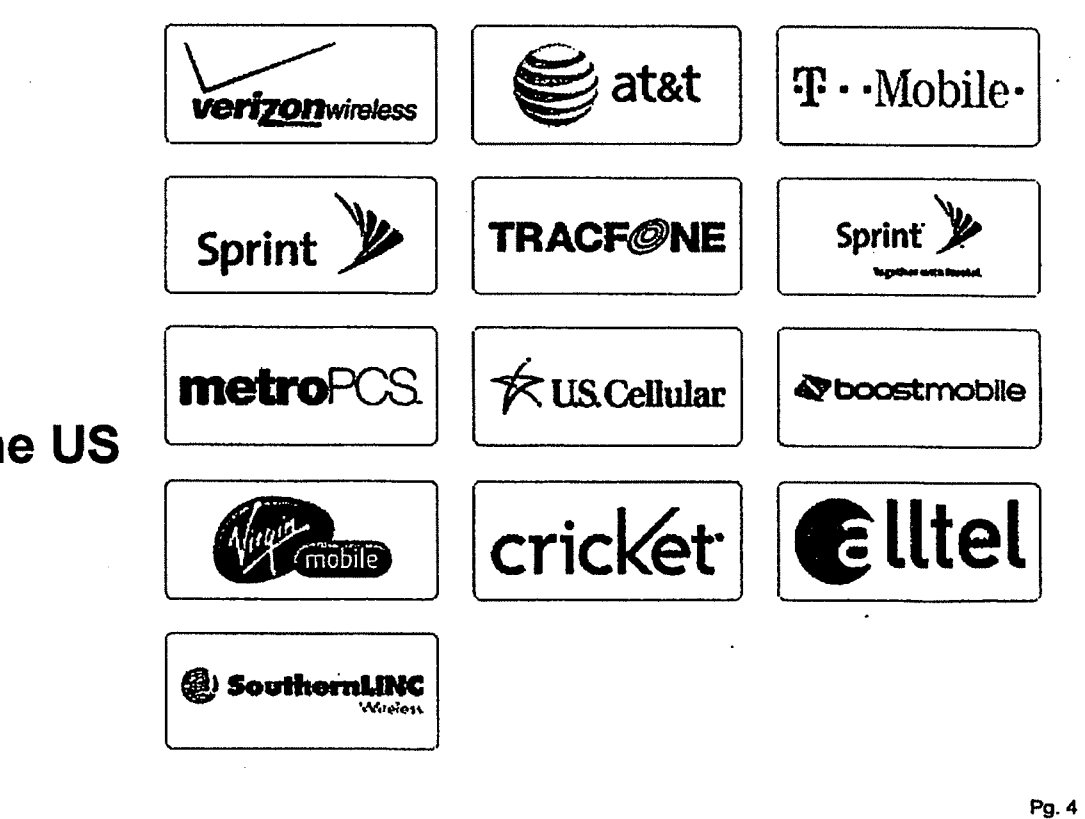

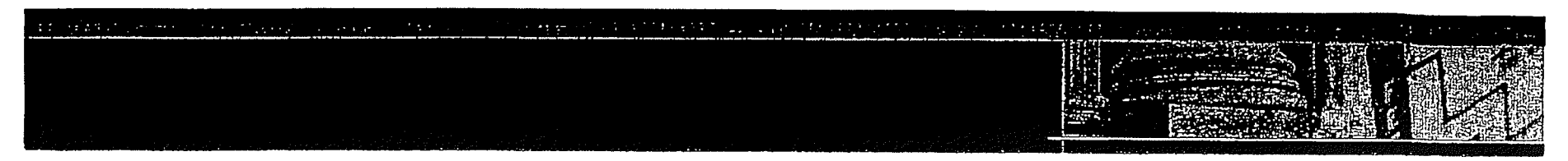

- Support of new phones Cellebrite ensures that future devices are supported prior to their being distributed in the market.
- Supported smart phones include:
  - Symbian
  - Palm
  - -RIM
  - Windows Mobile
  - Apple
  - Android

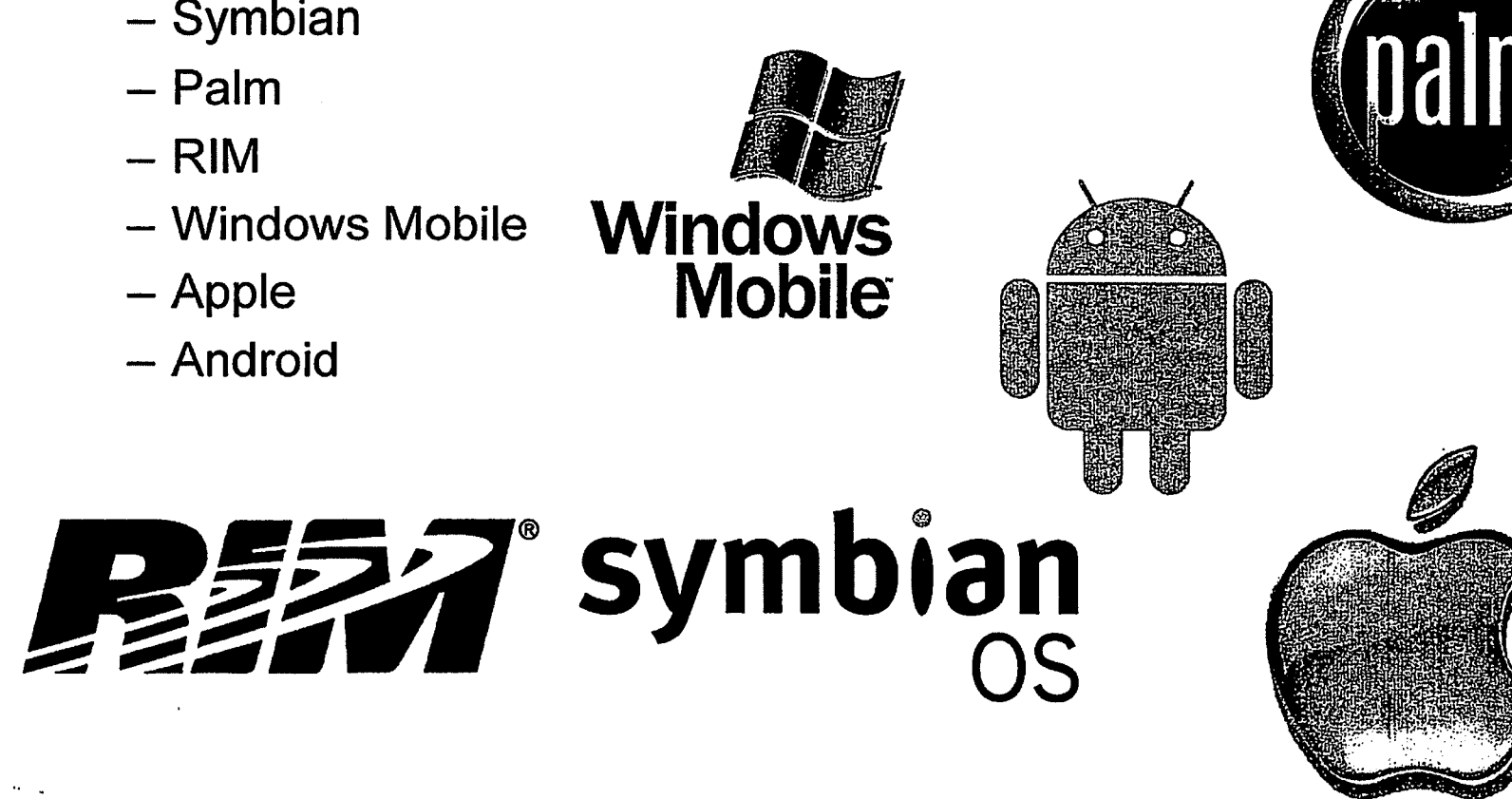

Pg. 5

It's Portable: Portable and easy to operate, the UFED can be used in the forensic lab as well as in the field. The UFED is a handheld device, without the need for a PC in the field. The Ruggedized version of the UFED comes with hard-sided case and battery power, for even greater mobility and flexibility and fully loaded with all needed accessories.

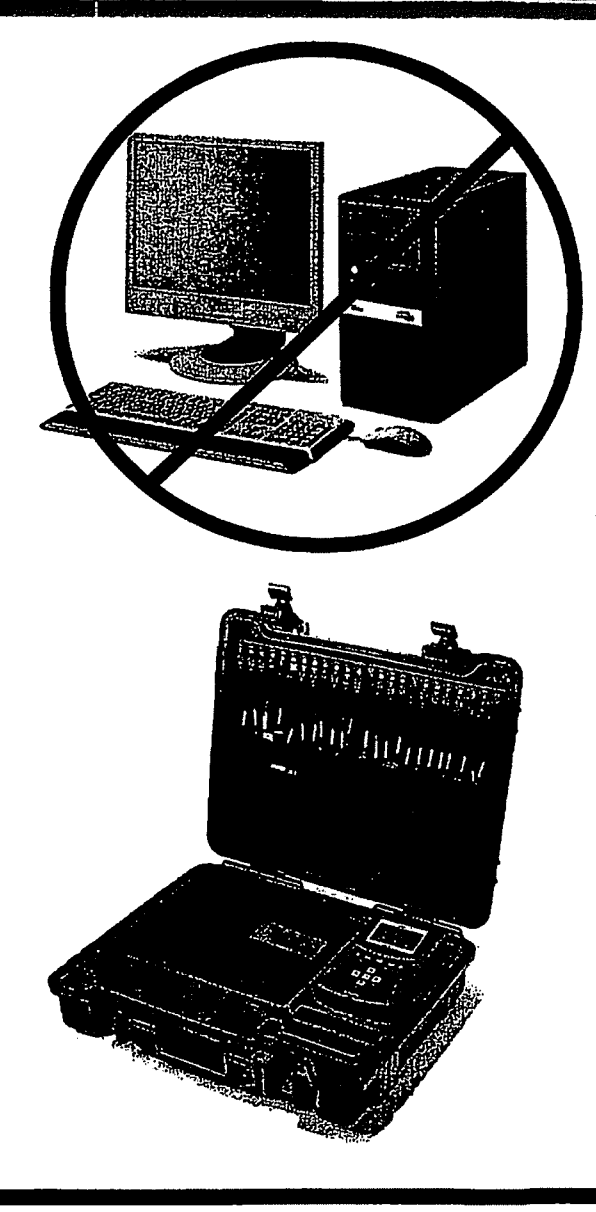

Pg. 6

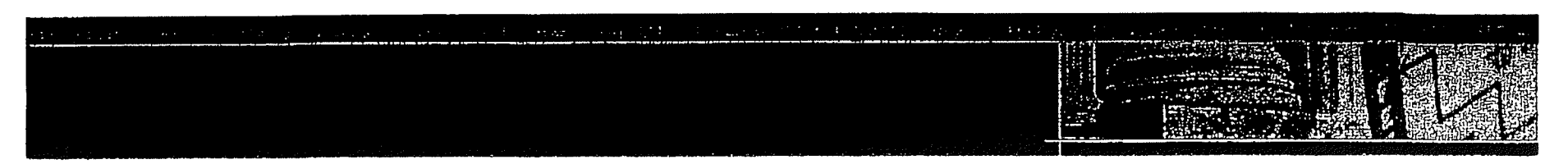

Different Data Transfer Means: Cellebrite acquires cell phone data via USB, Bluetooth, IrDA, SD Card, and SIM card reader.

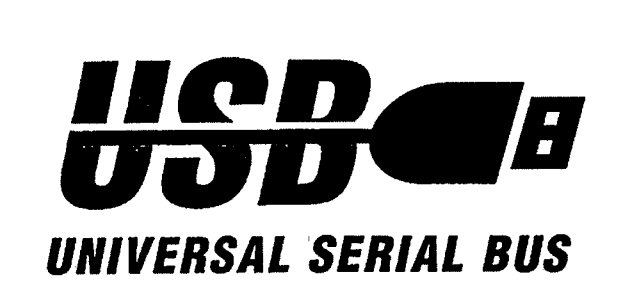

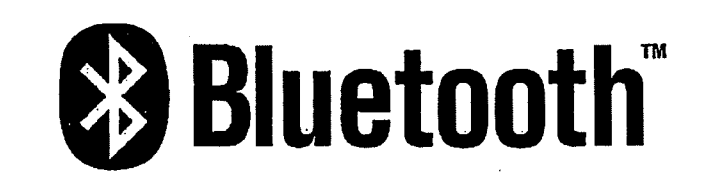

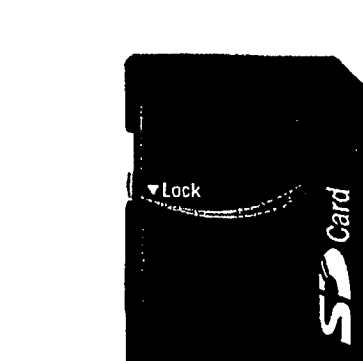

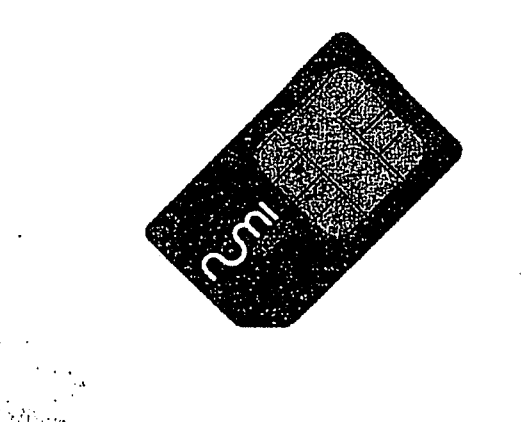

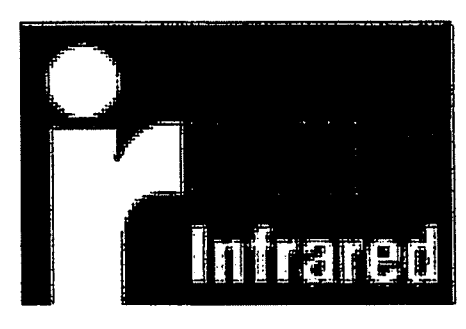

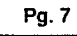

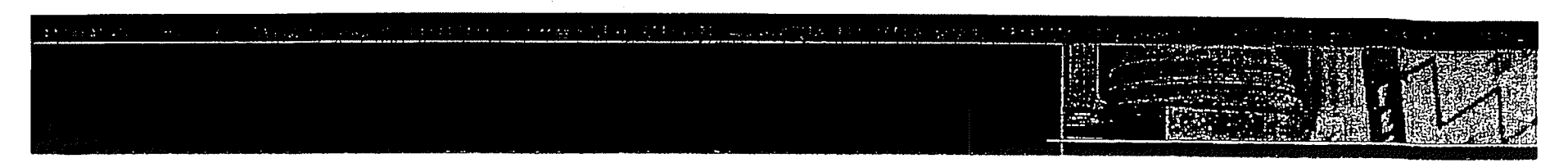

- Standalone device that can be used in the field and in the forensic lab.
- ► No computer required for extraction.
- Generation of complete, MD5 verified evidence reports.
- ► UFED extracts vital data such as:
  - ➢ Phonebook
     ➢ Camera pictures
     ➢ Videos
     ➢ Audio
     ➢ Text messages (SMS)
     ➢ IMSI Phonebook

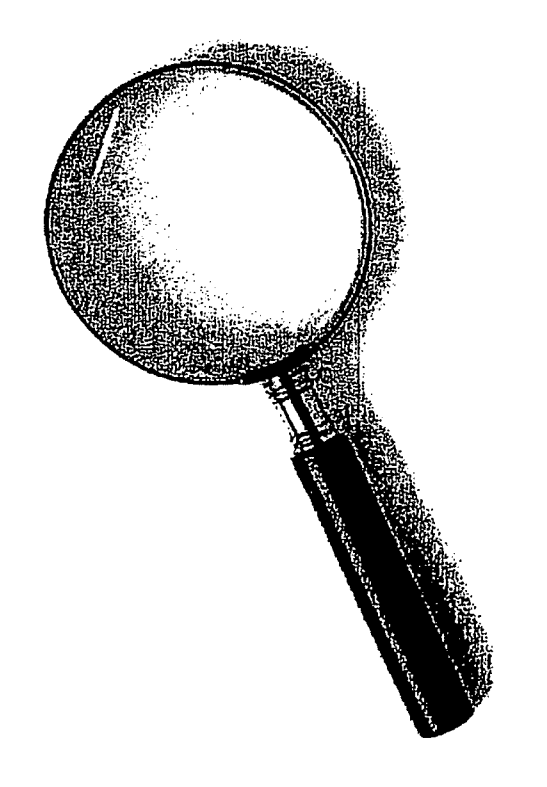

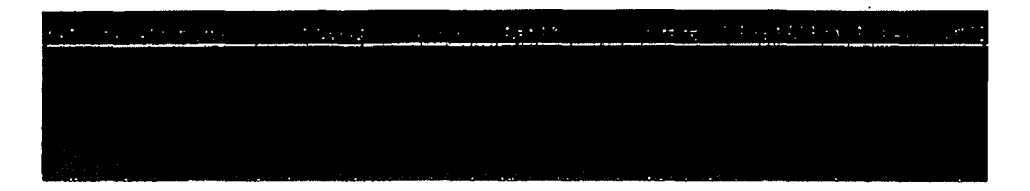

# CDMA - No SIM card GSM - SIM Card IDEN/TDMA - SIM Card

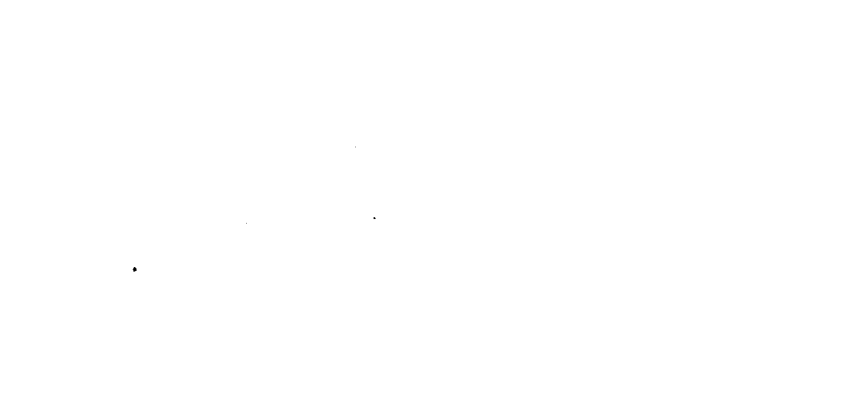

| in a regréponse popularian | anate quality provides the |  | ·· |
|----------------------------|----------------------------|--|----|
|                            |                            |  |    |

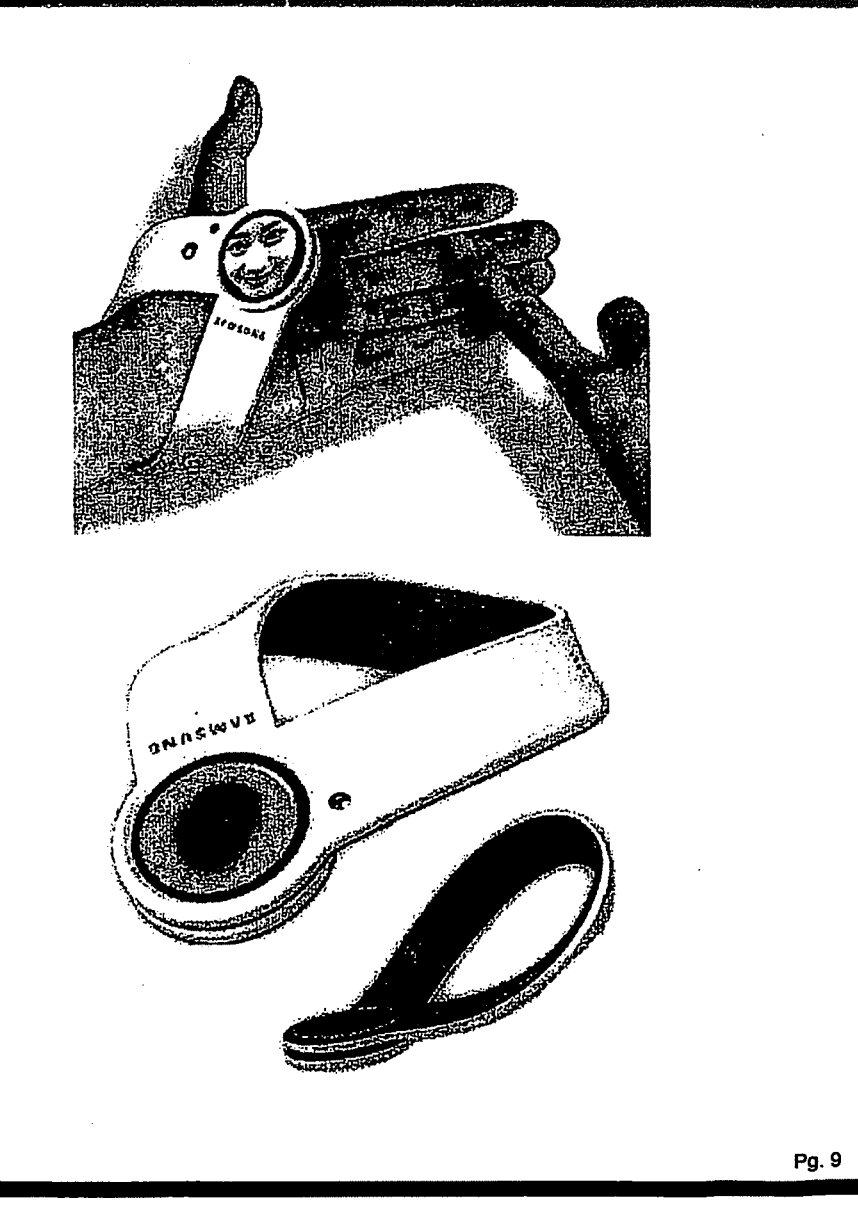

.

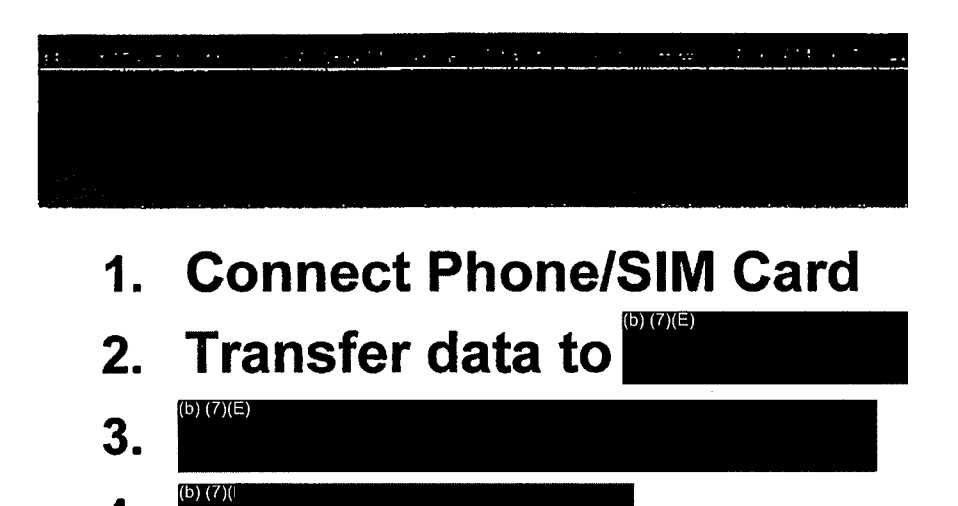

4.

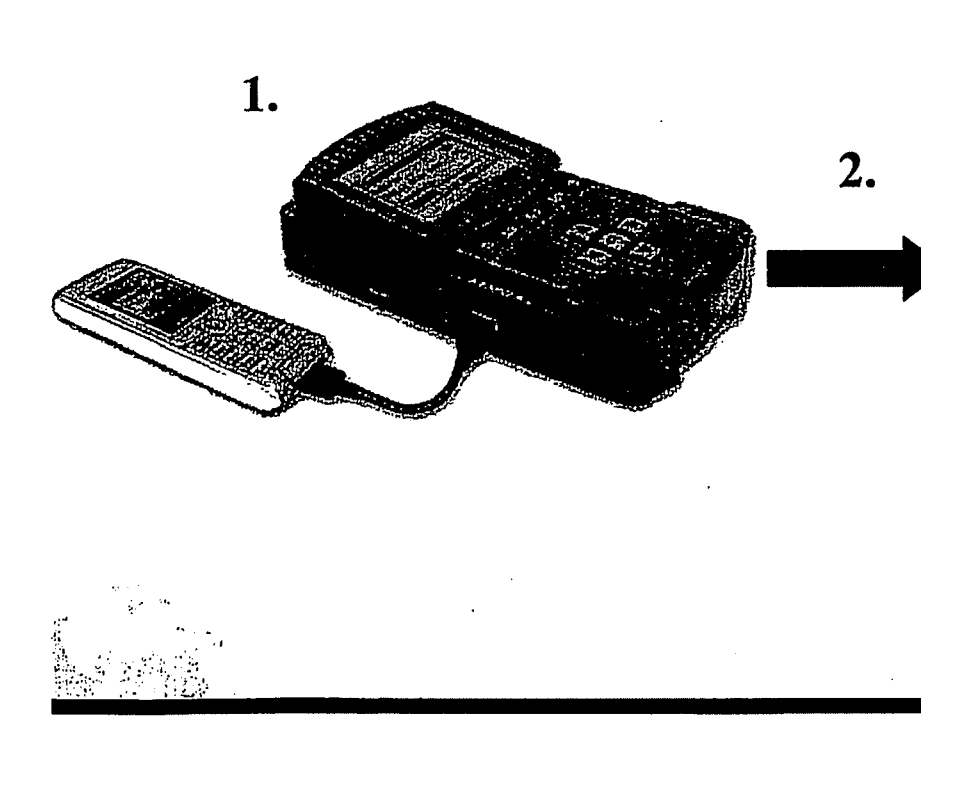
|  | <br> | i sur e e | · ~ |
|--|------|-----------|-----|
|  |      |           |     |
|  |      |           |     |

·

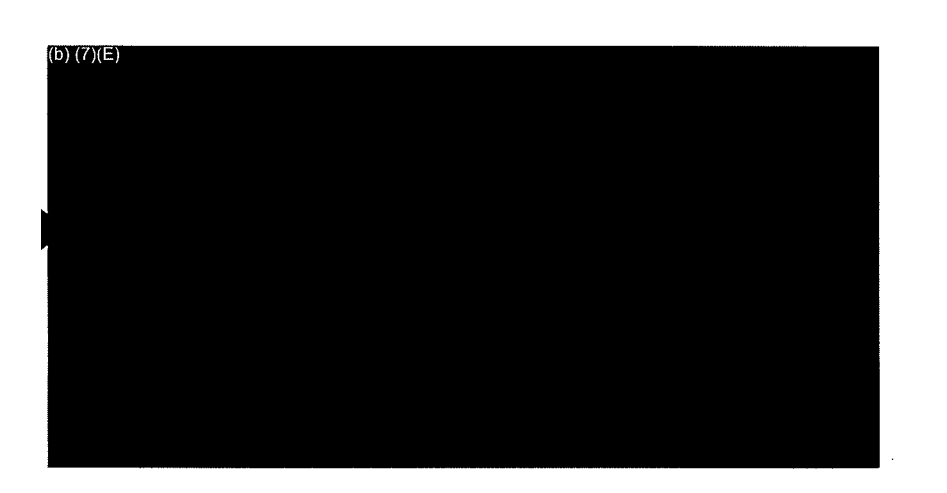

- 1. Hard-side plastic casing with secure latches
- 2. UFED Device with Rubber casing
- 3. Cable Organizer
- 4. Full Set of Data Cables
- 5. Small Cable Pouch
- 6. Bluetooth Dongle
- 7. USB Flash Drive
- 8. AC Power Supply
- 9. UFED Battery Pack
- 10. 12V In-vehicle (Cigarette Lighter) Power adapter
- 11. SIM ID Cloning Cards
- 12. Card Reader
- 13. Mobile Phone Battery Charger set
- 14. Faraday Bag
- 15. UFED Manager- Report Viewing and Printing Software
- 16. Phone Connection Cleansing Brush
- 17. User Manual and Support CD

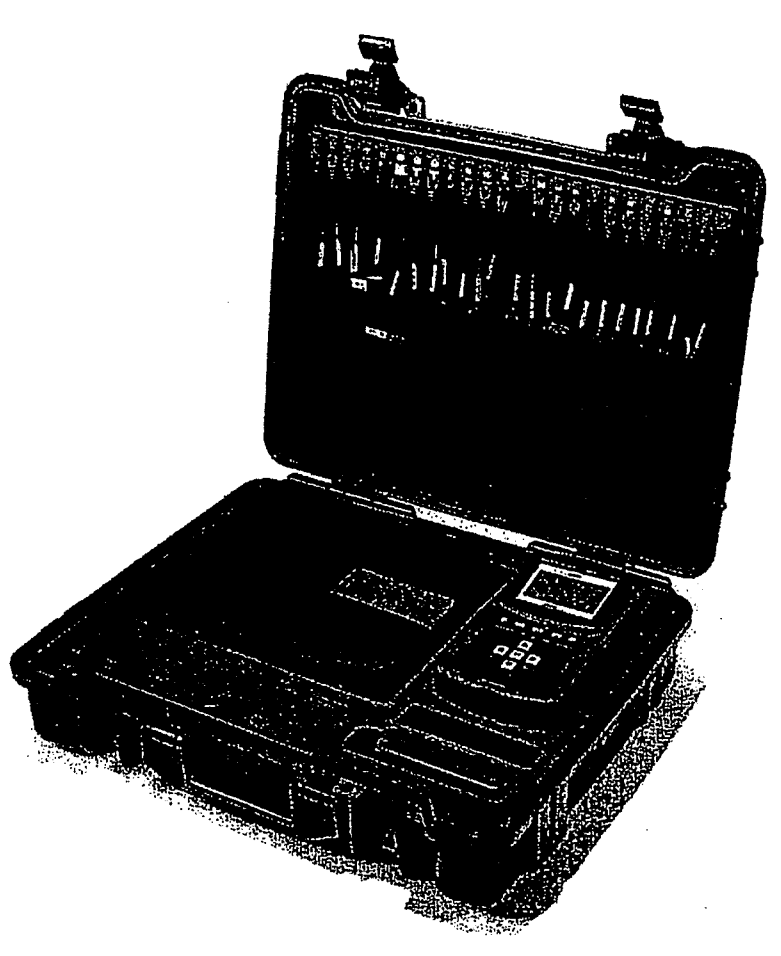

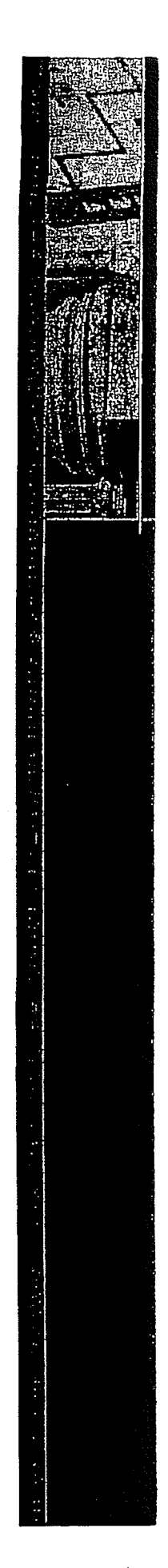

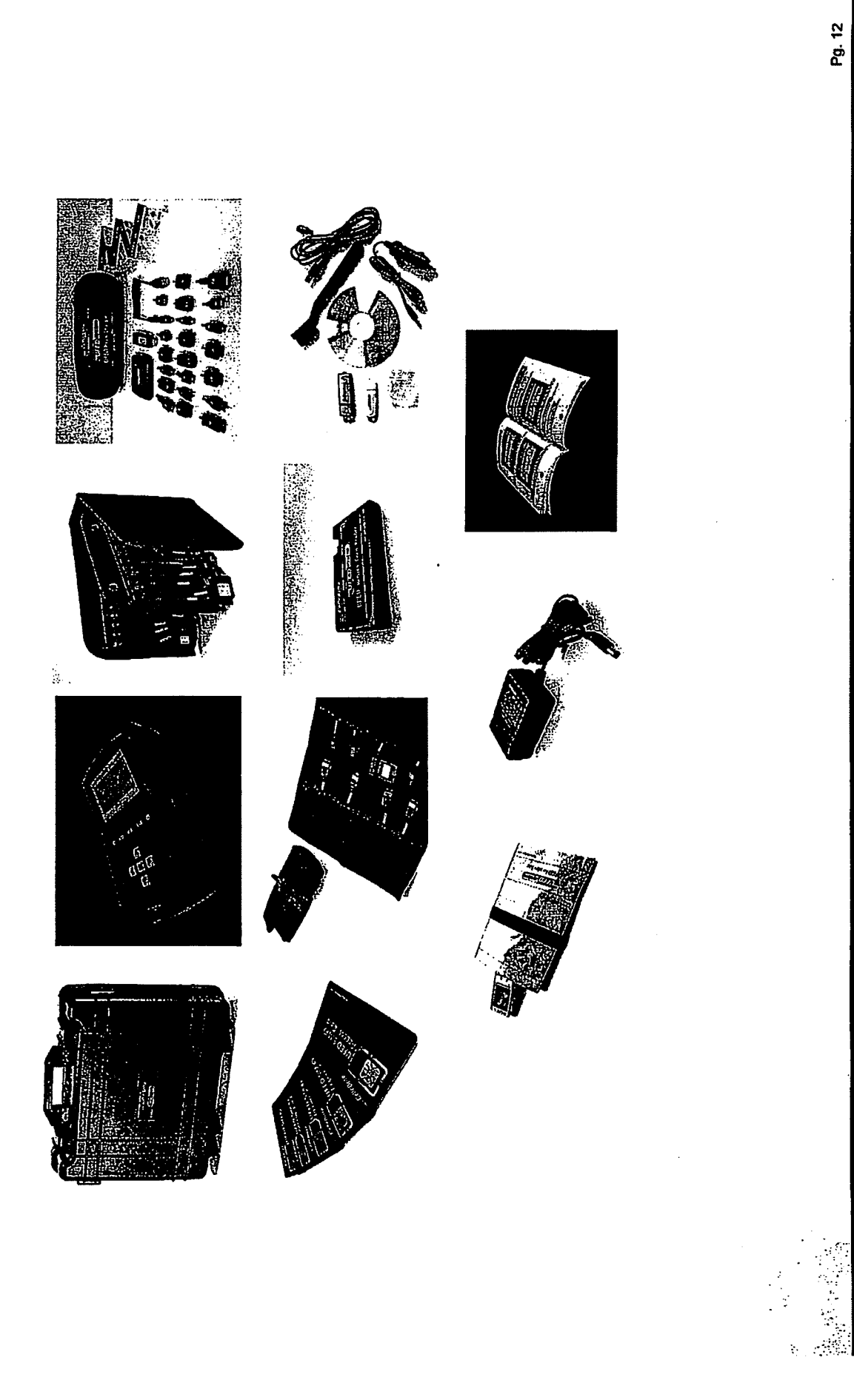

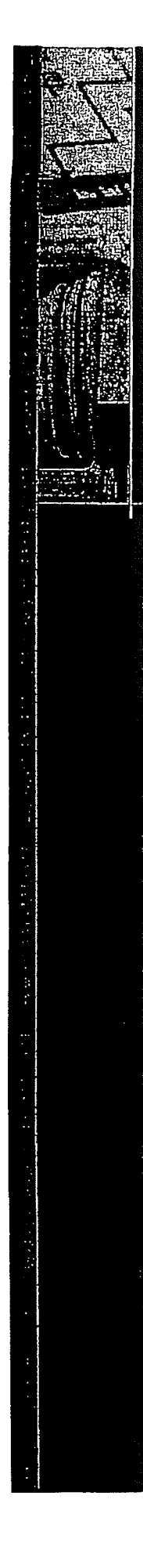

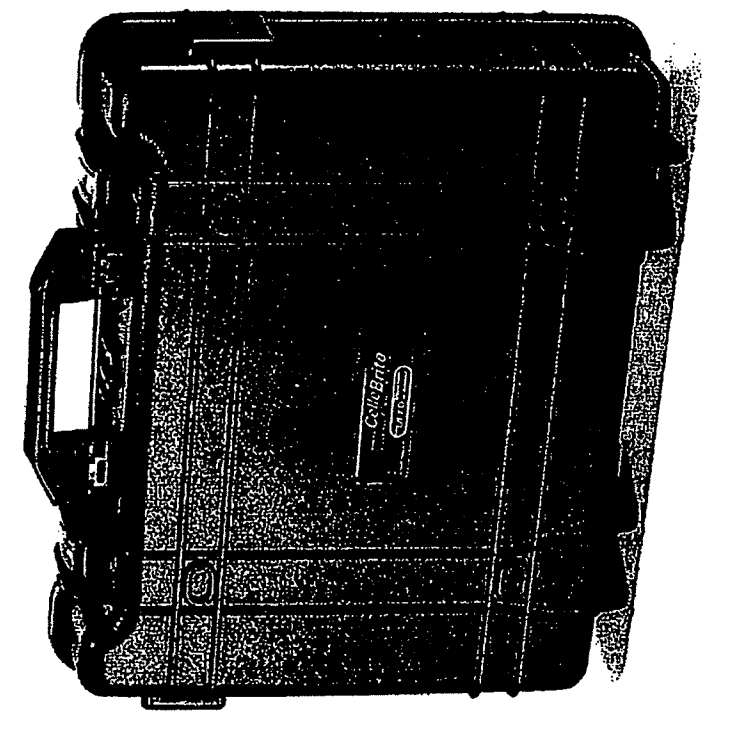

### **Unit Case**

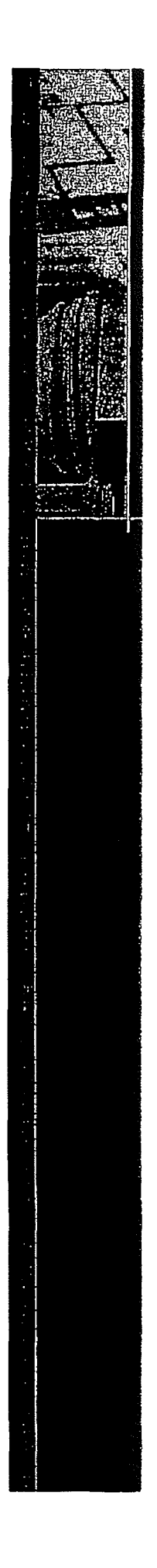

. .

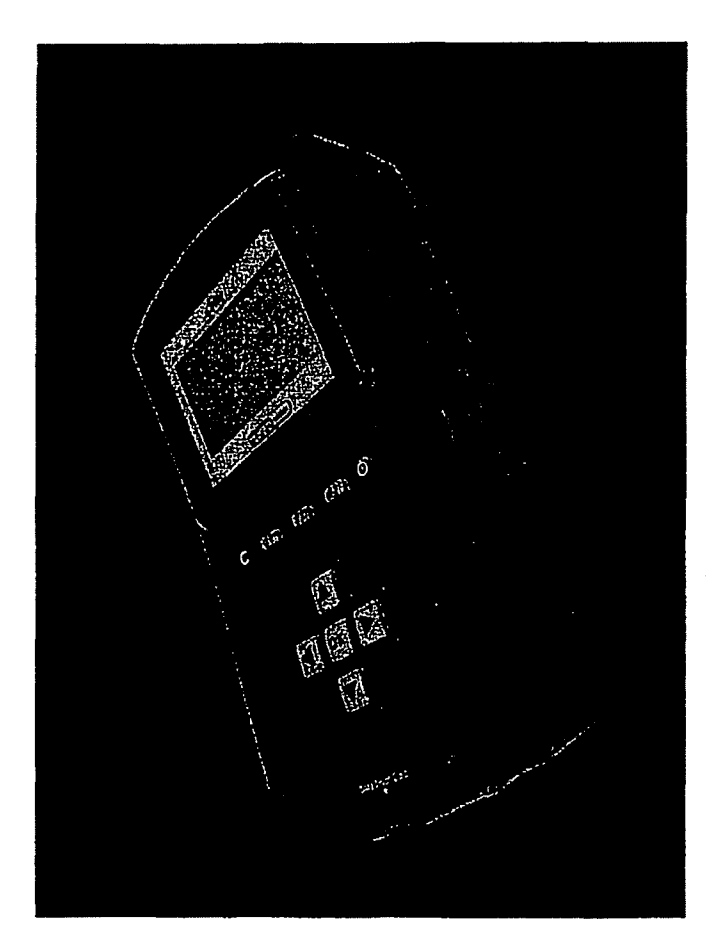

## **UFED Device**

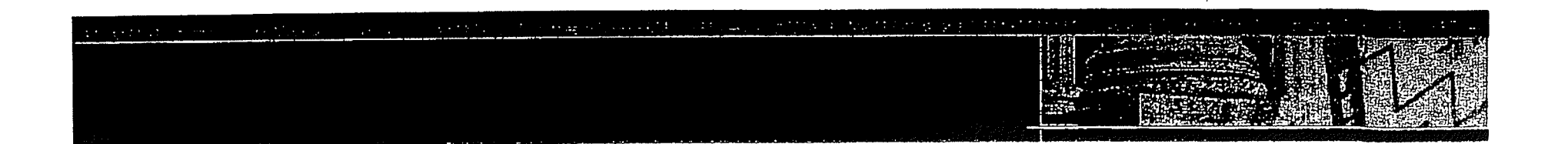

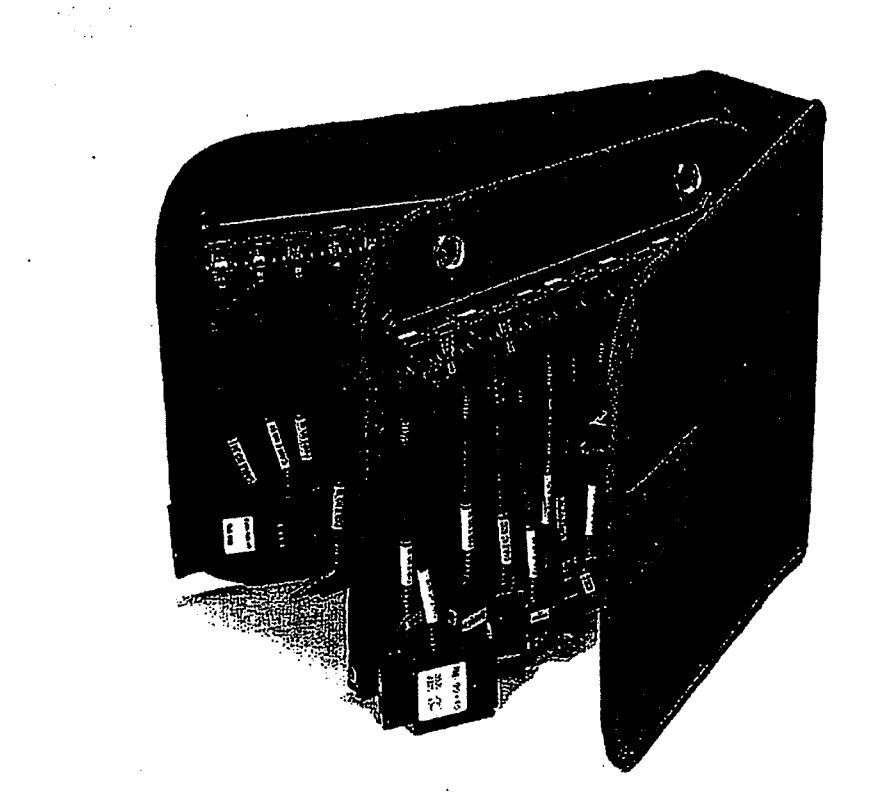

. . .

### Cable Organizer (75+ Cables)

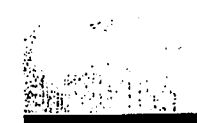

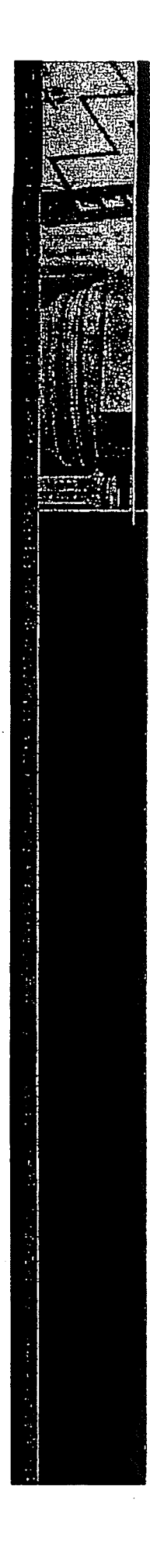

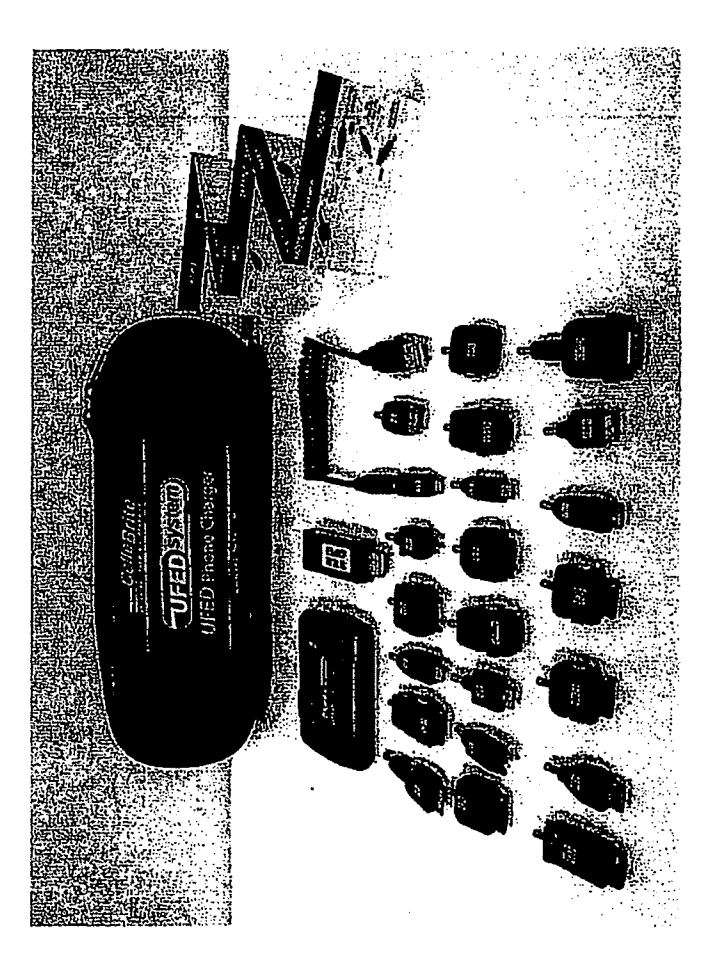

## **Phone Charger Set**

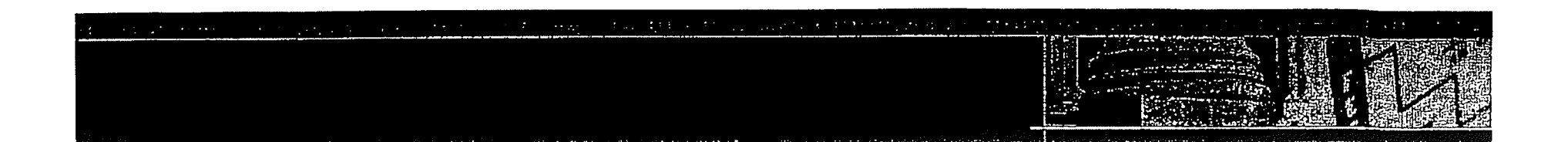

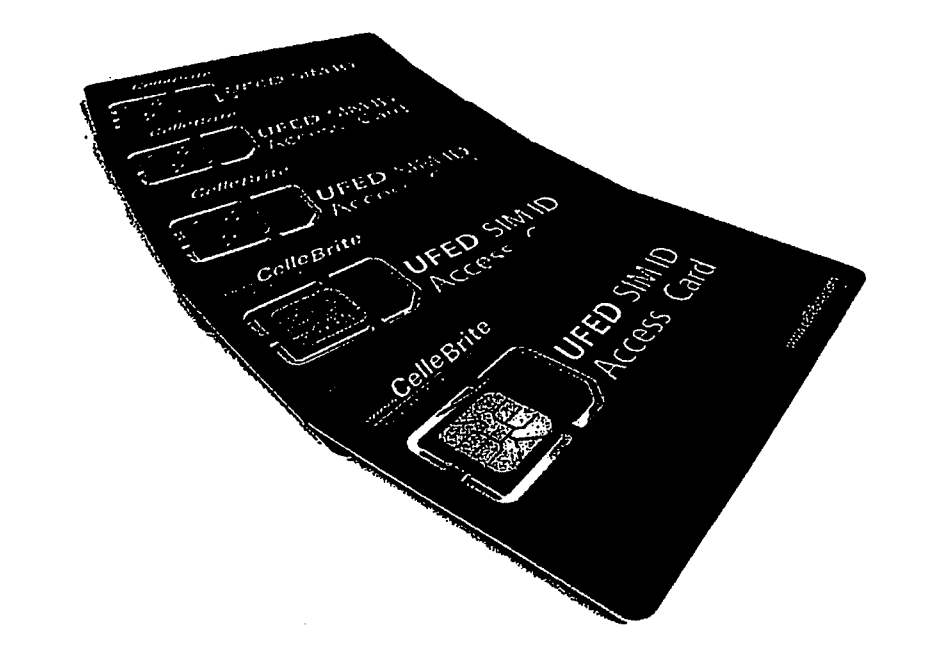

### **SIM ID access Card**

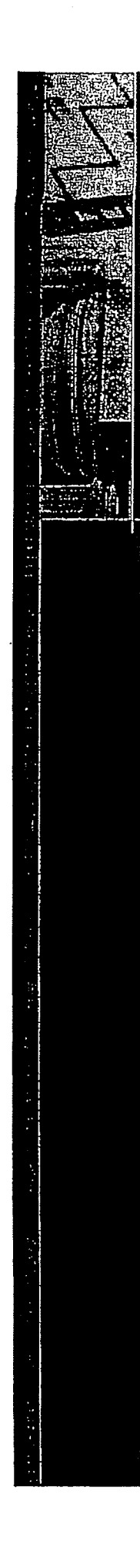

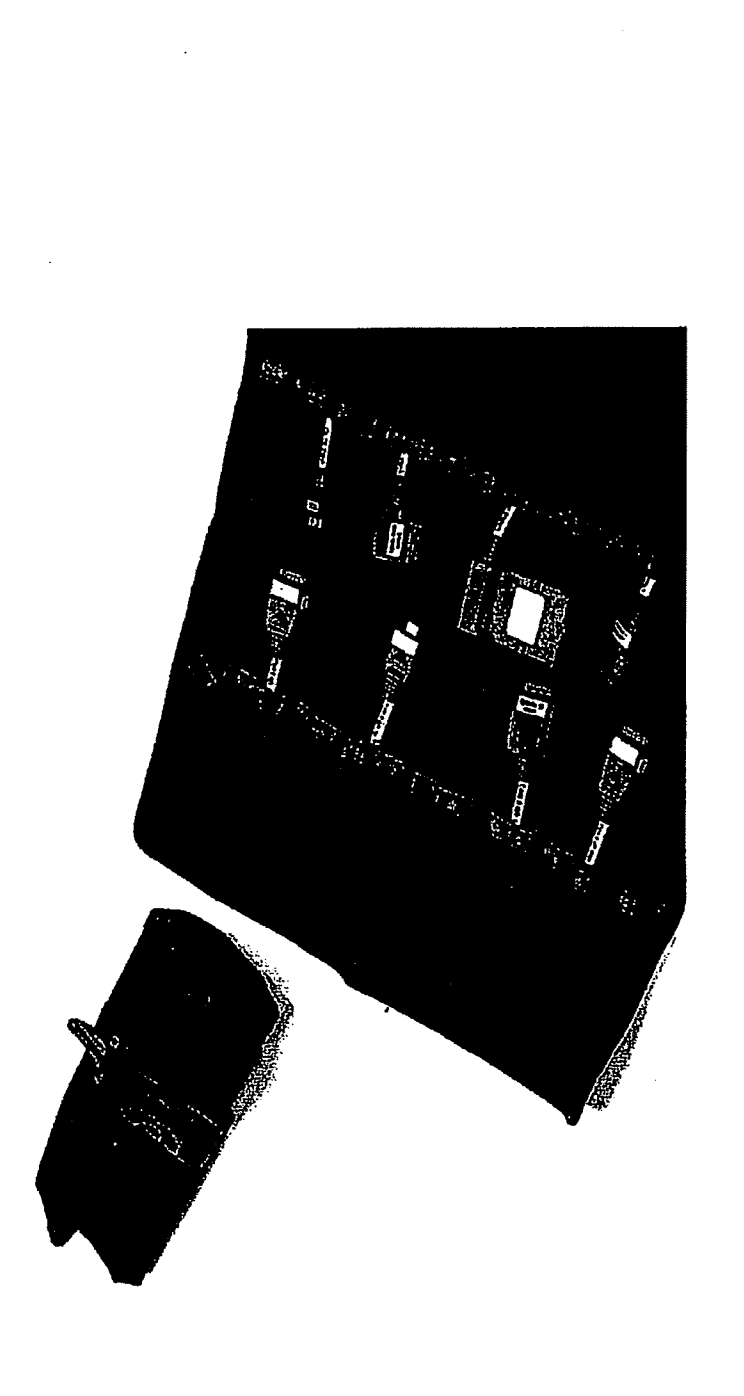

# **Cable Carrying Pouch**

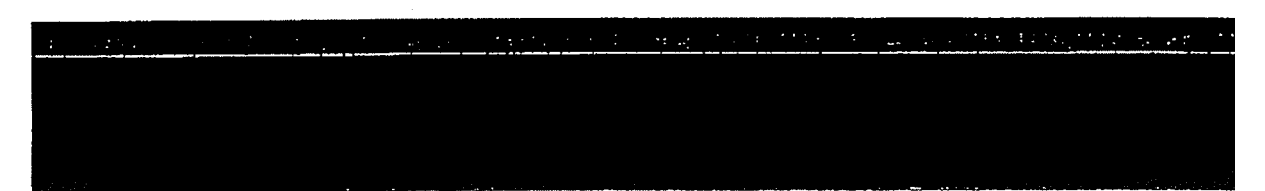

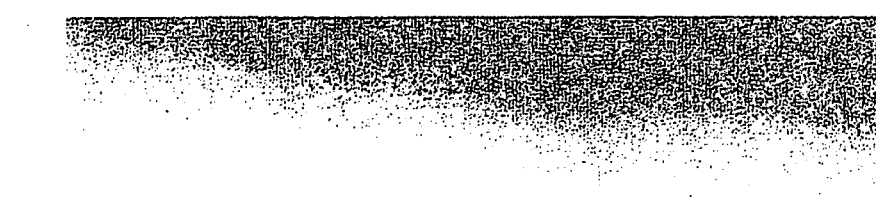

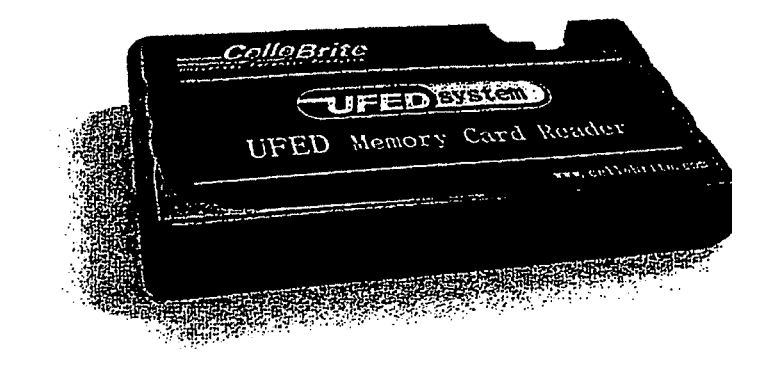

**Card Reader** 

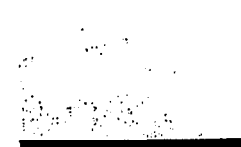

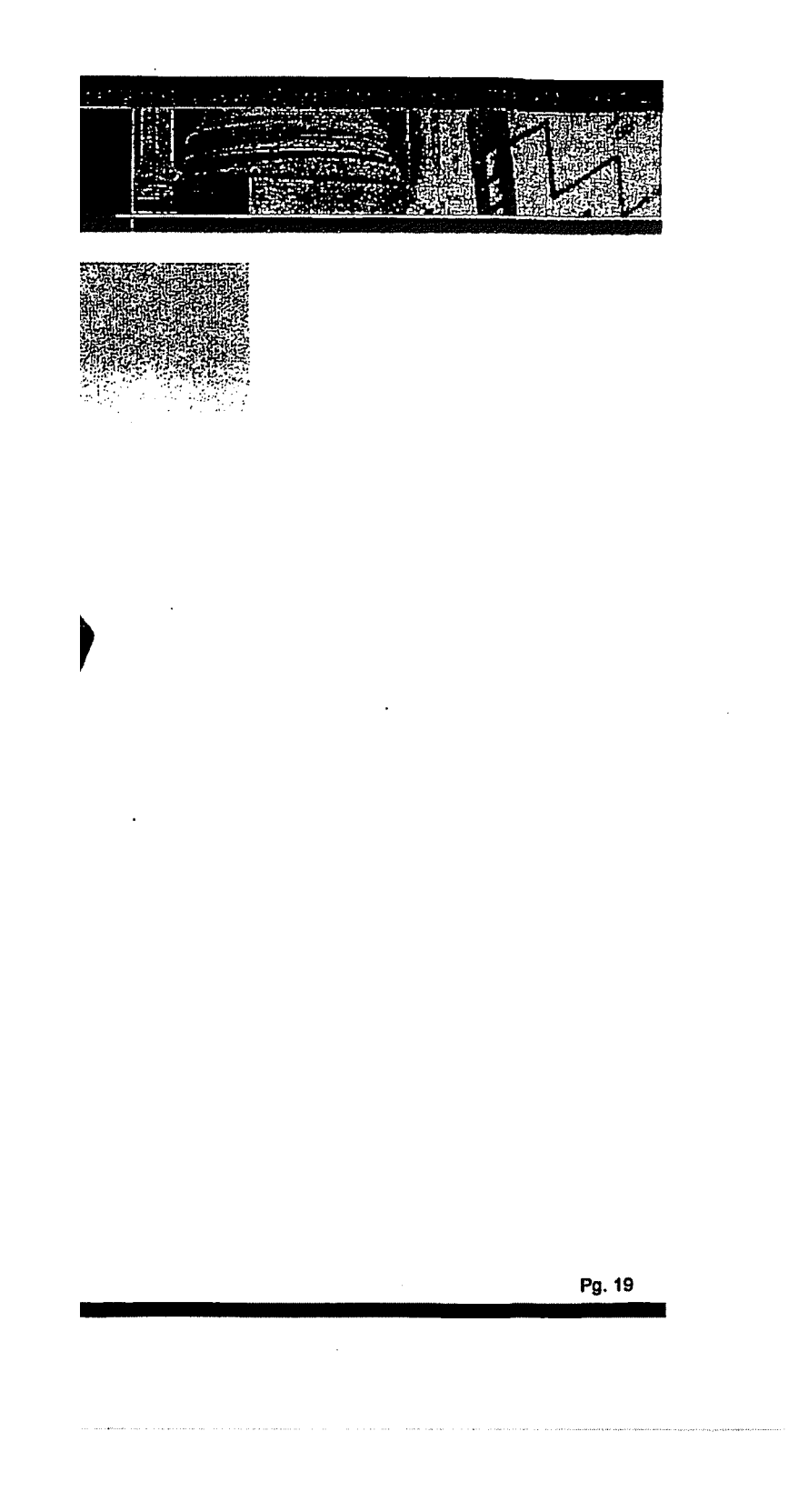

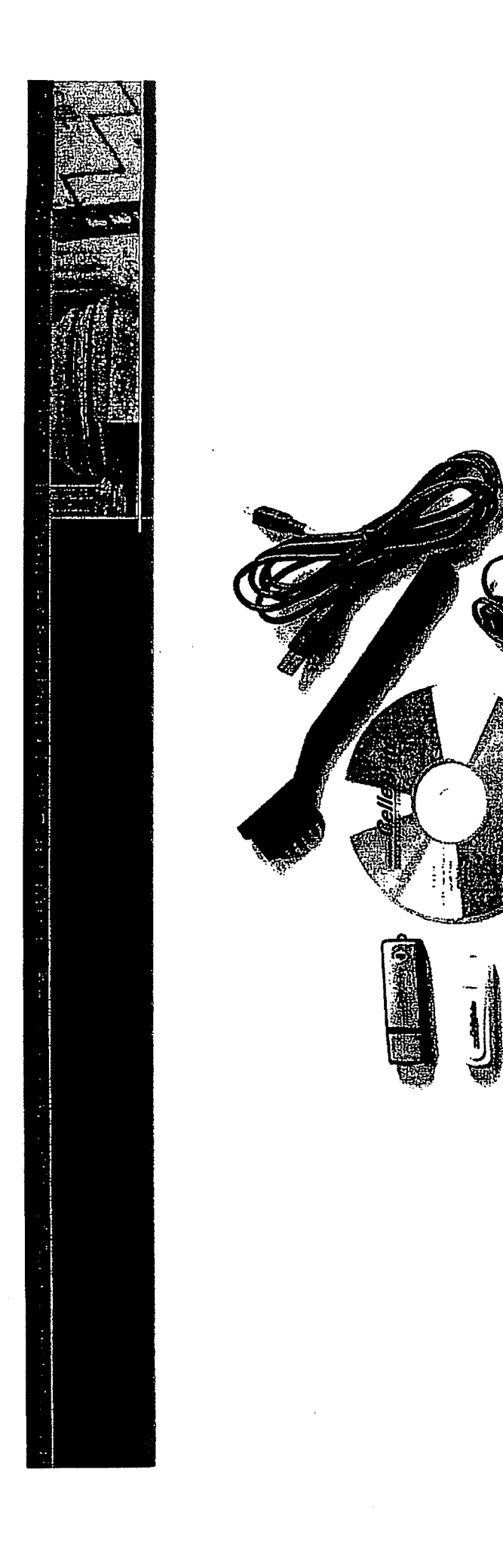

## Accessories

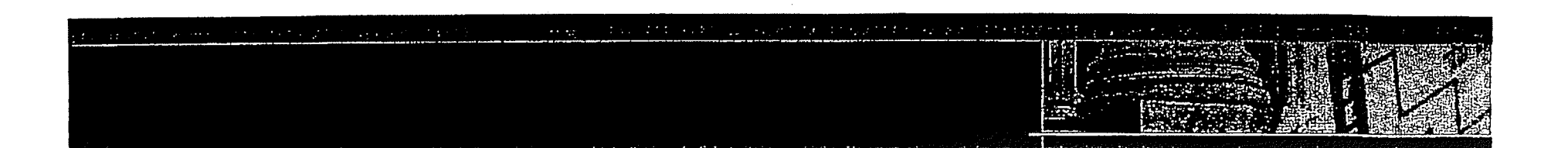

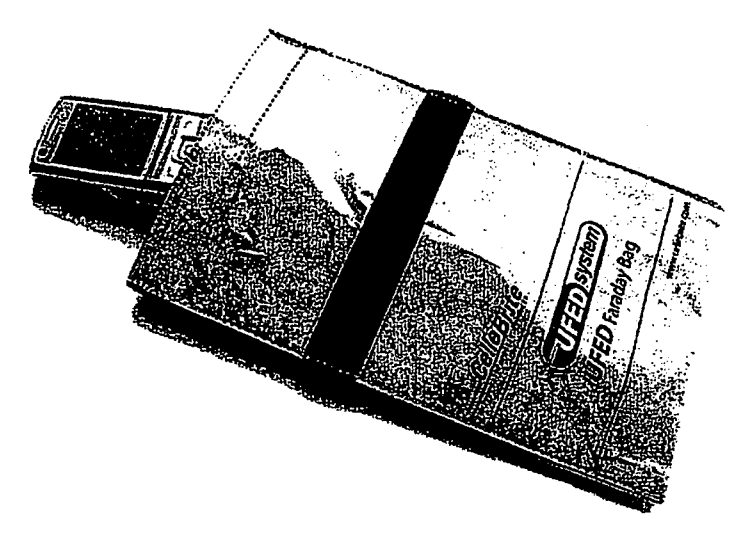

### **Faraday Pouch**

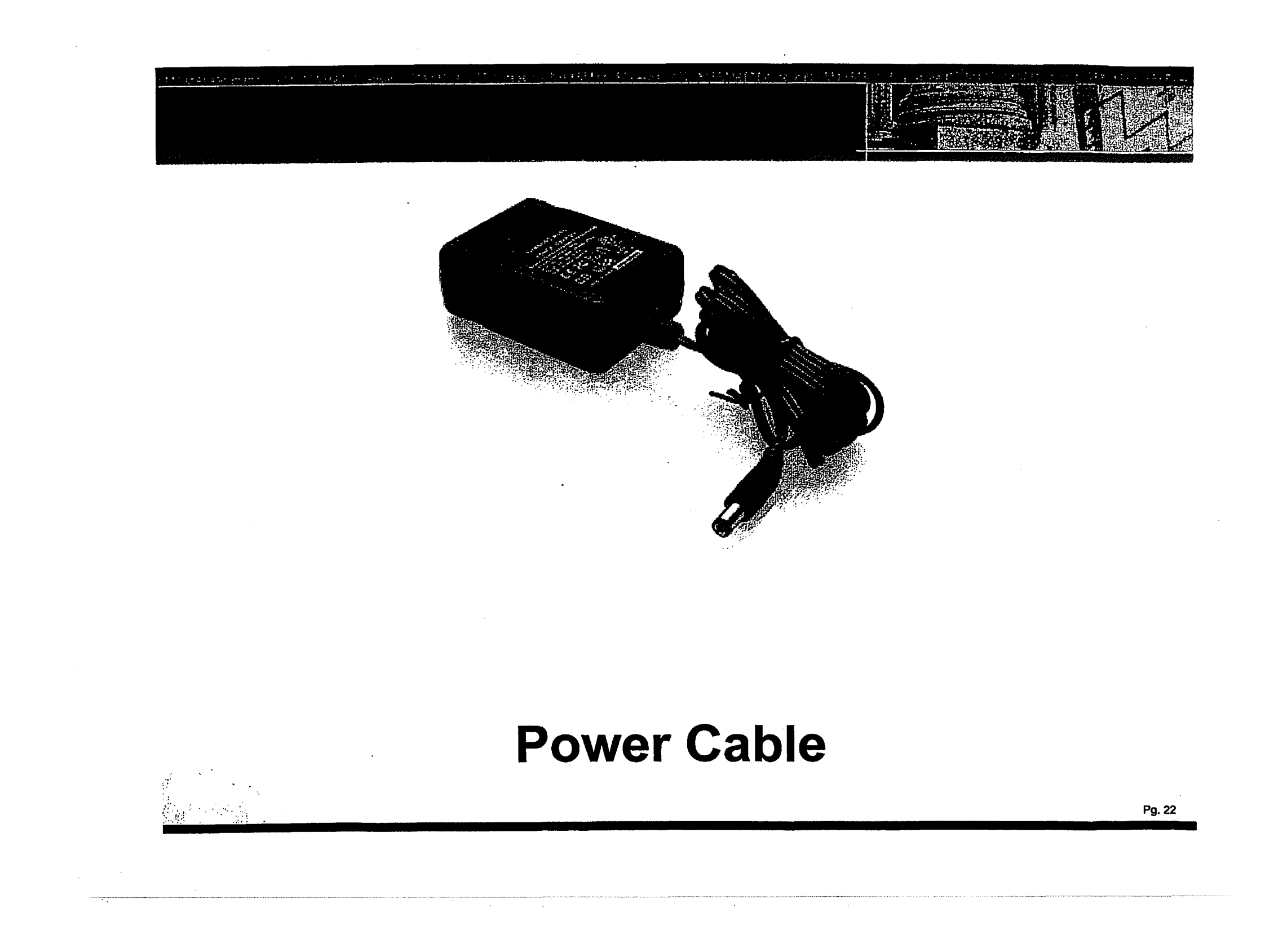

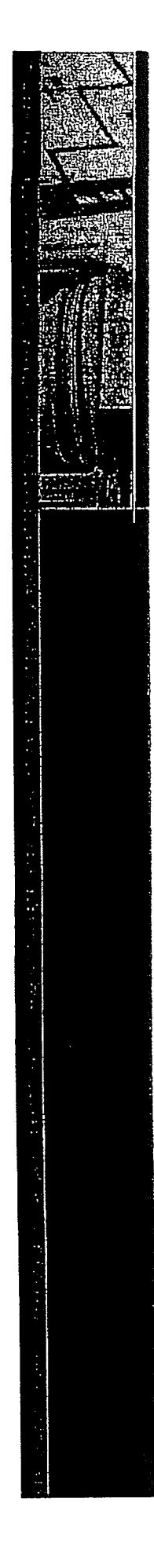

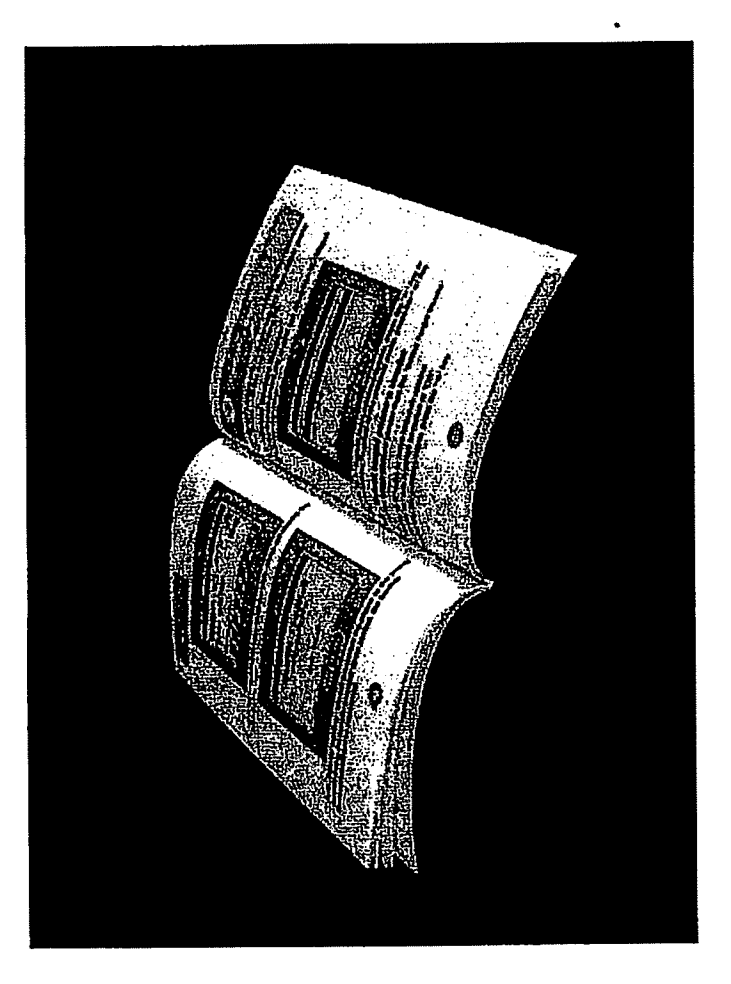

## **User Manual**

61.3 .

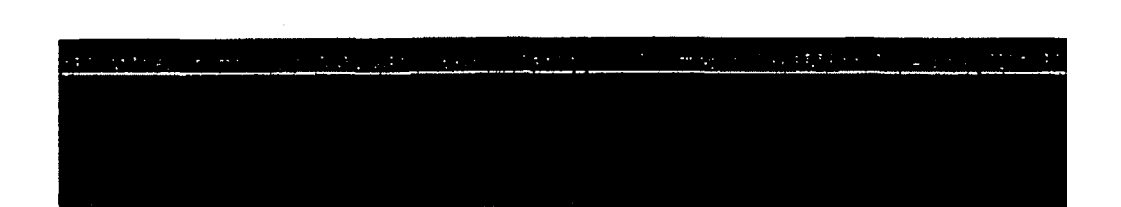

1. Cancel Button

### 2. Source-side Connectors

- 3. Navigation Keys
  - (For navigating the UFED menu)
- 4. SIM Card Slot
- 5. Target-side Connectors (For extraction to USB disk drive)
- 6. Power Button
- 7. Function Keys

(F1 for help. F2 for select/deselect all)

8. Power Connector

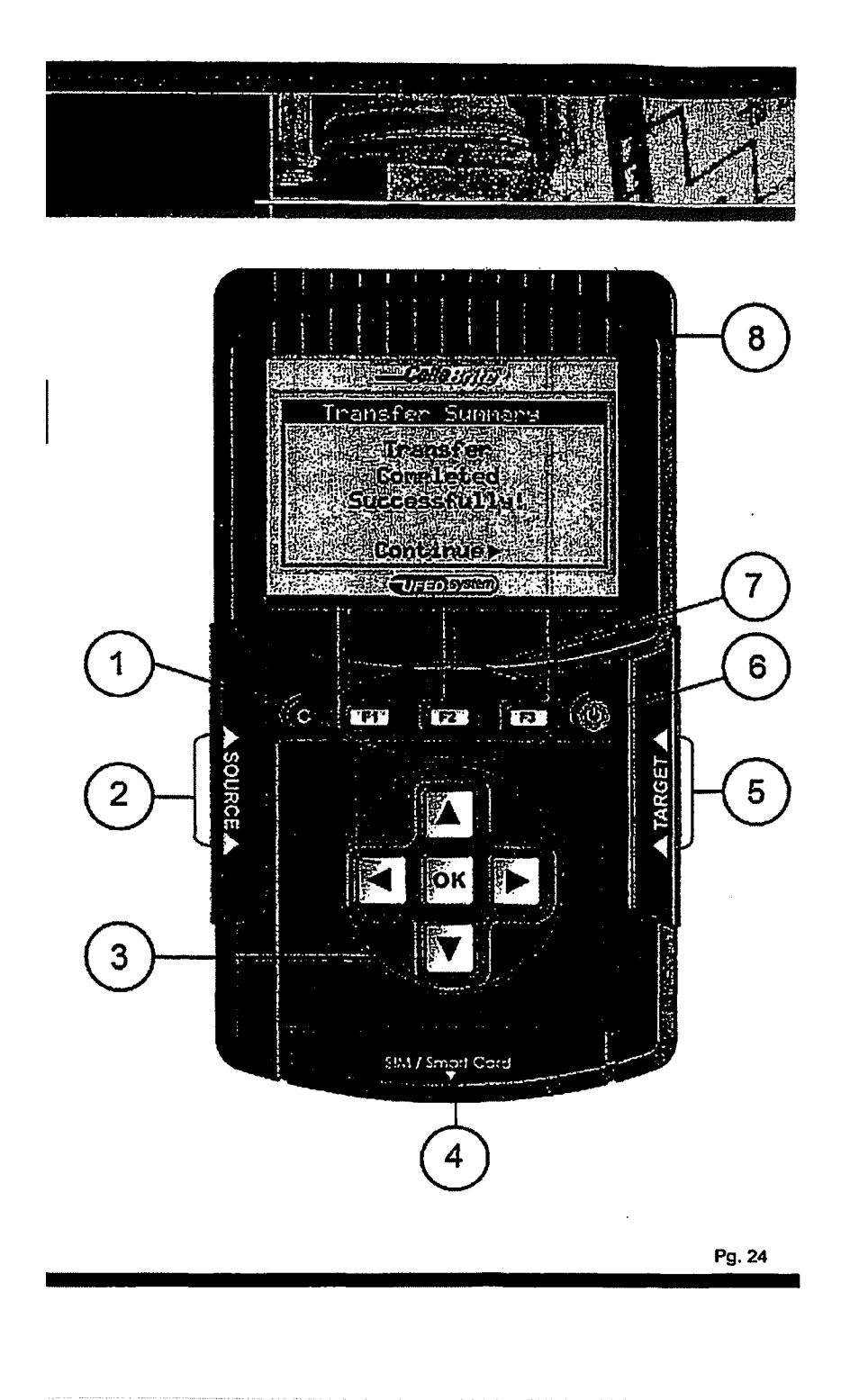

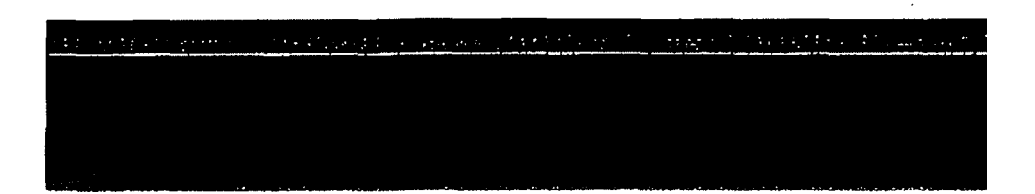

- 9. Charging switch.
- 10. Battery kit and battery housing protective covering
- 11. Battery's state-of-charge LED indicators.

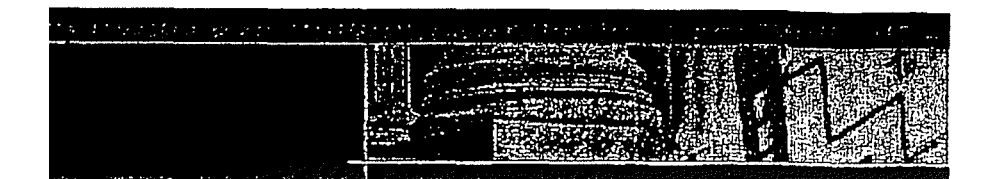

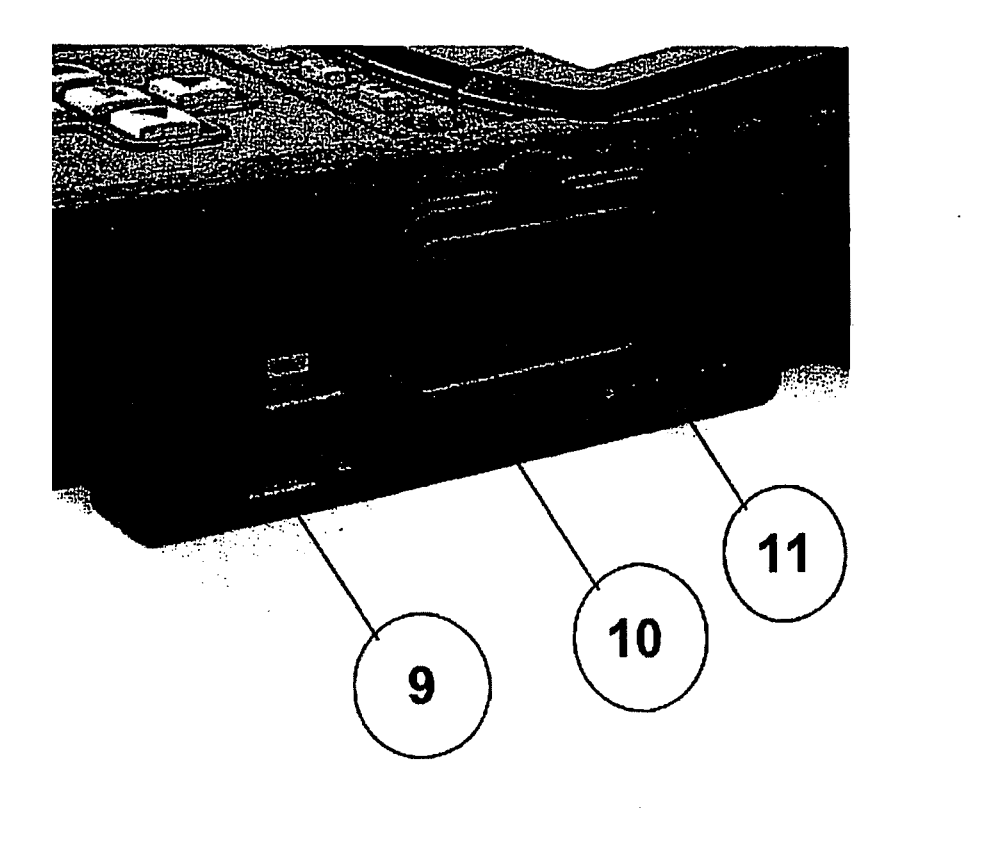

Pg. 25

.

### ► The UFED device can be powered by:

- 1. AC power supply
- 2. Car power supply
- 3. Battery power

### Battery Power

- To run the UFED on battery power, flip the power switch to the right ("BAT") position. Battery power will take over.
- Charging the Battery
  - To re-charge the battery, connect the device to an AC adapter (supplied with the kit), and then flip the power switch to the left ("CHG") position.

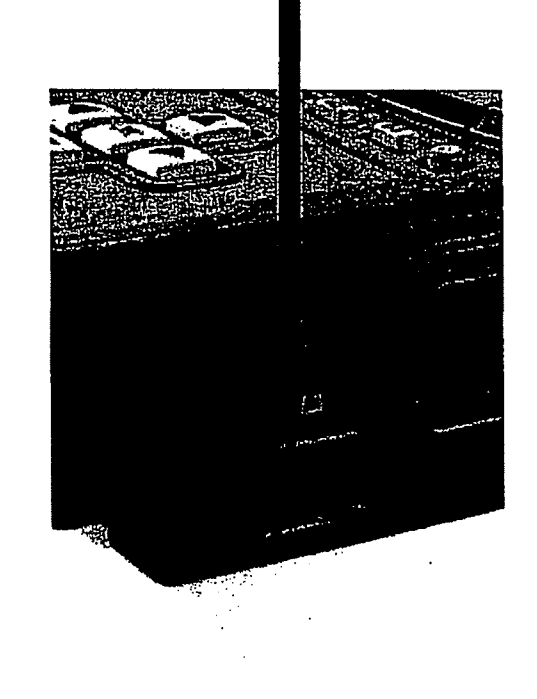

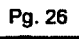

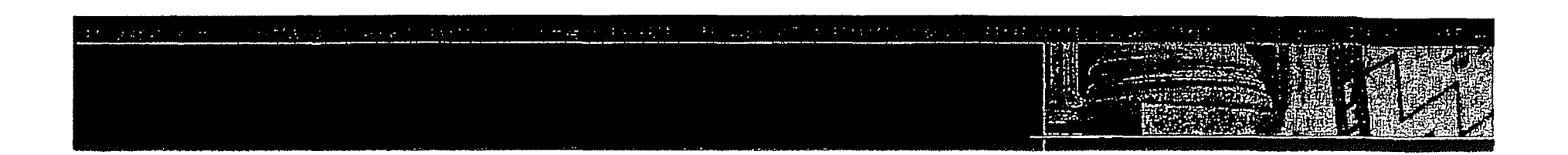

| LED Status   |            | Indication                                                                                                    |  |
|--------------|------------|----------------------------------------------------------------------------------------------------|--|
| Red          |            | Battery charge in process                                                                                                    |  |
| Green        |            | Battery fully charged                                                                                                    |  |
| No light     | $\bigcirc$ | Sleep mode (no input power<br>source) OR No battery<br>connected OR Charge<br>suspended (timer fault or<br>thermal shutdown) OR Over-<br>voltage fault |  |
| Flashing Red |            | Indicates a problem with the battery. Verify that the battery is connected properly                                                                    |  |

Pg. 27

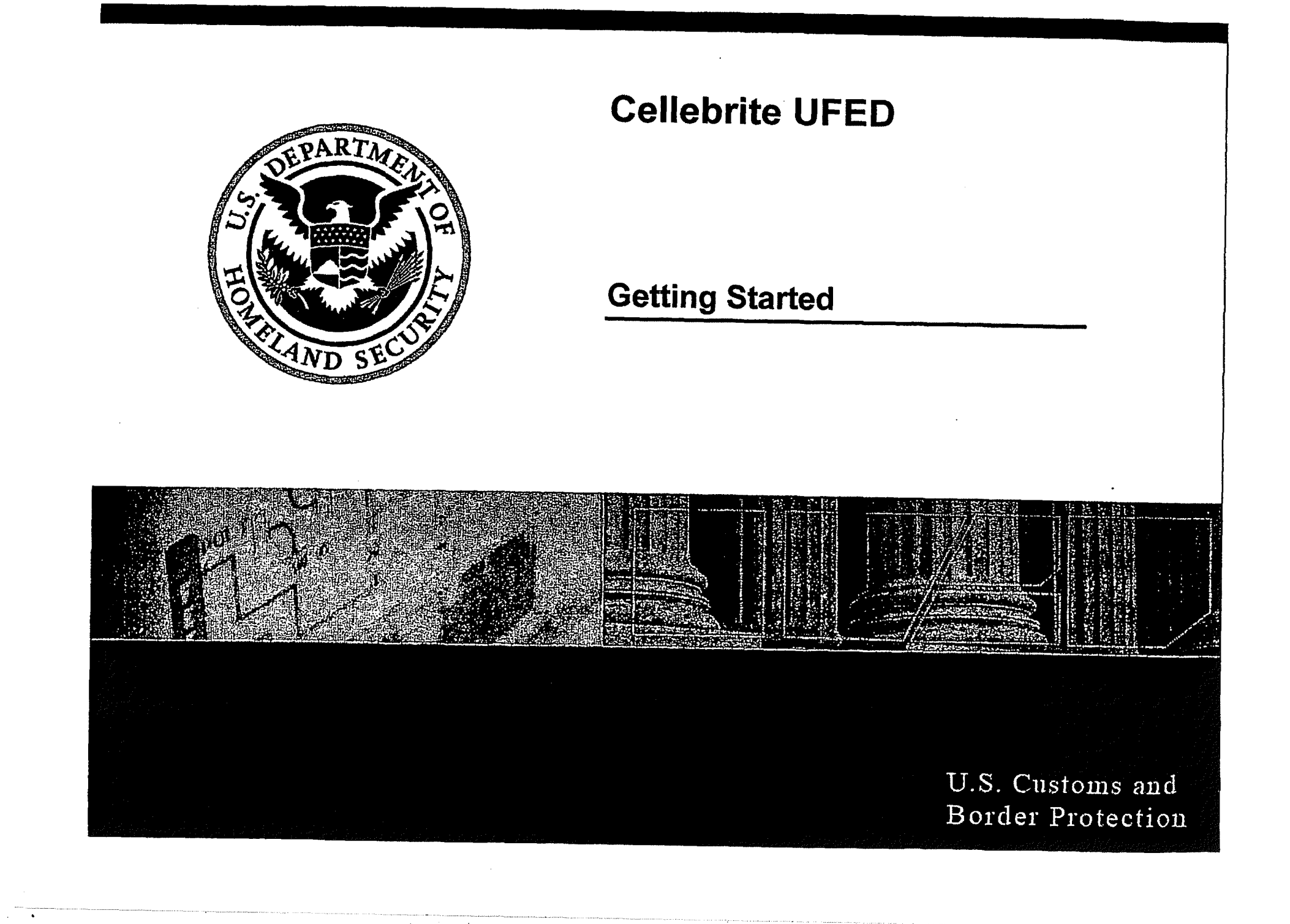

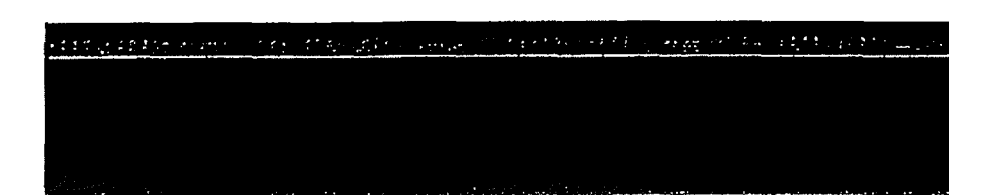

- Connect the power supply adapter to the UFED. "Please Wait" appears briefly on the screen.
- ► Version numbers will appear.
- The UFED is ready to be used, when the following Main Menu is displayed:

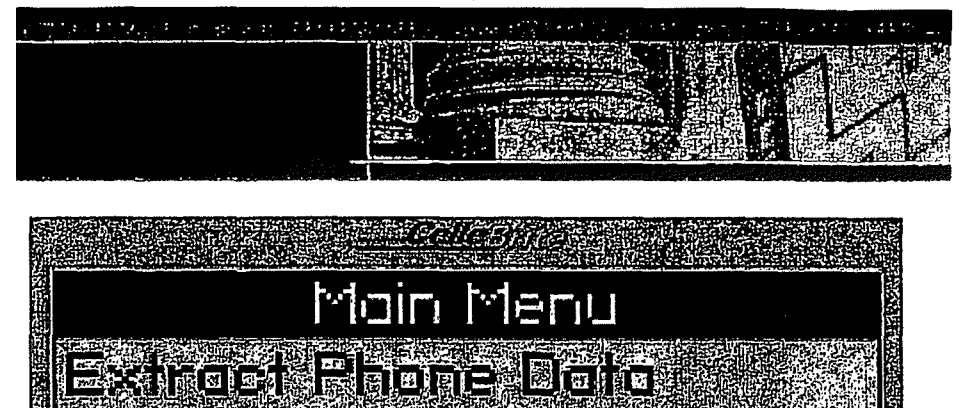

Extract Sin Alsin Dáta Bione Sin 10

าหรอบไม

Mennory Durne

Services

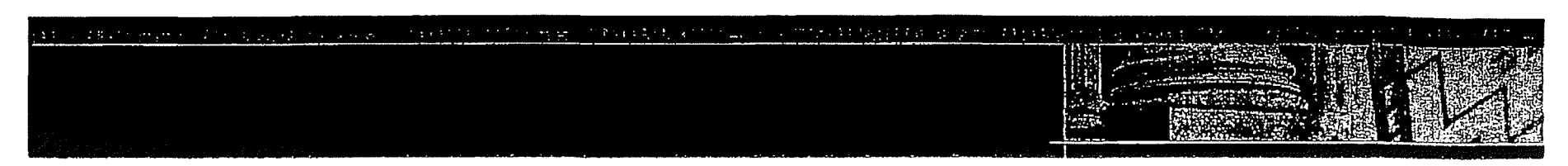

- ► The UFED shows menu options on the display.
- ► Use the ▲ ▼ keys to move between options.
- ► To select an option, press ► or the OK key.
- To return to the previous menu, press <. When additional help is available, a help icon will appear in the upper left of the screen. Press F1 to view this help

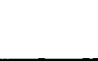

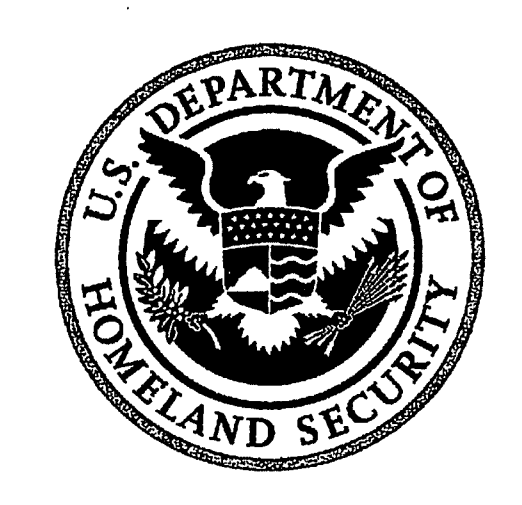

### **Cellebrite UFED**

Extracting Phone Data

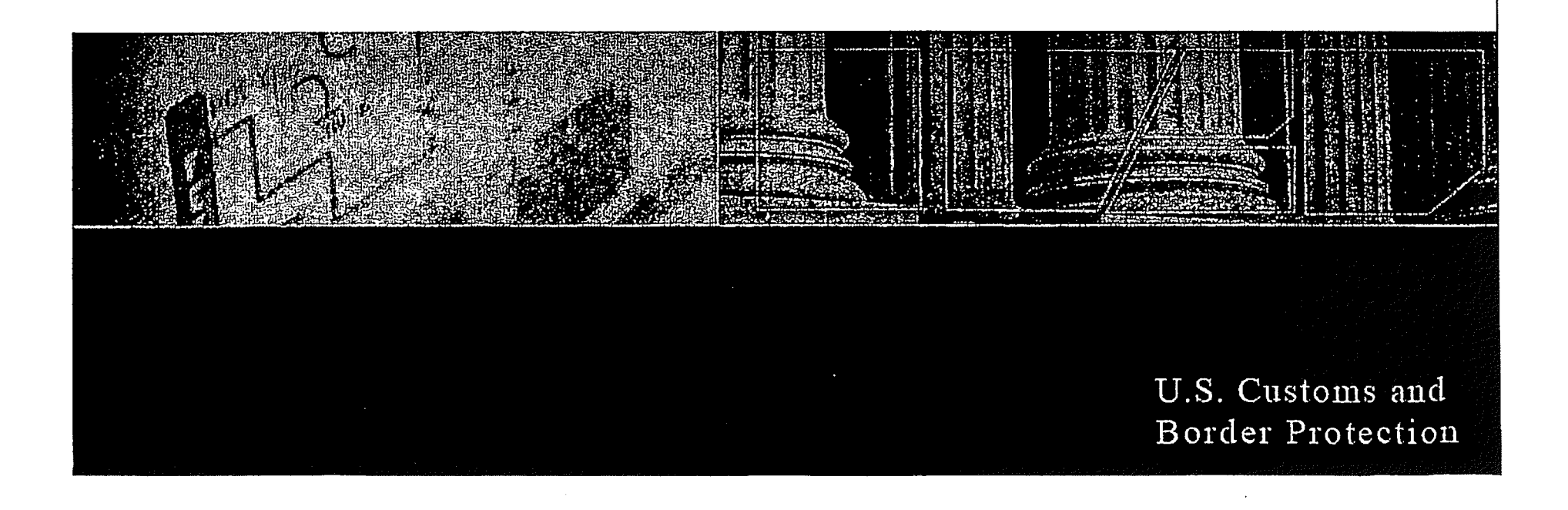

- When working with the UFED, the process flows as described in the following flowchart.
- The process is the same for SIM cards as it is for phones.

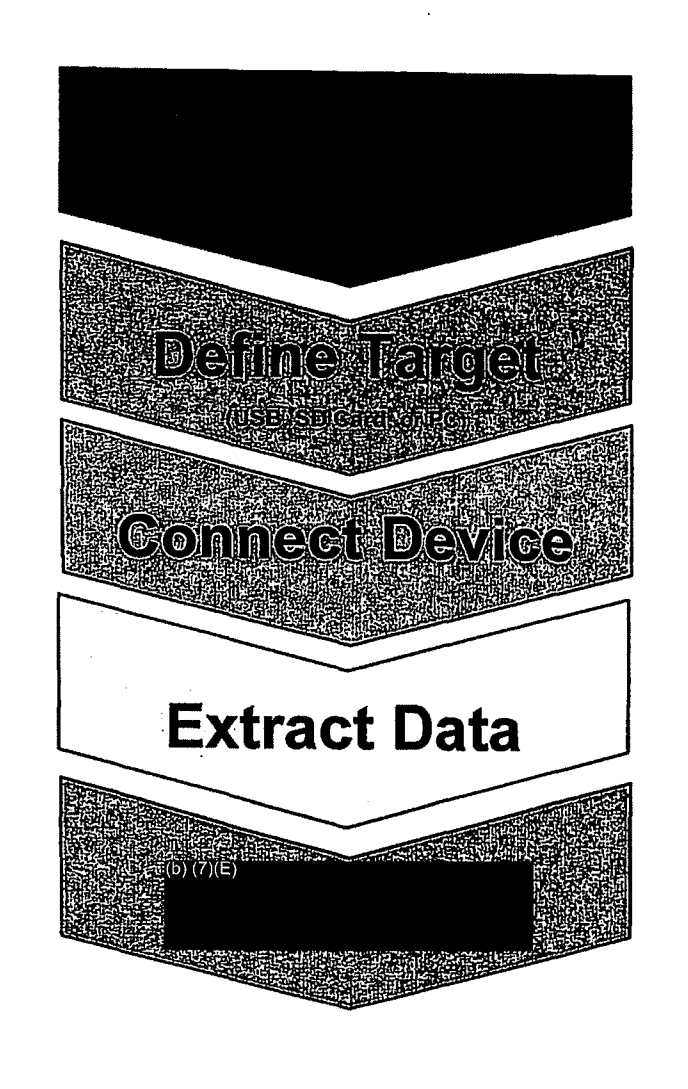

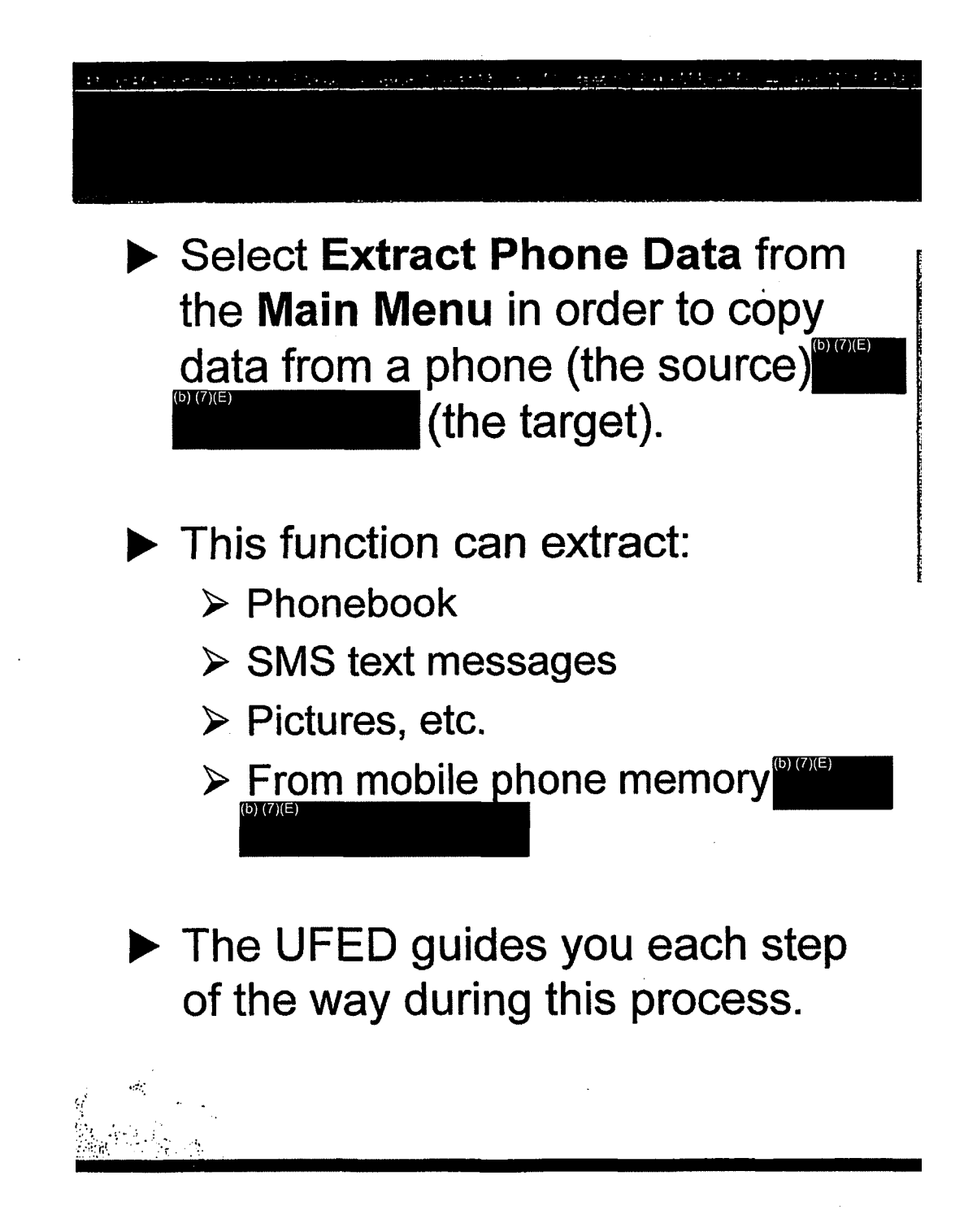

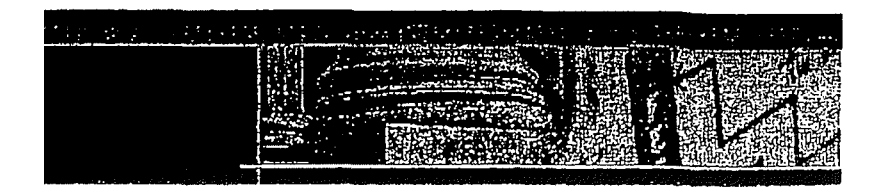

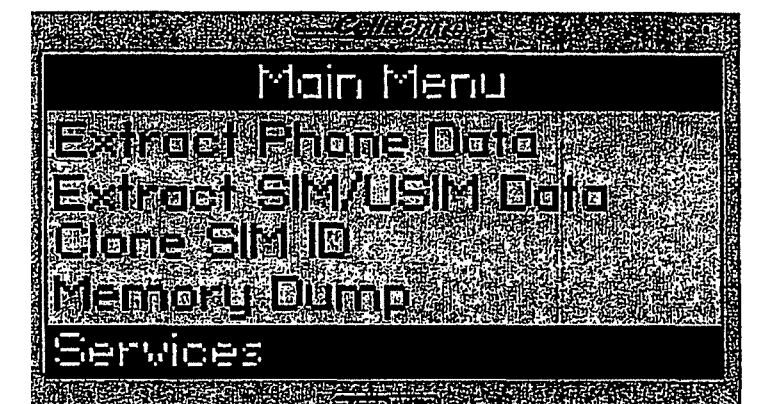

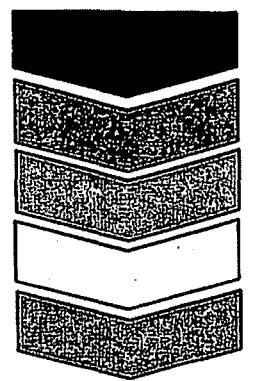

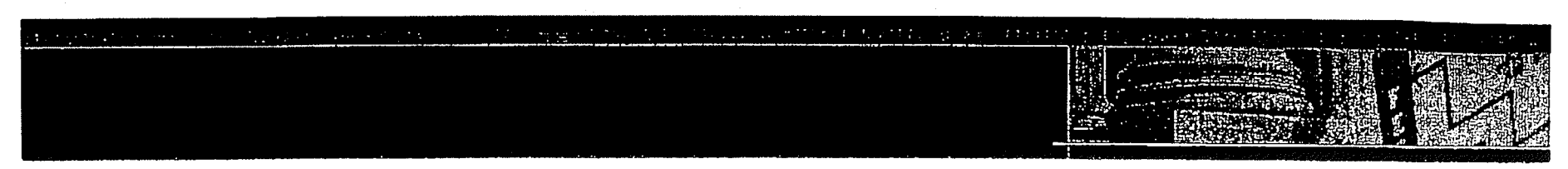

### The overall flow when performing a phone data extraction is as follows:

- 1. Define the source phone:
  - > Phone vendor
  - > Phone model
  - Place you will copy from (Cell Phone or SIM card)
  - > Method of connectivity with the phone
  - Content you wish to extract from the phone (Call log, phonebook, images etc.)
- 2. Define the target for the data extraction:
  - USB drive -
- 3.

5

4. Extract data.

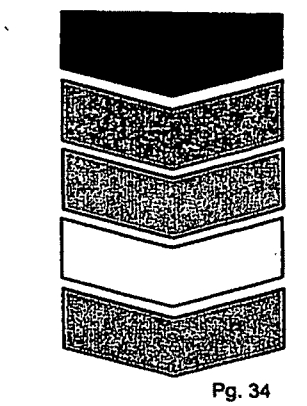

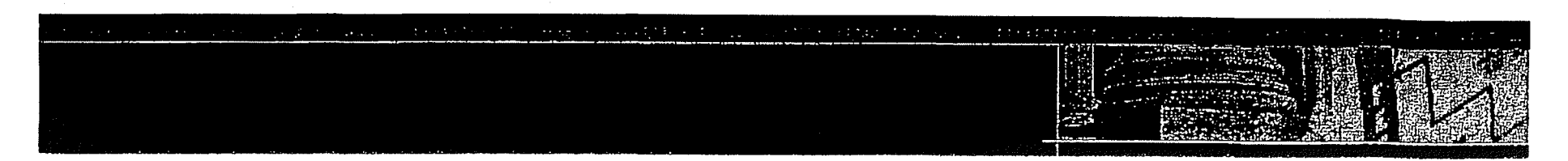

### Samsung Model: ZV-30

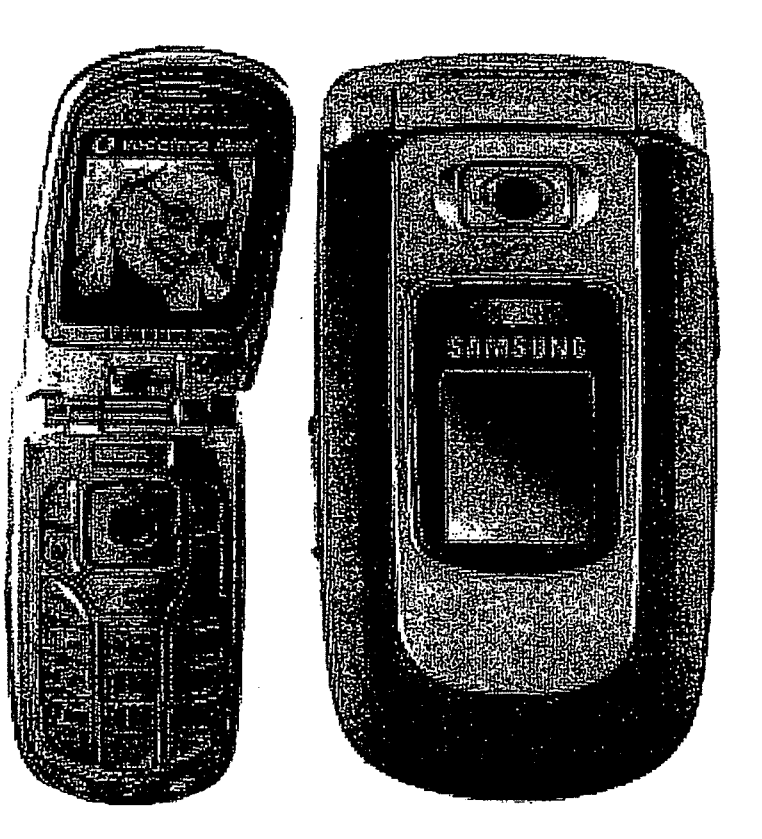

Pg. 35

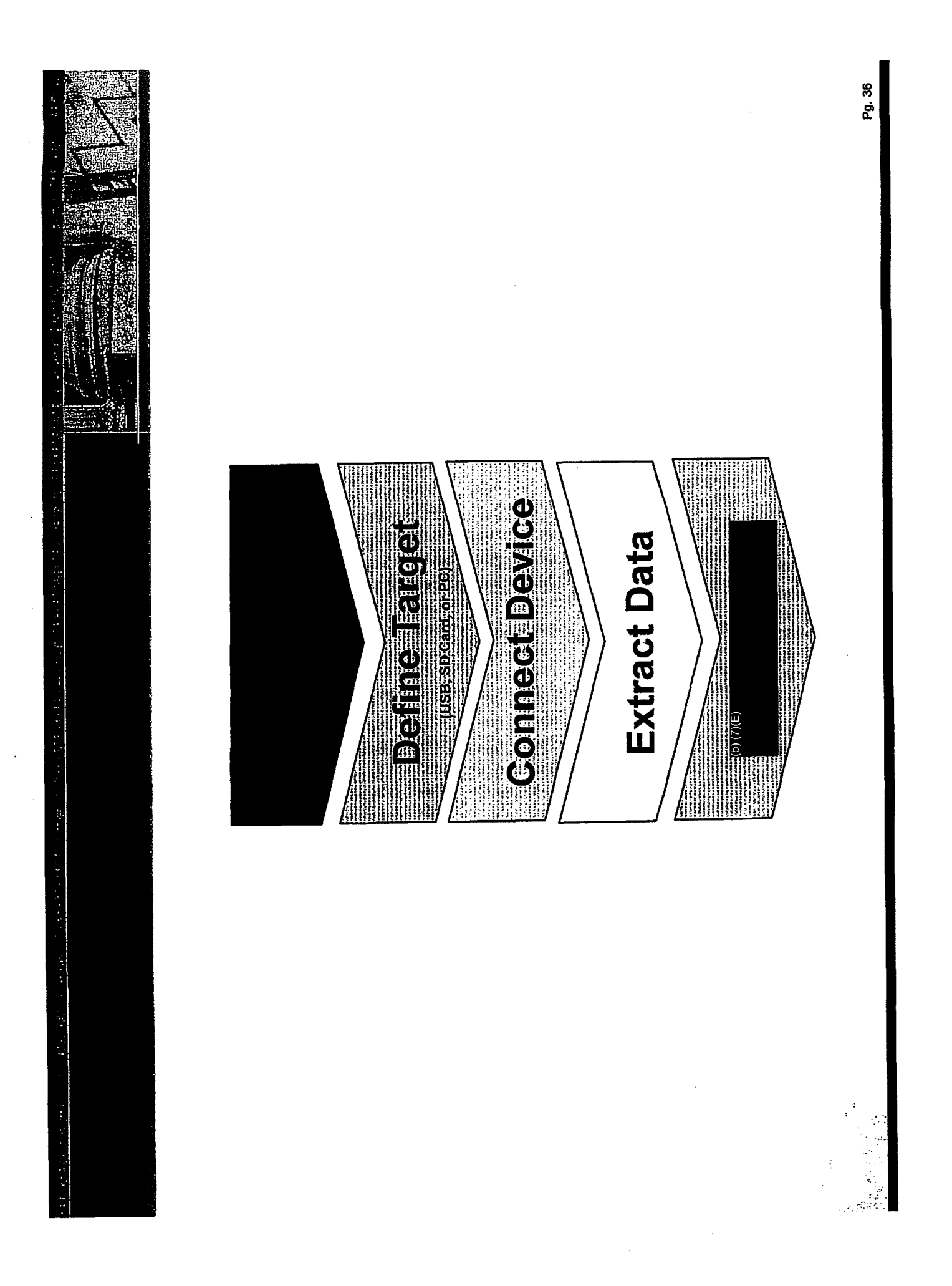

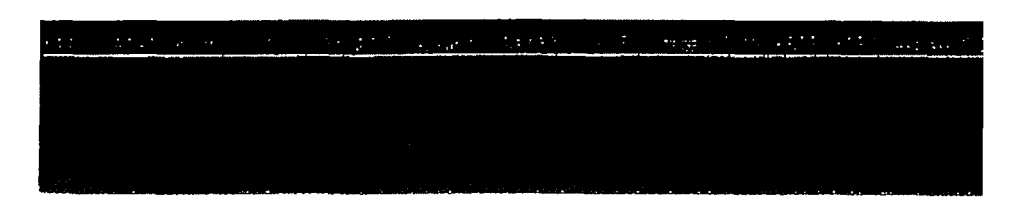

1. Define Your Source:

### A. Main Menu

- Select Extract Phone Data from the main menu.
- > Use the ▲▼ keys to move between options. Press OK or
  ▶ to continue.

| ie date integrade a contrata | ANTE CHARGE TO AN ANT | · · · · · · |  |
|------------------------------|-----------------------|-------------|--|
|                              |                       |             |  |

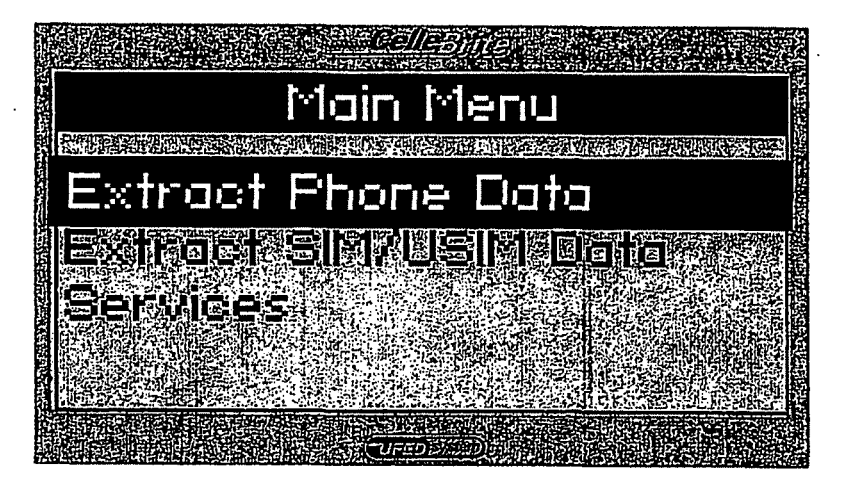

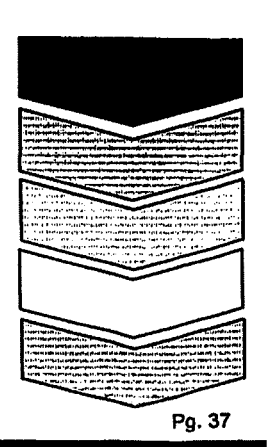

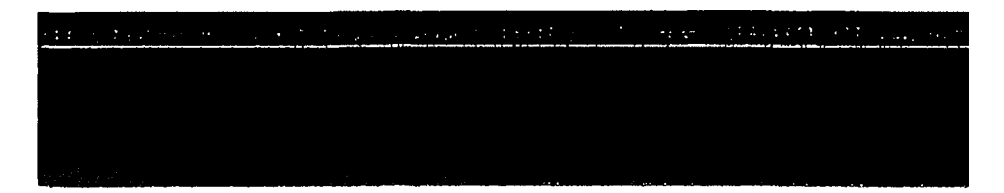

### **B. Select Source Vendor**

- Select the vendor (manufacturer) of the source phone.
- ➤ Use the ▲▼ keys to move between options.
- $\blacktriangleright$  Press OK or  $\blacktriangleright$  to continue.

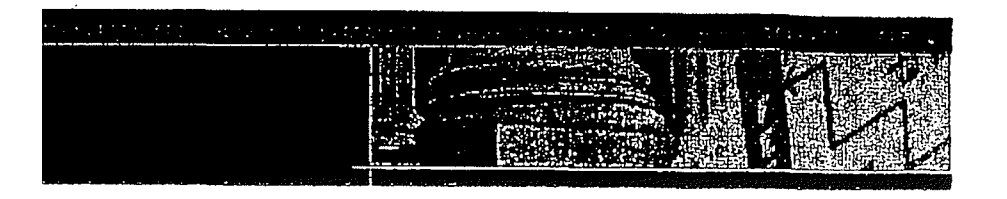

### Select Source Vendor

onek Sogenn Somsuno COMB

### Samsung GSM

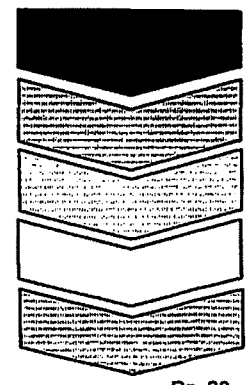
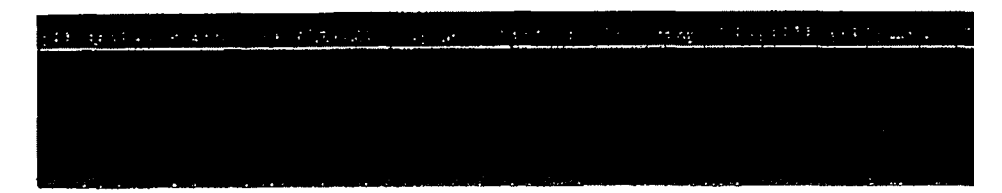

### C. Select Source Model

- Select the source phone model.
- NOTE: If you do not know the model, you can often find the phone model on a sticker beneath the battery.
- Use the A V keys to move between options. Press OK or V to continue.
- To return to the previous menu, press < .</p>

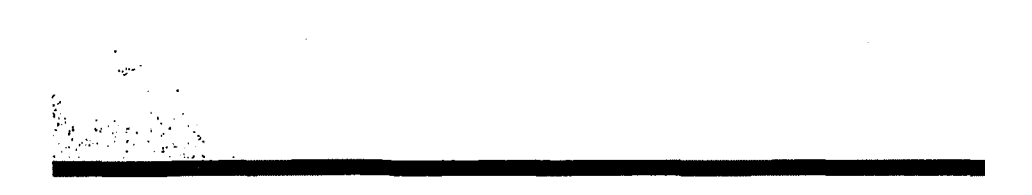

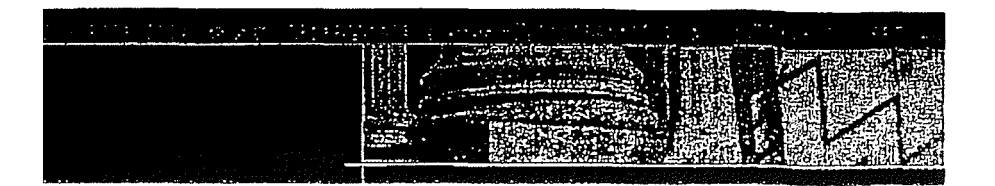

# Select Source Model Samsung ZV10/ZV30

Sonnsuno ZXIQ/ZXZO Sonnsuno ZXSO Sonnsuno ZX40 Sonnsuno DIQ

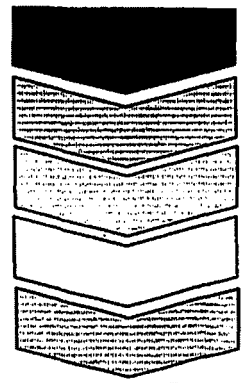

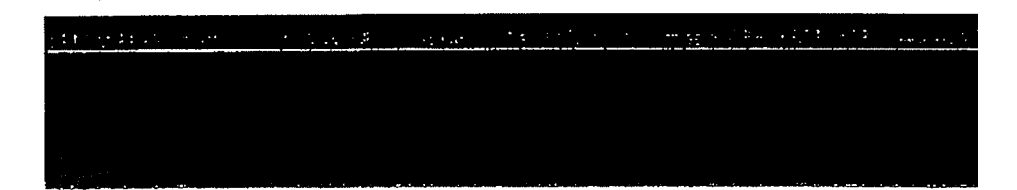

#### **D. Select Source Memory**

- Select the source memory location you wish to extract.
- Use the ▲ ▼ keys to move between options. Press OK to select the currently highlighted option, or press F2 to select all. Press ► to continue.
- NOTE: Some phones do not allow access to the SIM card data via the data cable. In these cases, you will be prompted during the process to remove the SIM card and insert it into the SIM Card Slot.

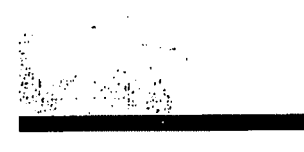

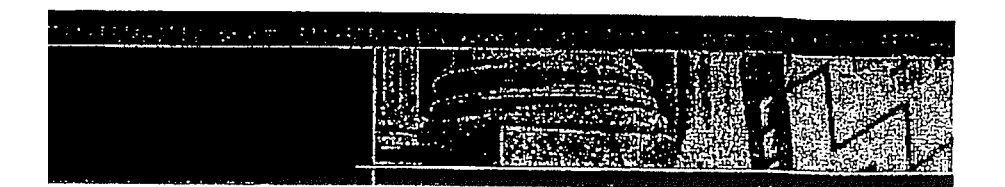

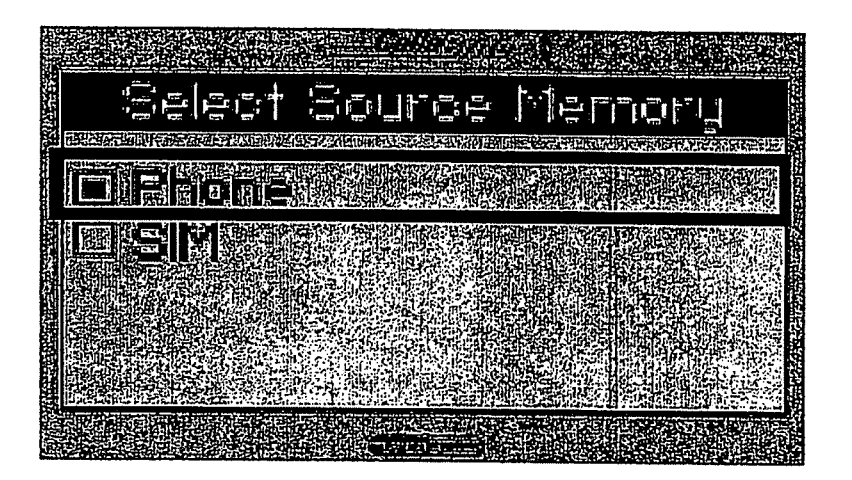

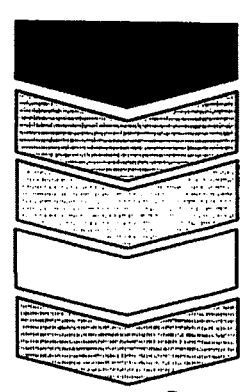

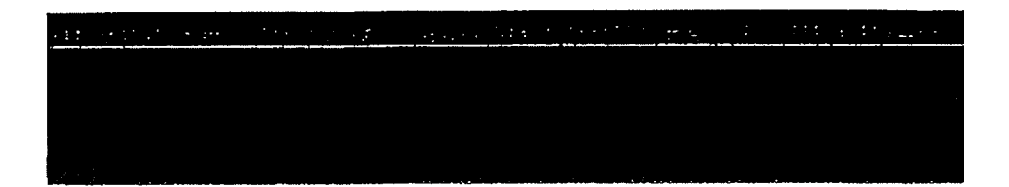

#### E. Select Source Link

This step determines how the phone will connect to the UFED. This message appears only if the phone supports more than one connection method:

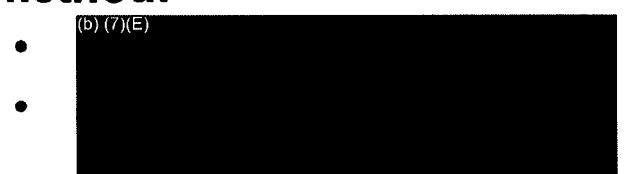

 > Use the ▲▼ keys to move between options. Press OK or ► to continue.

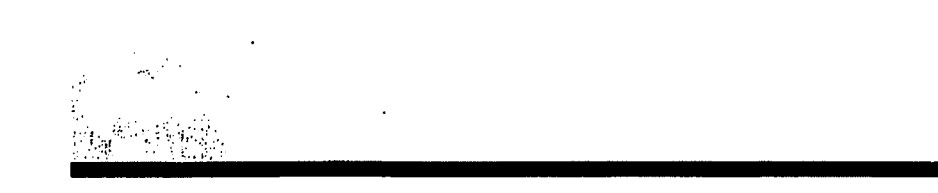

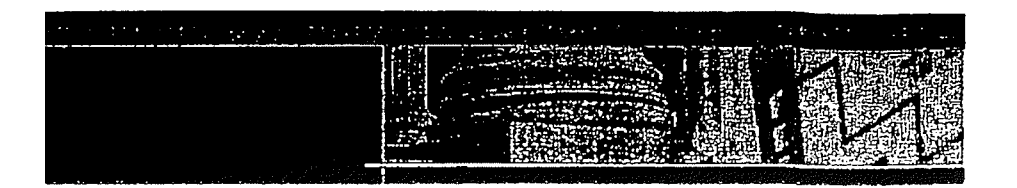

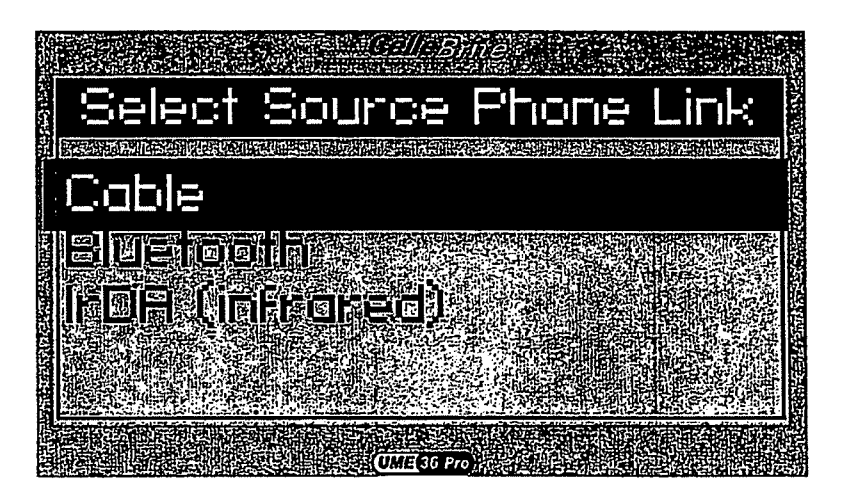

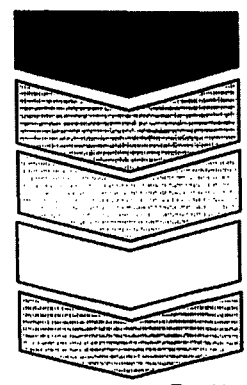

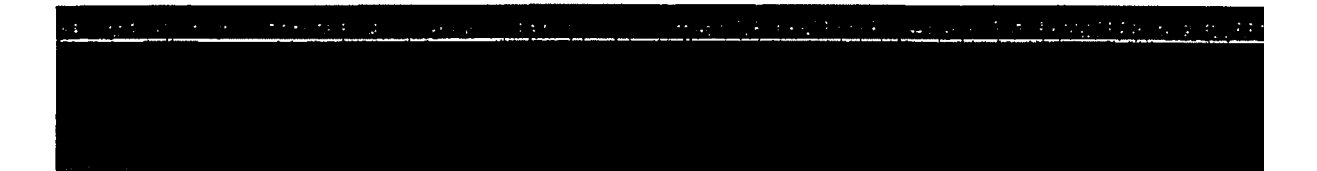

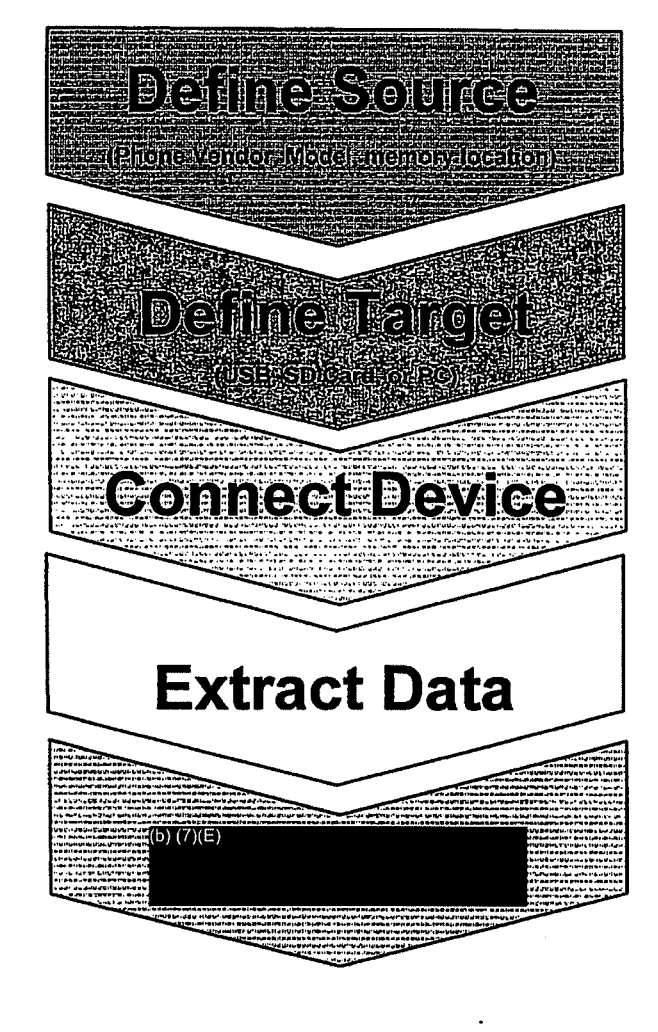

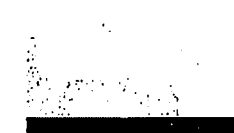

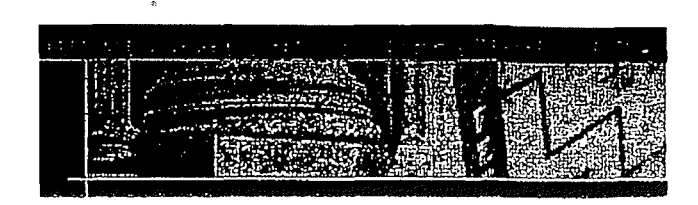

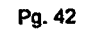

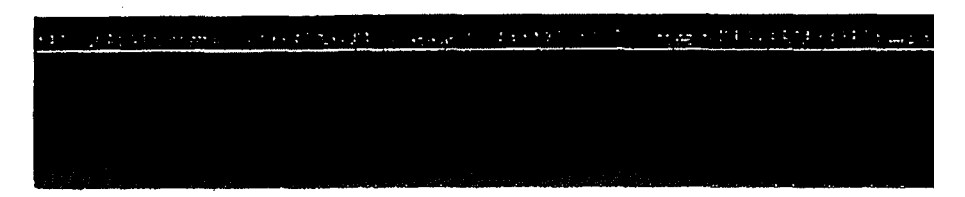

- 2. Target Selection
  - Select where the content will be copied to.
  - NOTE: When<sup>(b)(7)(E)</sup> the content is stored<sup>(b)(7)(E)</sup> (b)(7)(E)
  - > Use the ▲▼ keys to move between options. Press OK or ► to continue.

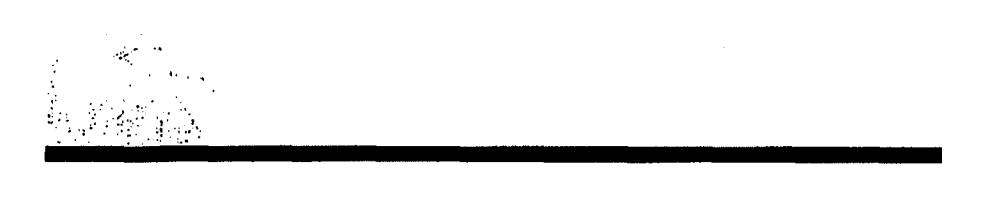

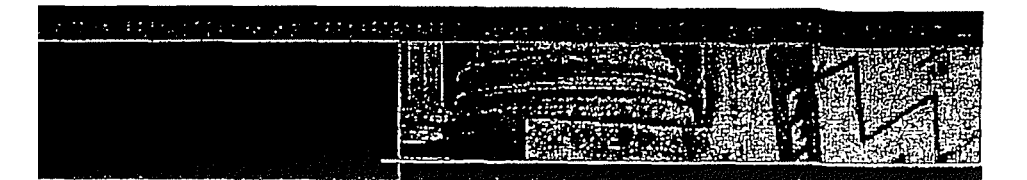

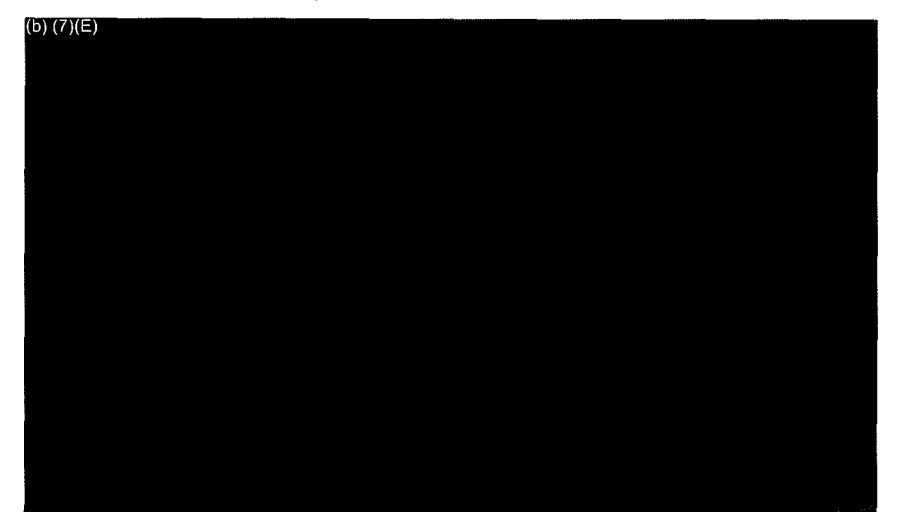

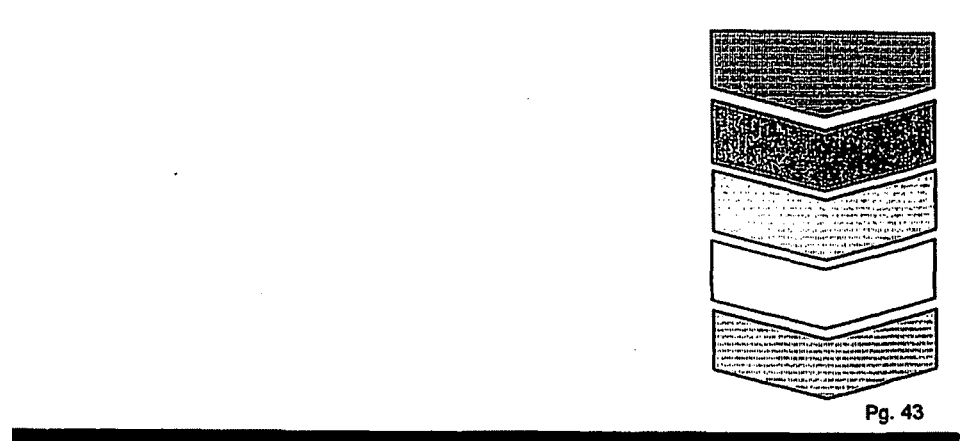

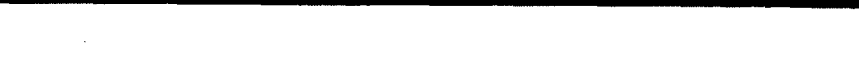

a a second a second a second second second second second second second second second second second second second

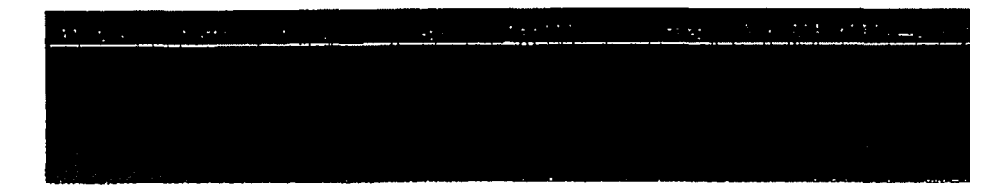

### 2. Content Types

- Select content types to be extracted. The UFED displays the options according to the capabilities available in the phone. (ex. If the phone does not support video, the "Videos" option will not appear).
- ➤ Use the ▲▼ keys to move between options. Press OK to select an option. Pressing on F2 will select/deselect all options.
- $\blacktriangleright$  Press  $\blacktriangleright$  to continue.

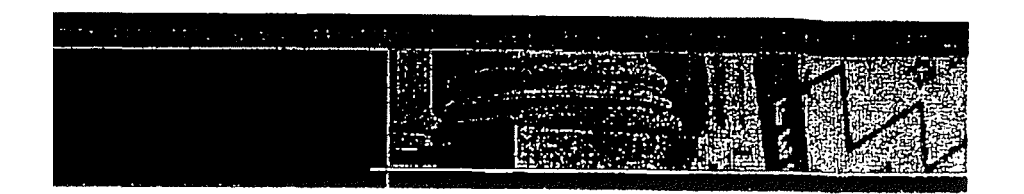

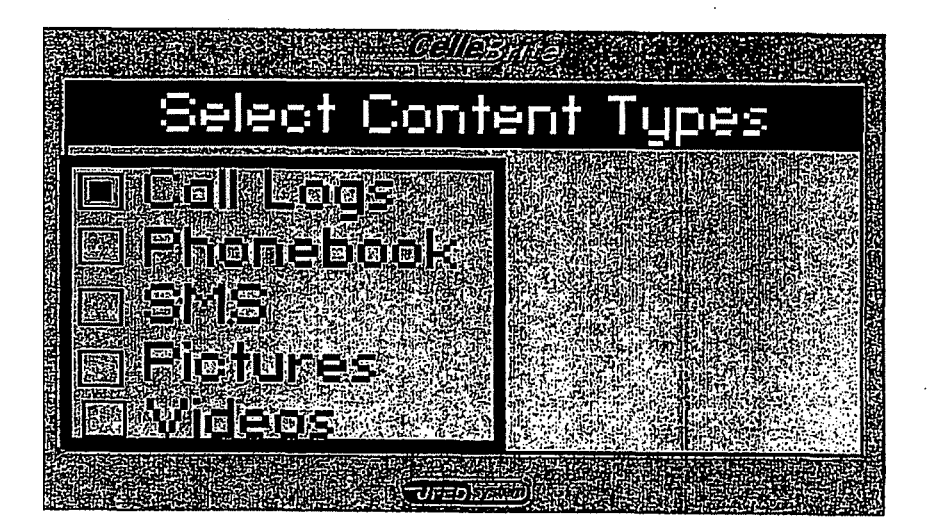

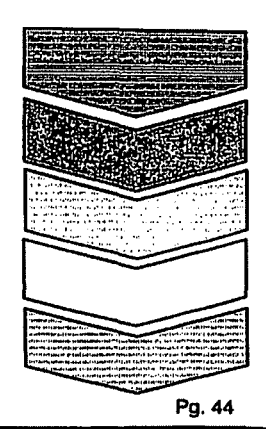

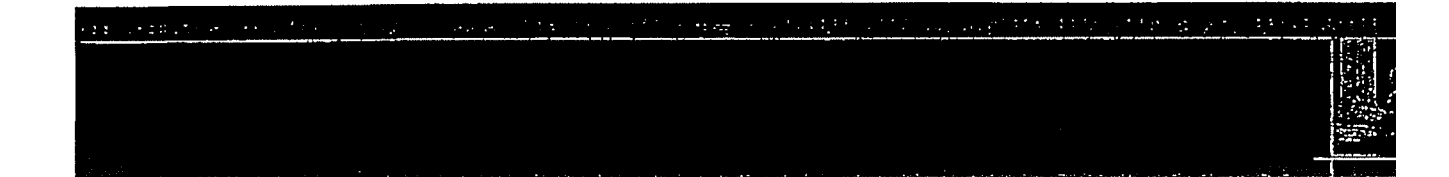

Define Source From Violor Model minioviolention Define Target USE SD Card. or PCI Connect Device Extract Data

 $\sum_{i=1}^{n+1} \sum_{j=1}^{n+1} \sum_{i=1}^{n+1} \sum_{j=1}^{n+1} \sum_{i=1}^{n+1} \sum_{j=1}^{n+1} \sum_{j=1}^{n+1} \sum_{i=1}^{n+1} \sum_{j=1}^{n+1} \sum_{i=1}^{n+1} \sum_{j=1}^{n+1} \sum_{j=1}^{n+1} \sum_{i=1}^{n+1} \sum_{j=1}^{n+1} \sum_{i=1}^{n+1} \sum_{j=1}^{n+1} \sum_{i=1}^{n+1} \sum_{j=1}^{n+1} \sum_{i=1}^{n+1} \sum_{j=1}^{n+1} \sum_{j=1}^{n+1} \sum_{i=1}^{n+1} \sum_{j=1}^{n+1} \sum_{i=1}^{n+1} \sum_{j=1}^{n+1} \sum_{i=1}^{n+1} \sum_{j=1}^{n+1} \sum_{j=1}^{n+1} \sum_{i=1}^{n+1} \sum_{j=1}^{n+1} \sum_{i=1}^{n+1} \sum_{j=1}^{n+1} \sum_{i=1}^{n+1} \sum_{j=1}^{n+1} \sum_{j=1}^{n+1} \sum_{i=1}^{n+1} \sum_{j=1}^{n+1} \sum_{i=1}^{n+1} \sum_{j=1}^{n+1} \sum_{i=1}^{n+1} \sum_{j=1}^{n+1} \sum_{j=1}^{n+1} \sum_{i=1}^{n+1} \sum_{j=1}^{n+1} \sum_{i=1}^{n+1} \sum_{j=1}^{n+1} \sum_{i=1}^{n+1} \sum_{j=1}^{n+1} \sum_{j=1}^{n+1} \sum_{i=1}^{n+1} \sum_{j=1}^{n+1} \sum_{j=1}^{n+1} \sum_{i=1}^{n+1} \sum_{j=1}^{n+1} \sum_{i=1}^{n+1} \sum_{j=1}^{n+1} \sum_{i=1}^{n+1} \sum_{j=1}^{n+1} \sum_{j=1}^{n+1} \sum_{i=1}^{n+1} \sum_{j=1}^{n+1} \sum_{j=1}^{n+1} \sum_{i=1}^{n+1} \sum_{j=1}^{n+1} \sum_{j=1}^{n+1} \sum_{j=1}^{n+1} \sum_{i=1}^{n+1} \sum_{j=1}^{n+1} \sum_{j=1}^{n+1} \sum_{i=1}^{n+1} \sum_{j=1}^{n+1} \sum_{j=1}^{n+1} \sum_{i=1}^{n+1} \sum_{j=1}^{n+1} \sum_{j=1}^{n+1} \sum_{j=1}^{n+1} \sum_{i=1}^{n+1} \sum_{j=1}^{n+1} \sum_{j=1}^{n+1}$ 

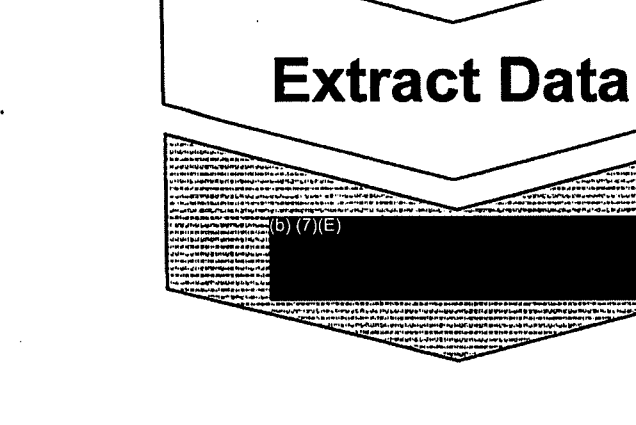

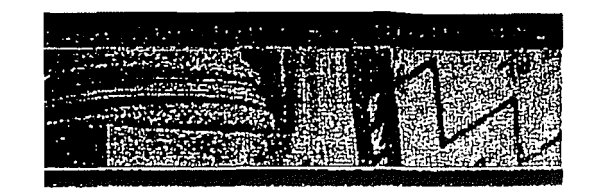

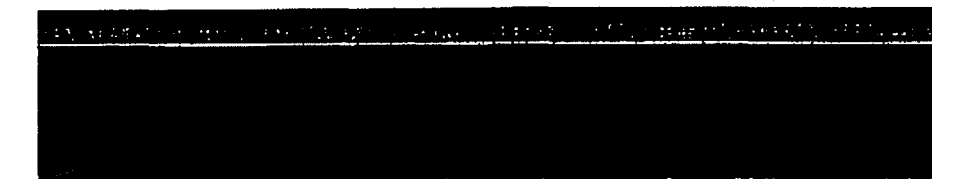

# 3. Transfer Instructions: Connection

The UFED now displays the connectivity instructions.

### A. Make sure that the phone is powered on, and the data connector is clean.

- NOTE: When connected to the UFED, some phones will prompt you to choose an operating mode, such as "PC Suite" or "Phone Mode".
- B. Press  $\blacktriangleright$  to Start extraction.
- C. UFED will connect to the phone and the phone entries will be read.

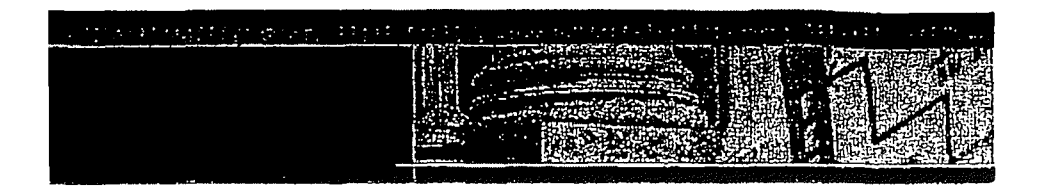

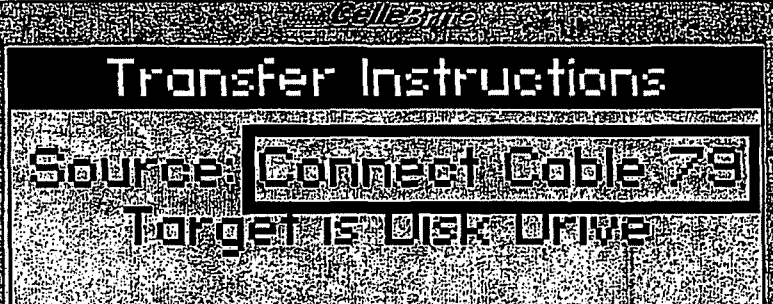

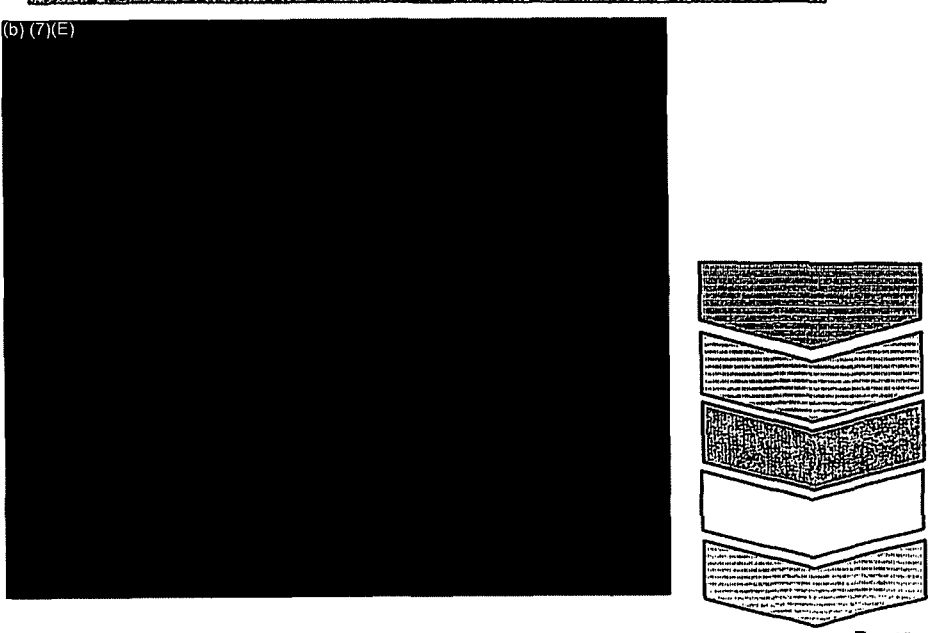

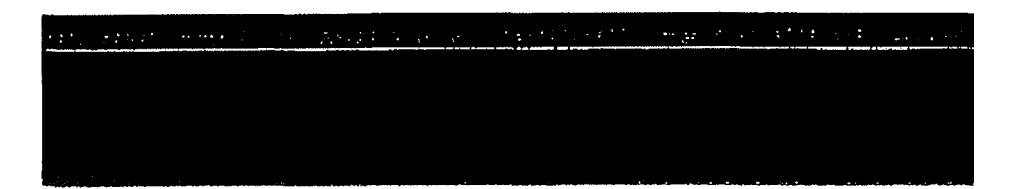

### 3. Connect Target Device

- ▷ The UFED is ready to copy the data
  ▷ Press ► to continue.
  ▷ WARNING: Do not disconnect the phone or the power adaptor during the
  - WARNING: Do not disconnect the phone or the power adaptor during the process! Once started, the process should not be interrupted.

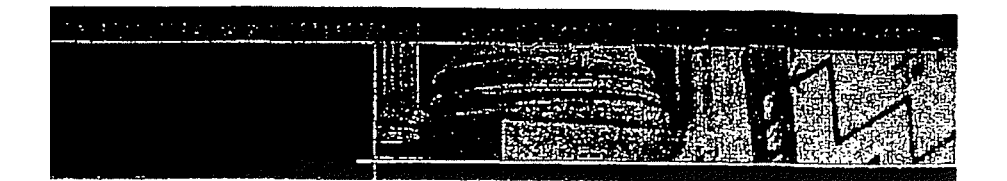

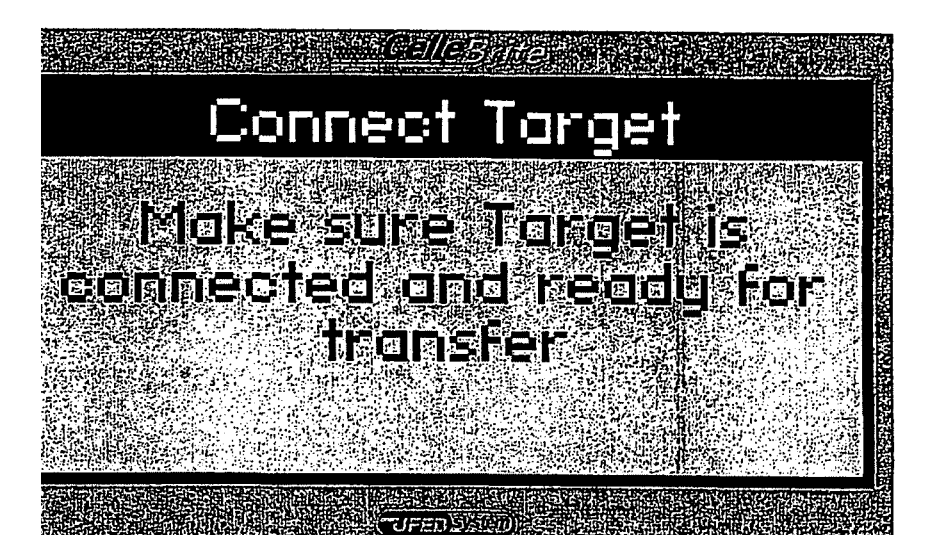

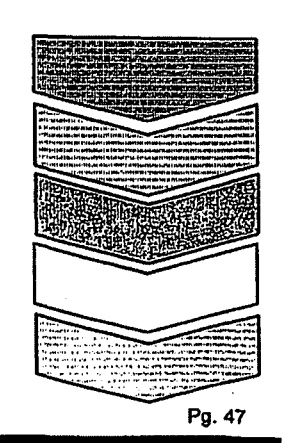

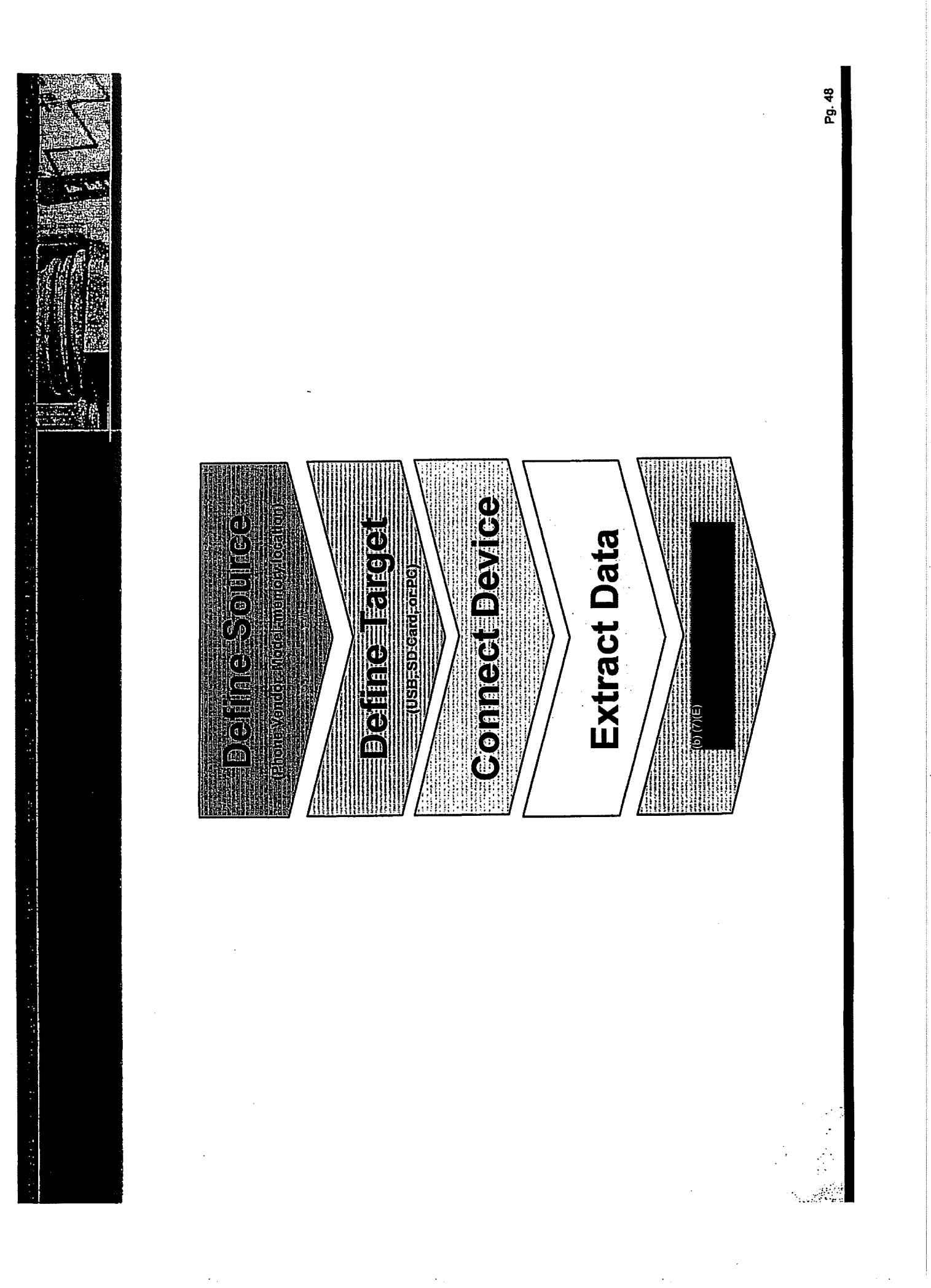

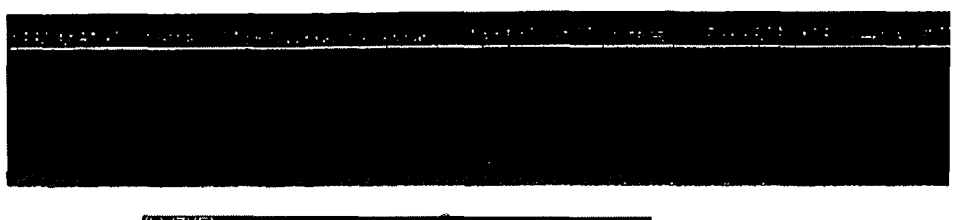

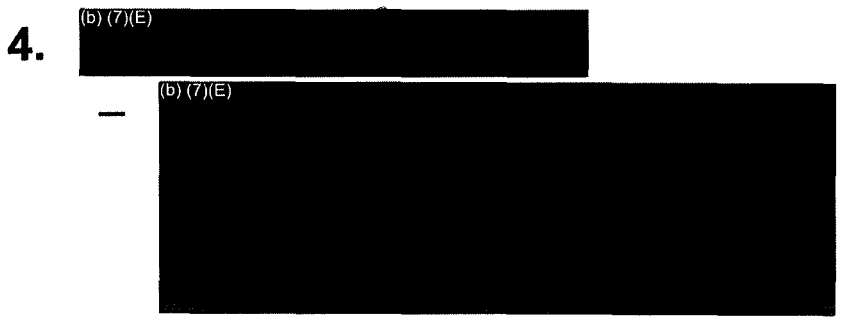

Follow the instructions on the screen for your specific model.

- Press  $\blacktriangleright$  to continue.

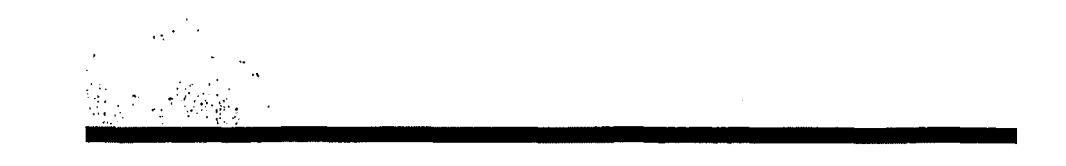

| ne egyster i sentetiett                                                                                          | つけし みんだいひょう ふうけい ガガと         | <u>***</u> ********************************* |
|----------------------------------------------------------------------------------------------------|------------------------------|----------------------------------------------|
|                                                                                                    |                              |                                              |
|                                                                                                    |                              |                                              |
|                                                                                                    |                              |                                              |
|                                                                                                    |                              |                                              |
| and the second second second second second second second second second second second second second second second | HITTERSTATISTICS MALL STREET | A SUMERICAN MALER . AND                      |

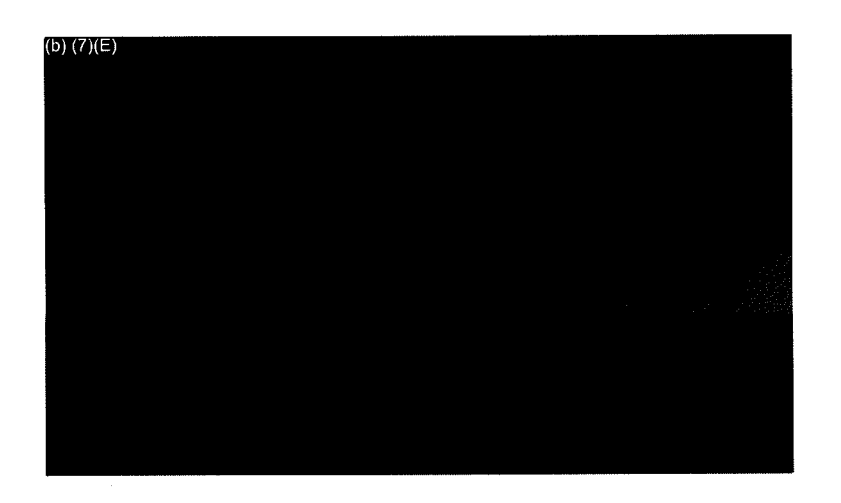

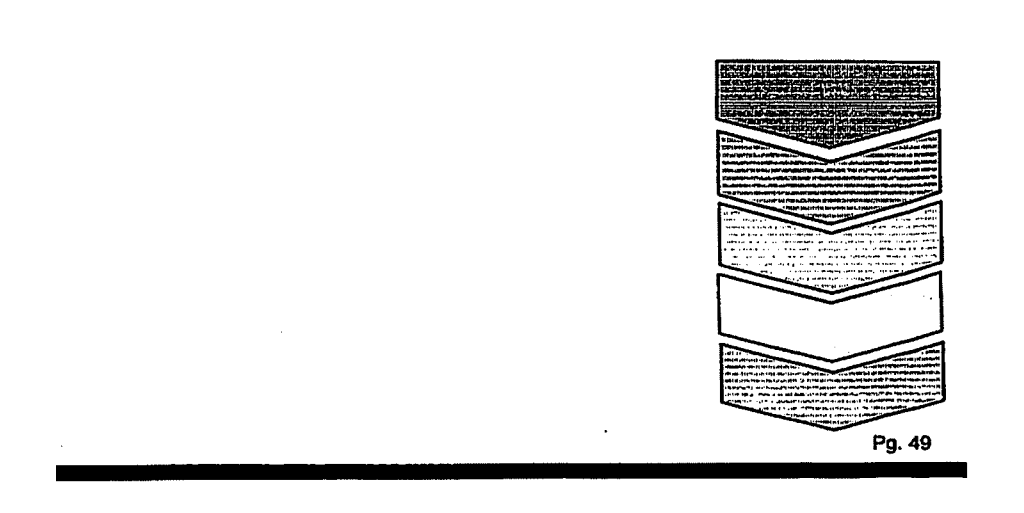

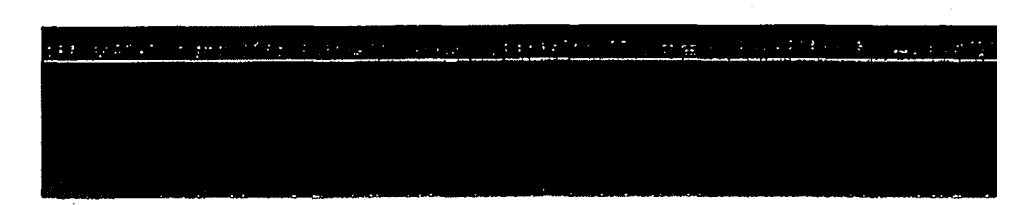

## 4. Completion

- Upon the completion of the process the UFED- displays a message.
- The message on the screen includes the status of the transfer, the phone's ESN (for GSM) OR IMEI (for CDMA) number.

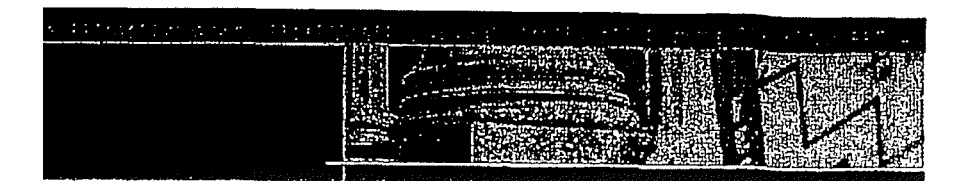

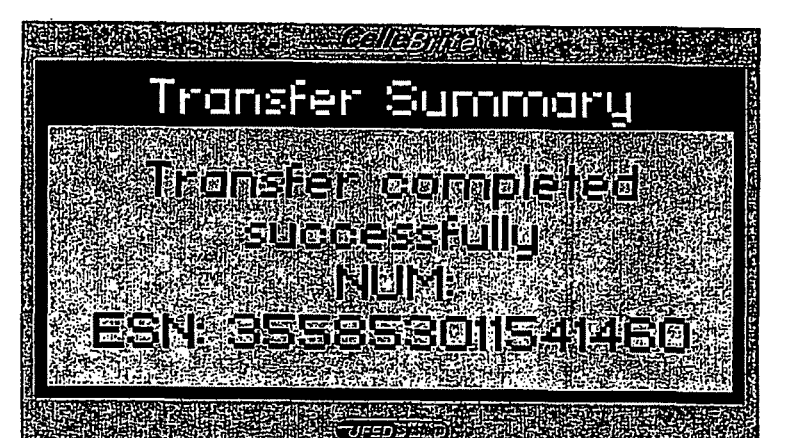

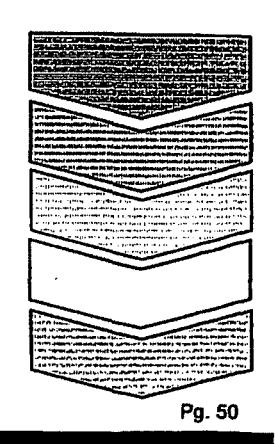

<u>, na sen en en la seconda de la seconda de la contratoria de la seconda de la seconda de la seconda de la seconda</u> La seconda de la seconda de la seconda de la seconda de la seconda de la seconda de la seconda de la seconda de

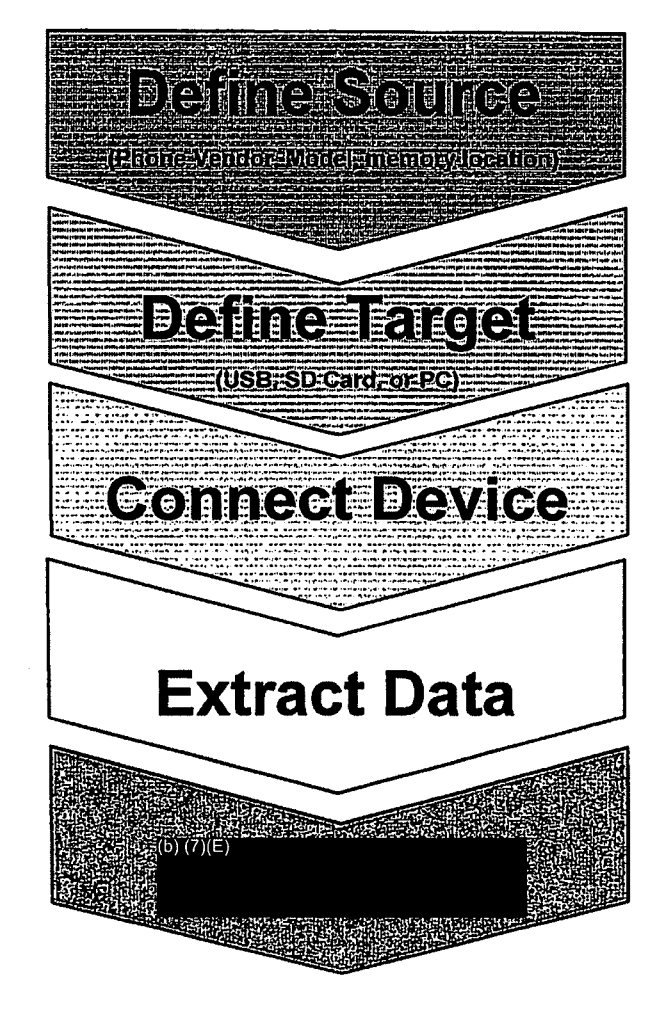

| <br>                                     |              |             |
|------------------------------------------|--------------|-------------|
| an an an an an an an an an an an an an a |              | teres de la |
|                                          |              |             |
| Contraction of the second second         | 6            |             |
|                                          |              |             |
|                                          | Sale Martine |             |

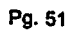

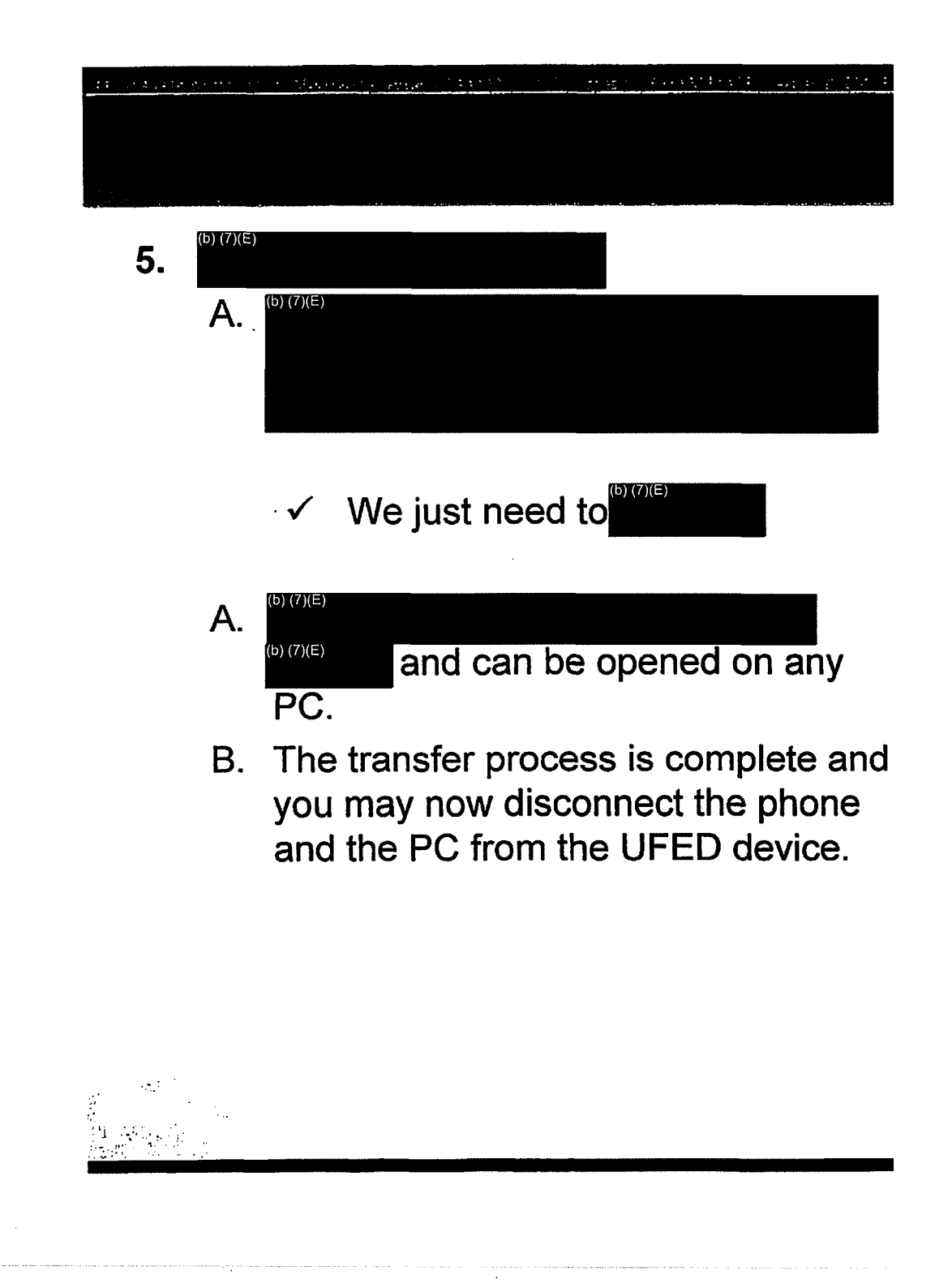

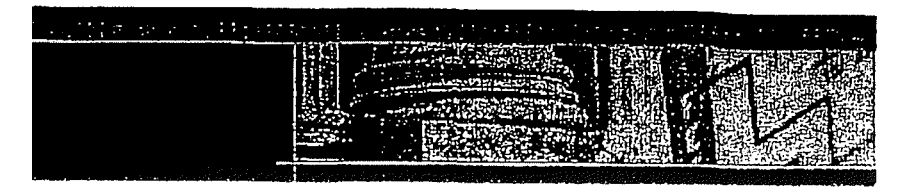

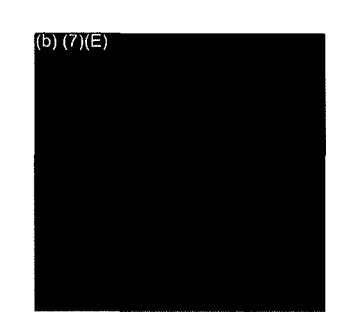

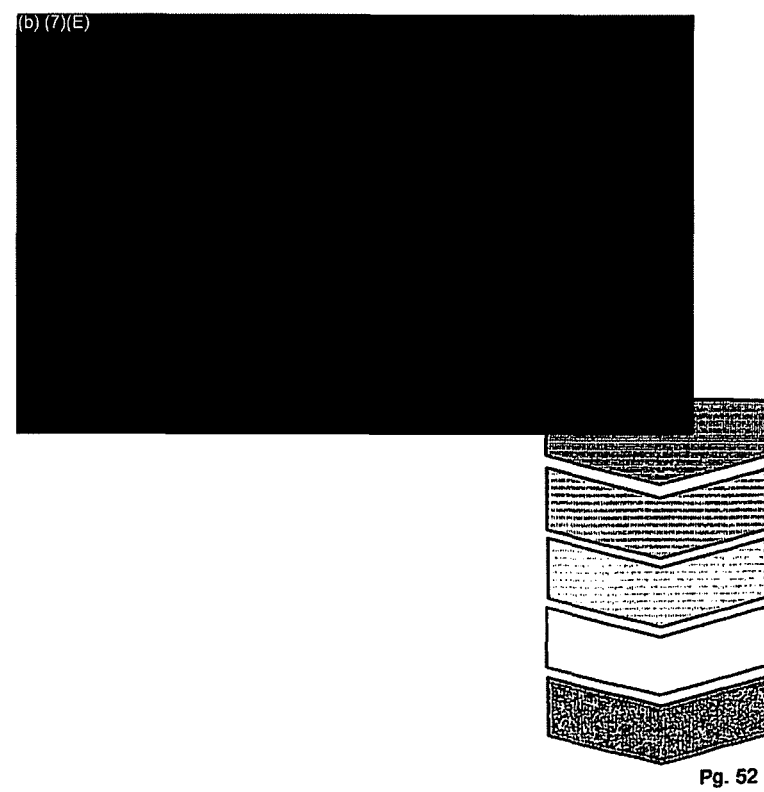

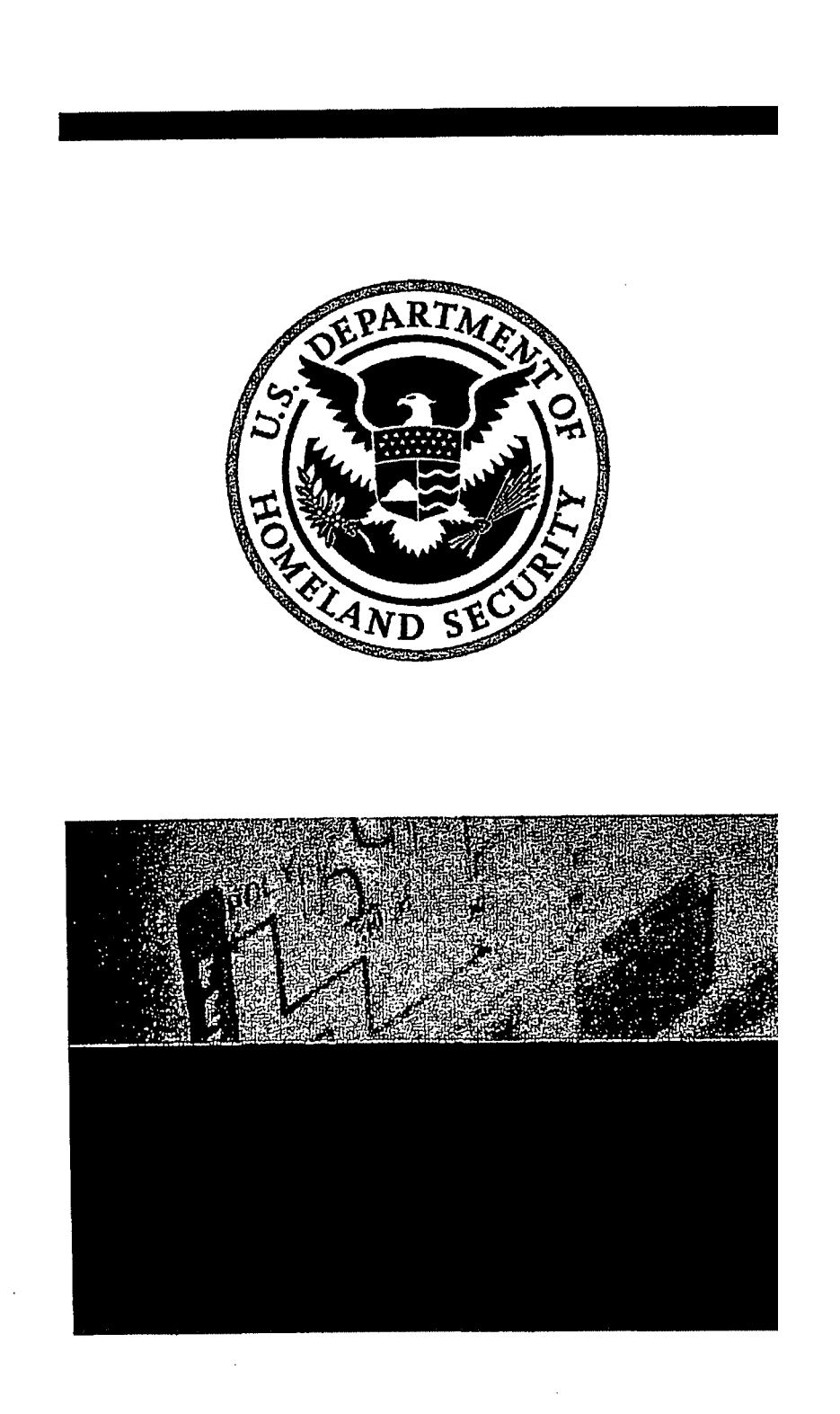

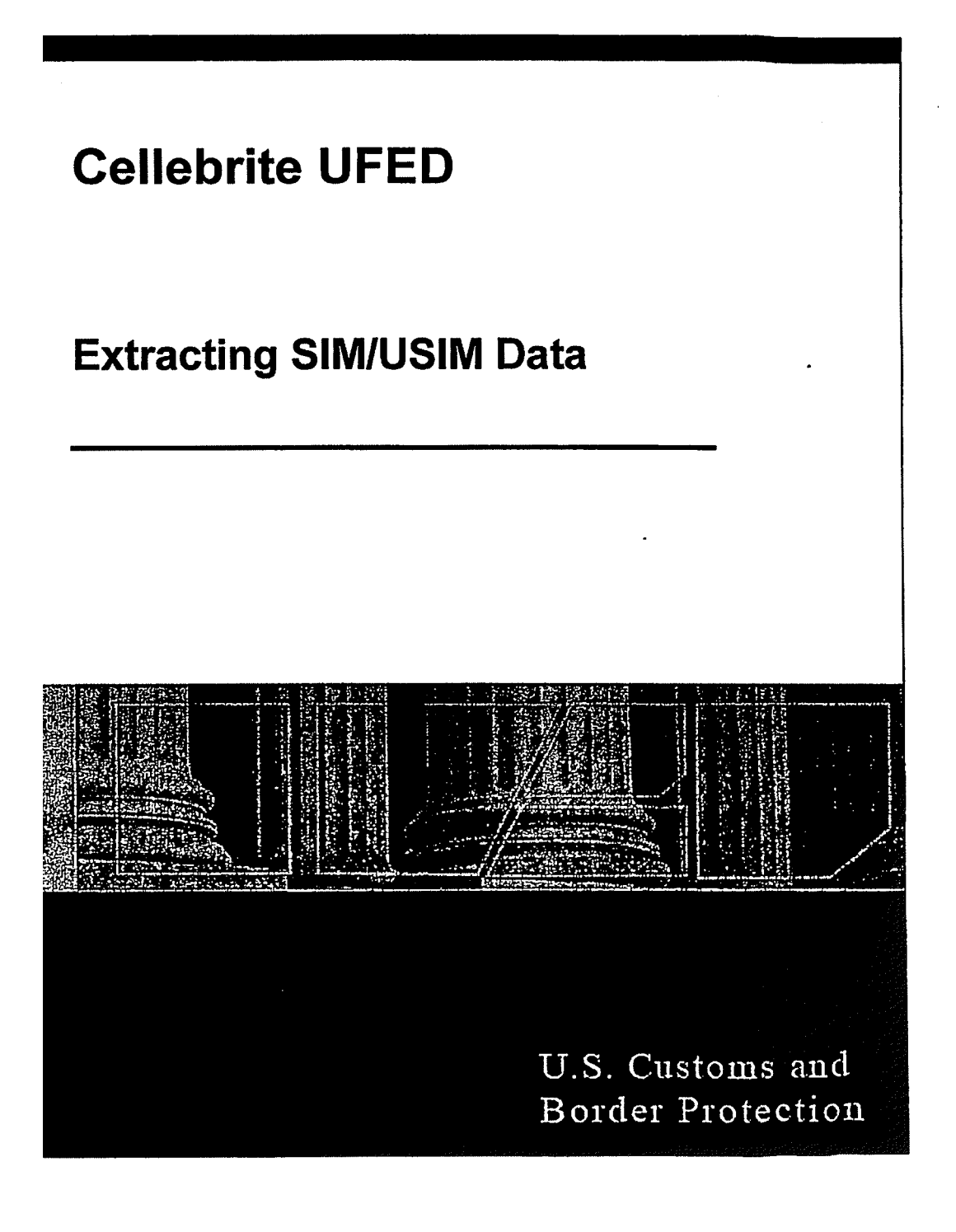

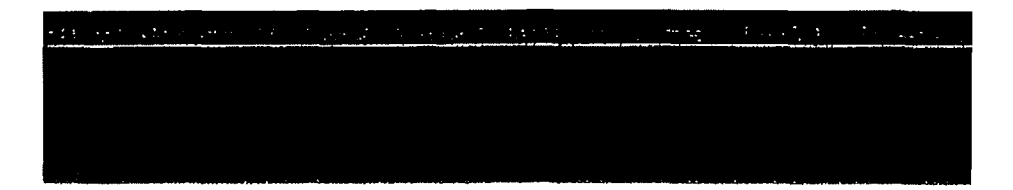

When working with the UFED, the process flows as described in the following flowchart:

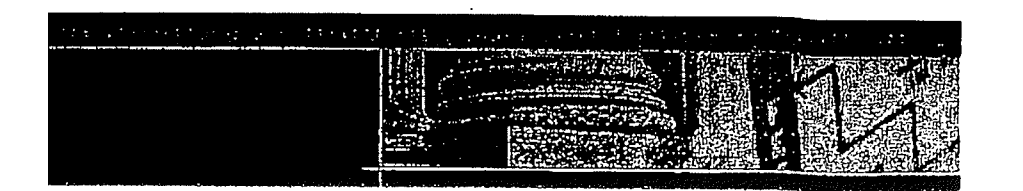

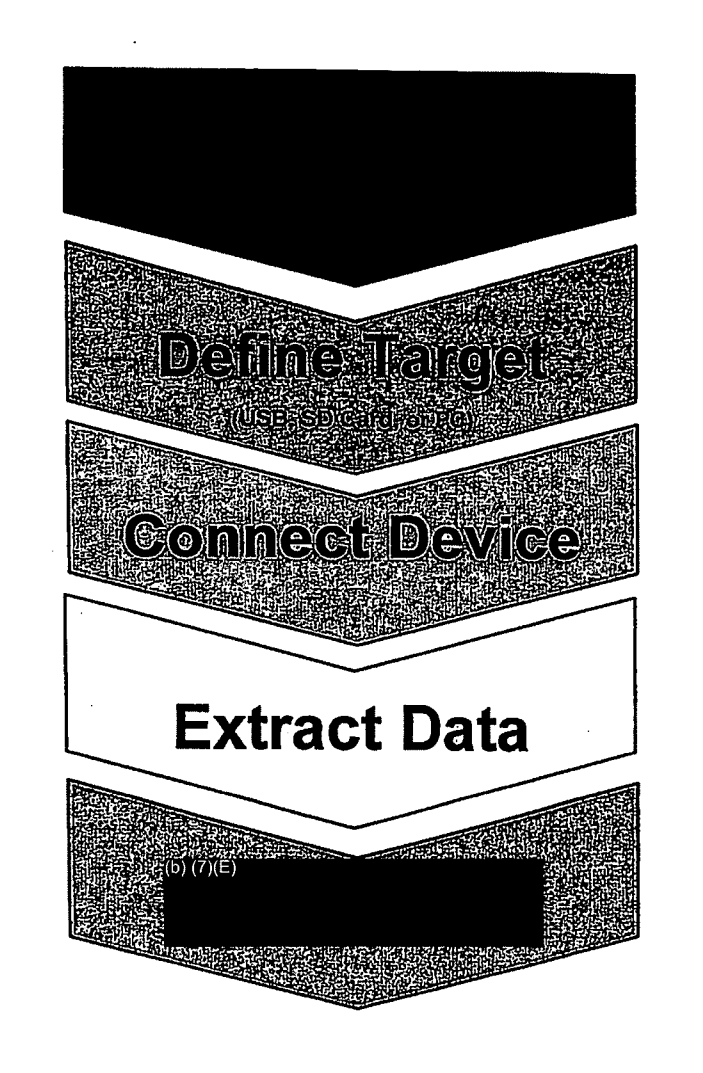

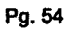

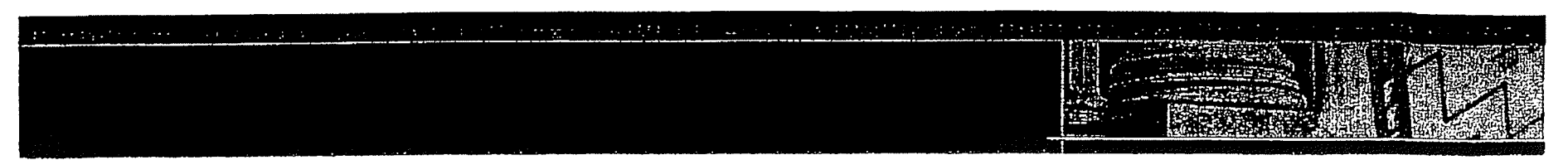

- ► UFED is equipped with an integrated SIM/USIM card reader.
- ▶ It is located at the bottom of the UFED.
- Use this SIM reader to extract data directly from the SIM card instead of via the phone.

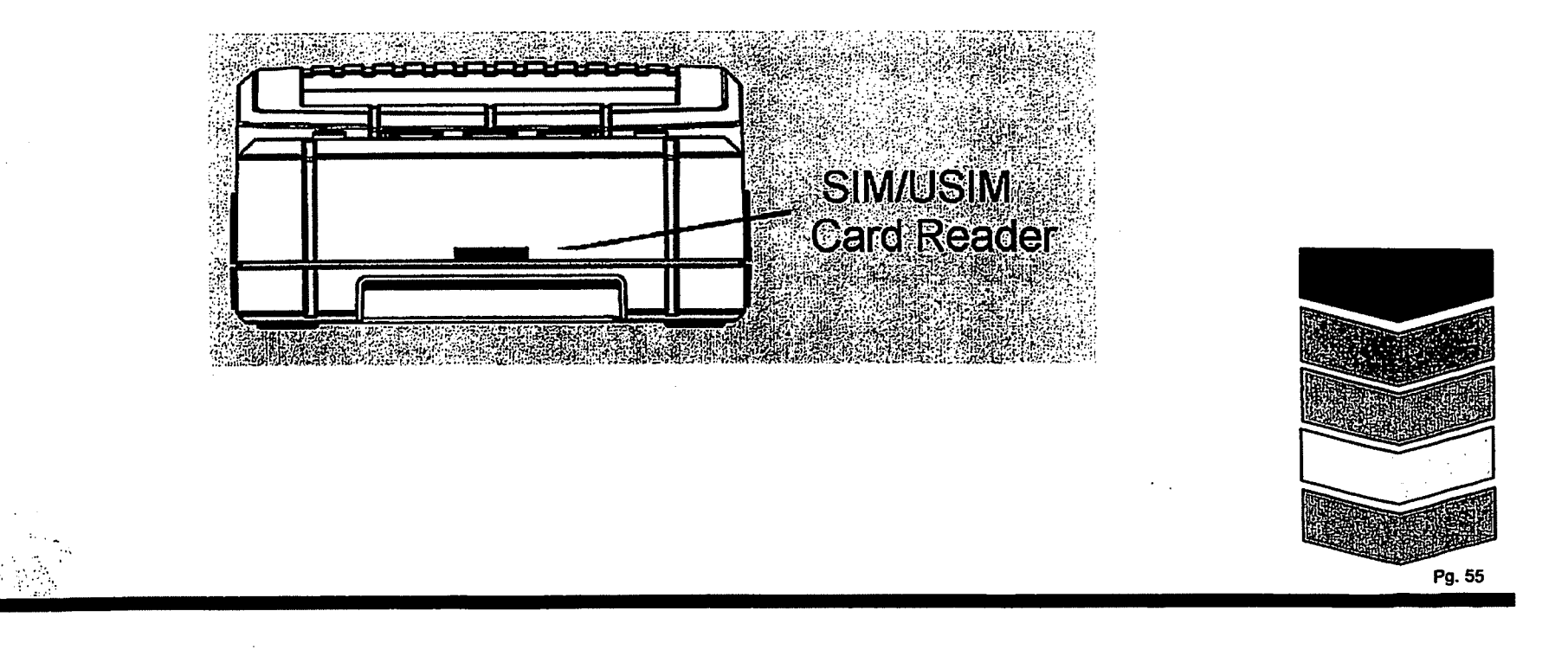

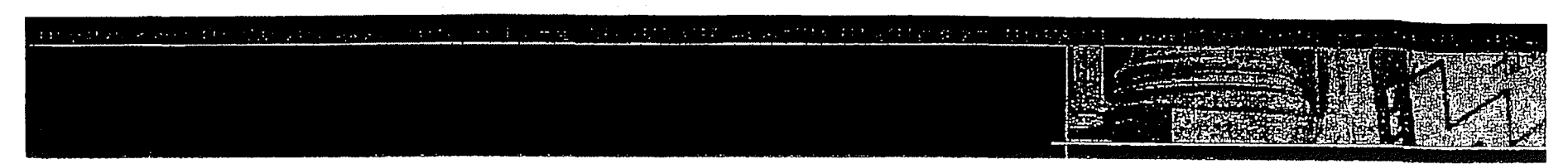

- In other words, in a SIM extraction, the UFED reads the SIM data bit by-bit, which will also read deleted messages.
- In a phone extraction, the UFED requests SIM data from the phone, and the phone does the actual SIM reading.
- As a result, the SIM data that comes when performing a phone extraction is dependent on the phone.
- When using the SIM Card Reader, insert the SIM as shown in the picture below. Be sure that the angled side is on the outer side. The actual SIM contacts should be facing down.

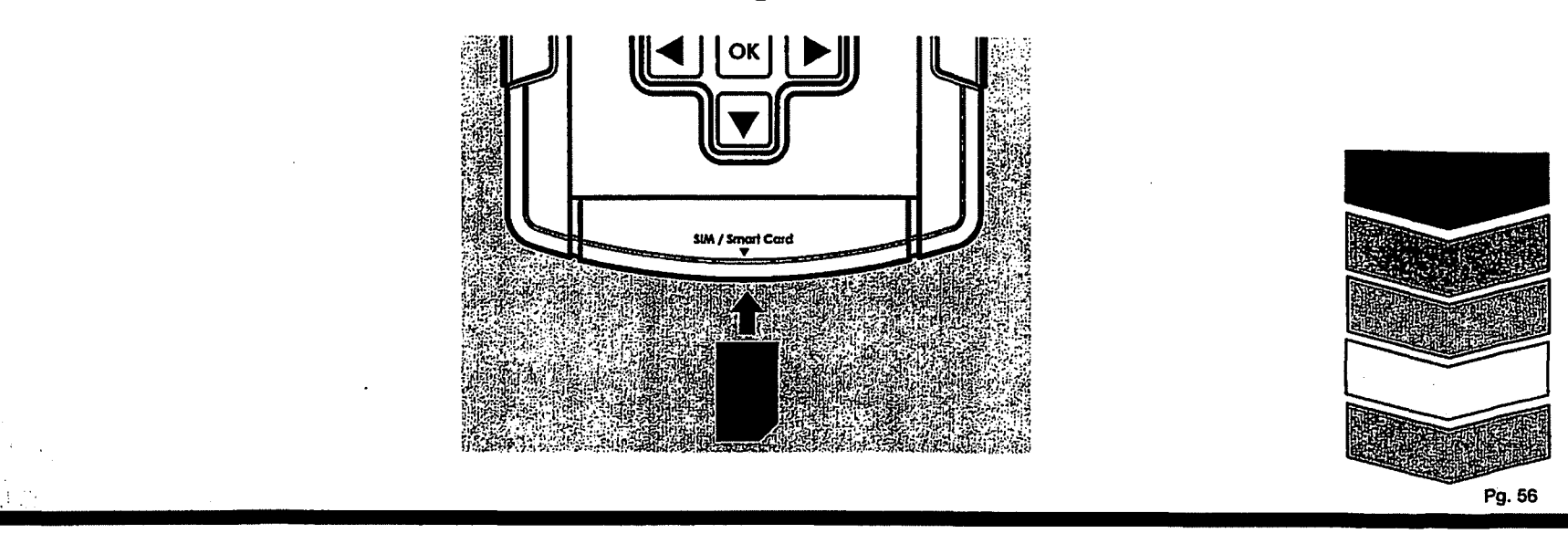

na publica en la diversión de contra con la managemente de la superior de la superior de la superior de la sup A superior

т. -

.

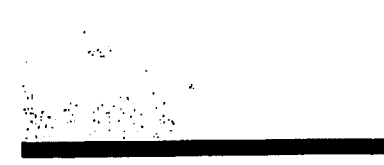

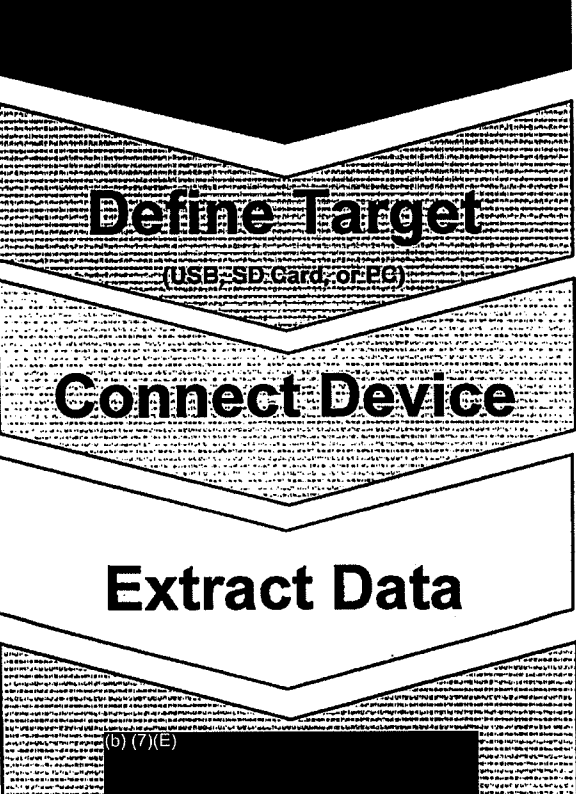

| :: 1 | ( • • • • • | attest ( |  |  | •••• | . • • | <b></b> |  |
|------|-------------|----------|--|--|------|-------|---------|--|
|      |             |          |  |  |      |       |         |  |

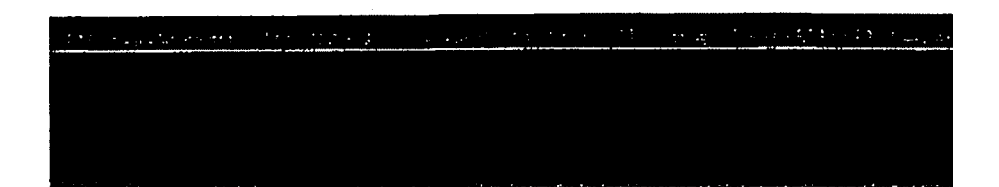

## 1. Extract SIM/USIM Data

- Select Extract SIM/USIM Data from the main menu.
- NOTE: If the SIM is protected with a PIN, you will need to enter the PIN during the transfer process.
- To enter the PIN code, use the keys to move the cursor to the required digit, and press OK to select that digit.
- Repeat this for each digit of the PIN. To delete a digit, press the © key. When complete, press F3.
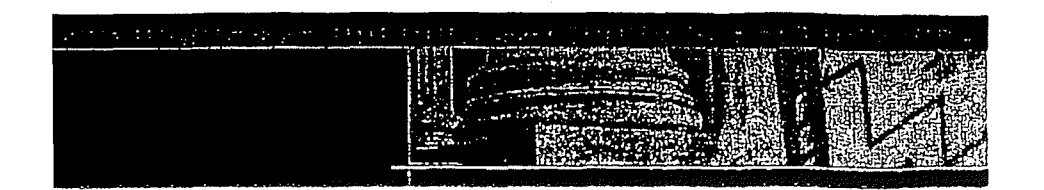

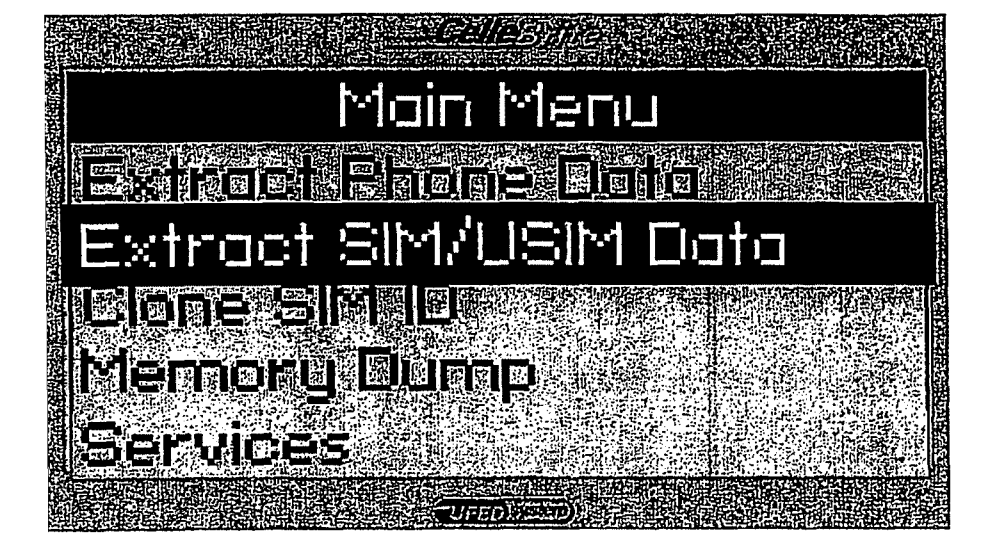

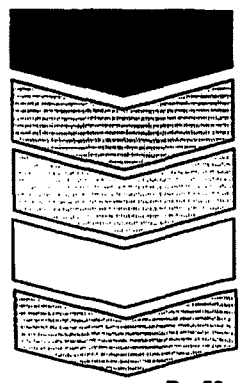

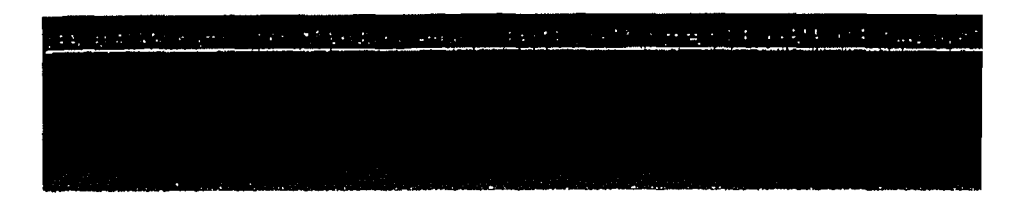

#### Extract SIM/USIM Data

- Select Source Model
  - 2G/3G SIM
  - Iden SIM

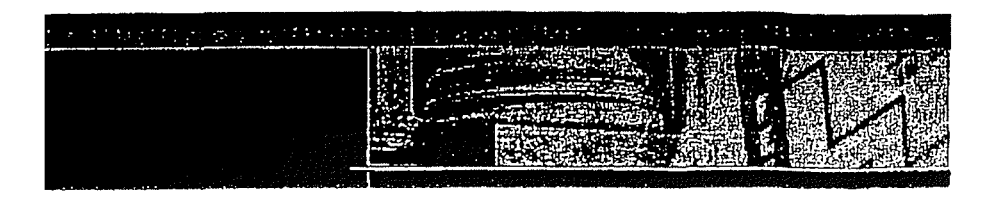

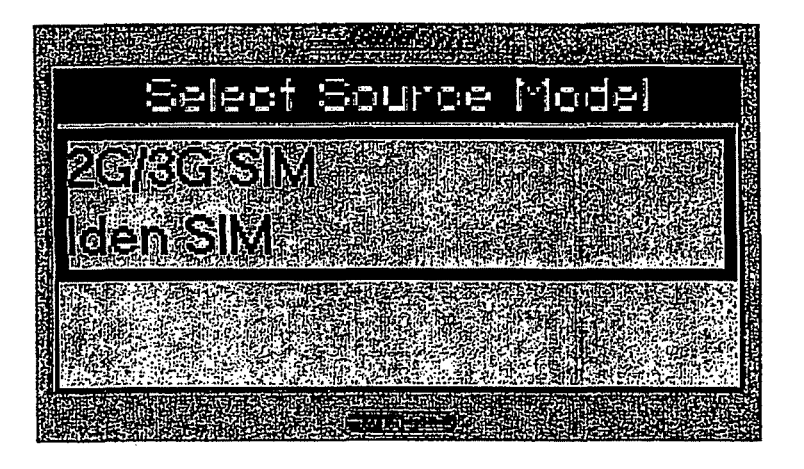

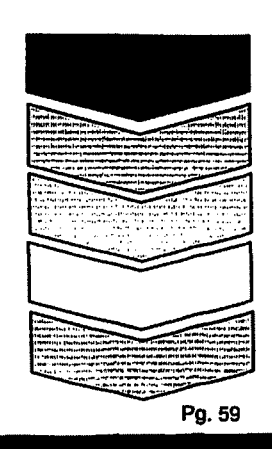

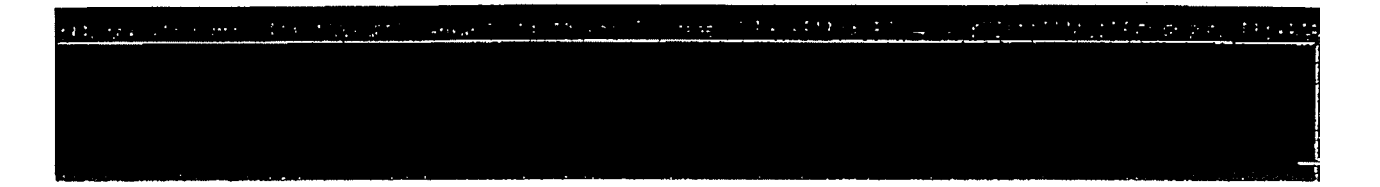

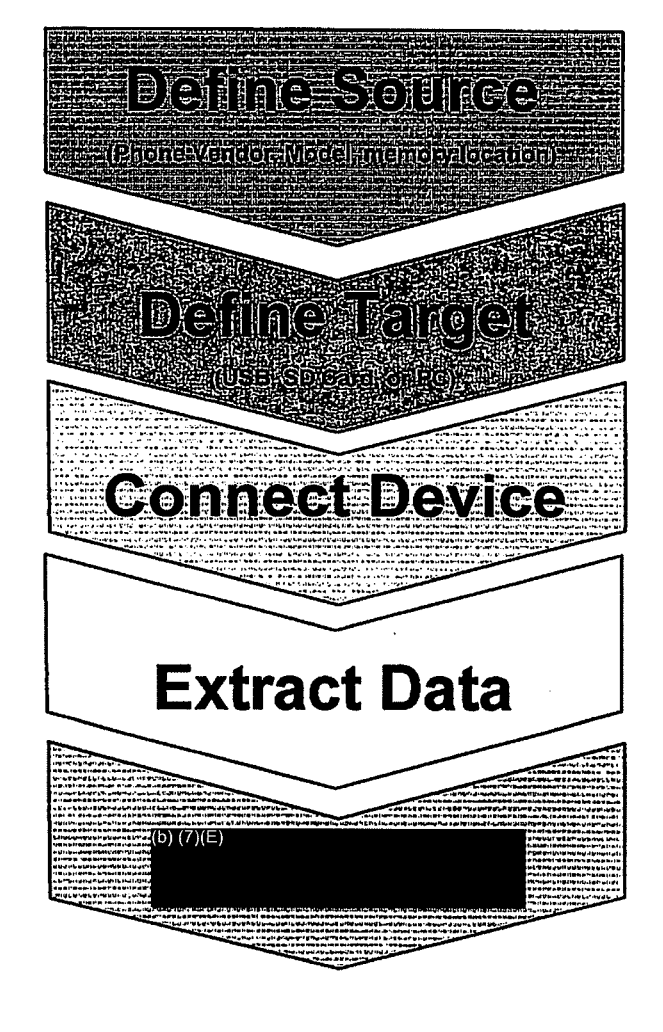

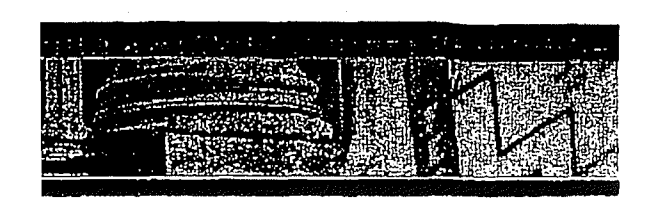

.

.

. .

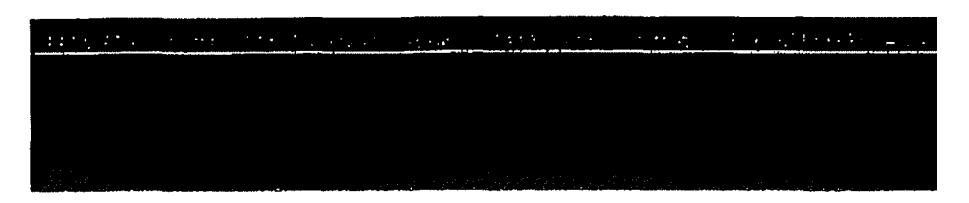

## 2. Target Selection

(b) (7)(E)
(b) (7)(E)
where the content will be copied to.

 > Use the ▲▼ keys to move between options. Press OK or ► to continue.

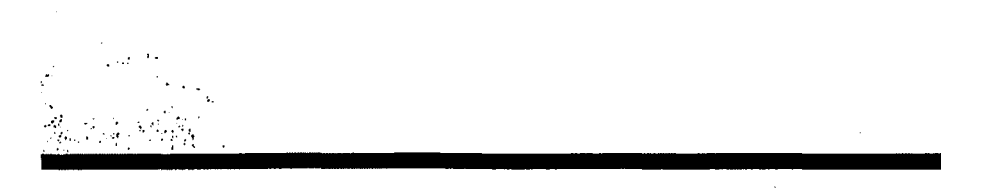

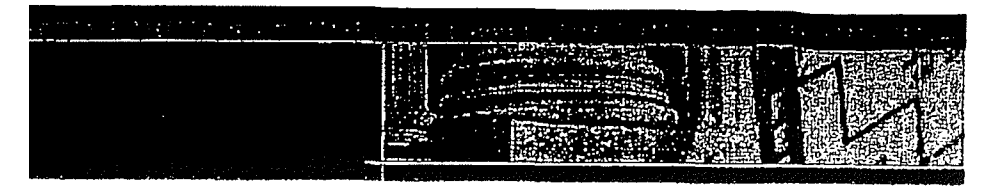

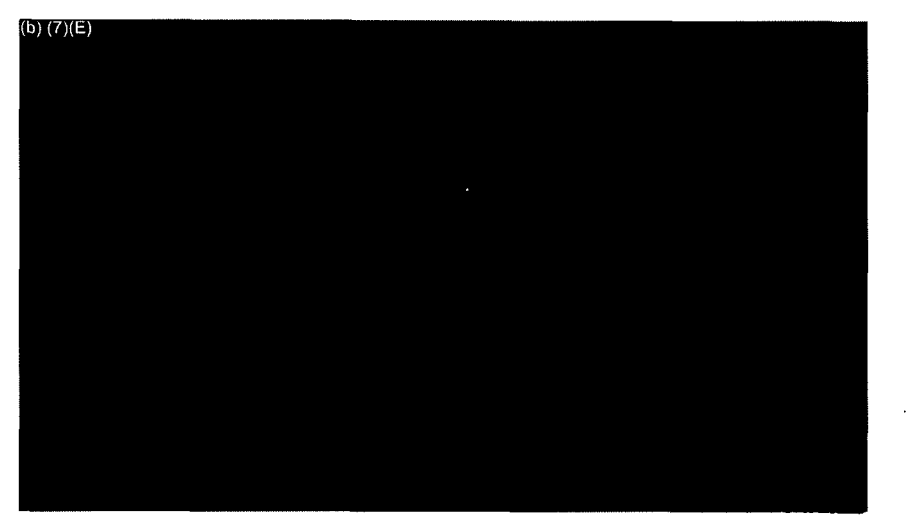

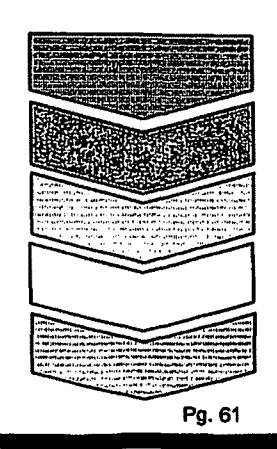

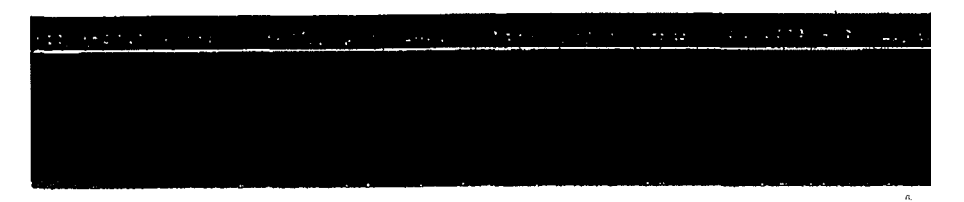

### 2. Content Types

- > <sup>(b) (7)(E)</sup>
- > Use the ▲ ▼ keys to move between options. Press OK to select an option. Pressing on F2 will select/deselect all options. Press ► to continue.

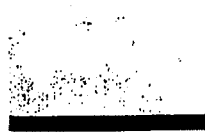

| a da a sertira ya 1966. |  |
|-------------------------|--|
|                         |  |

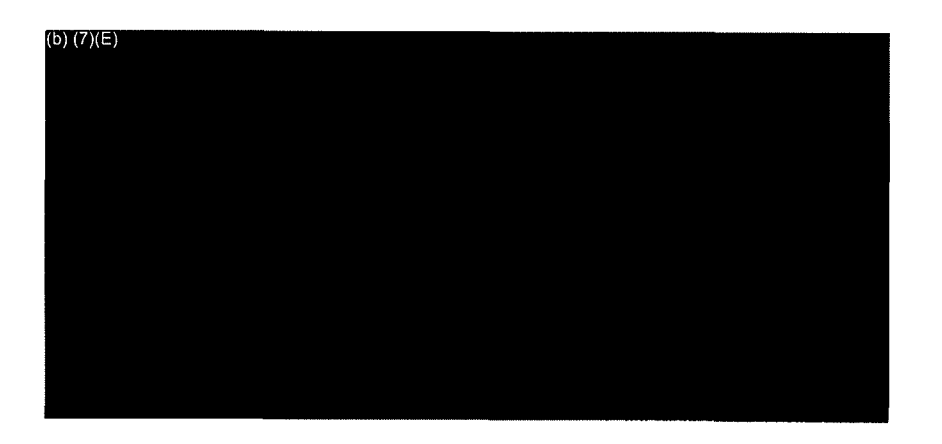

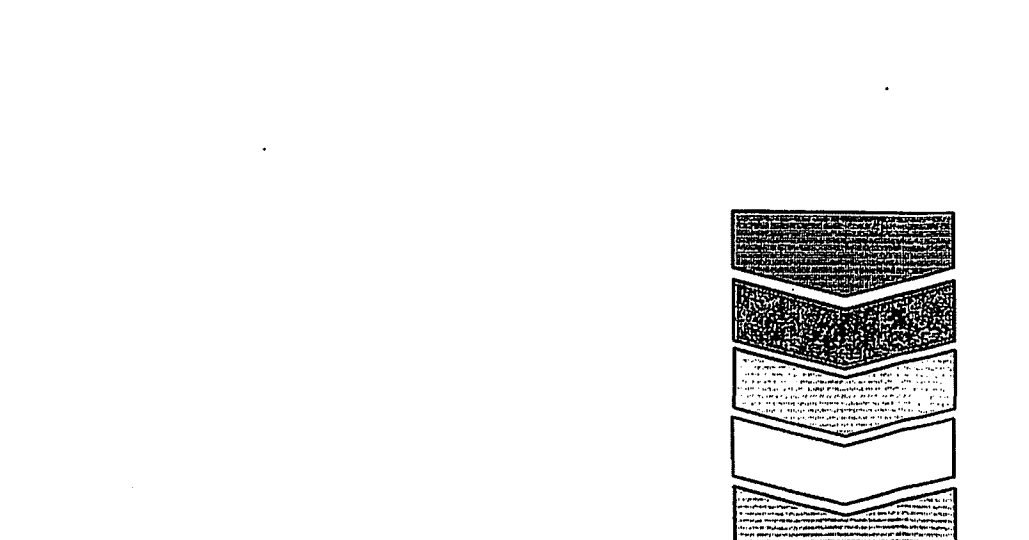

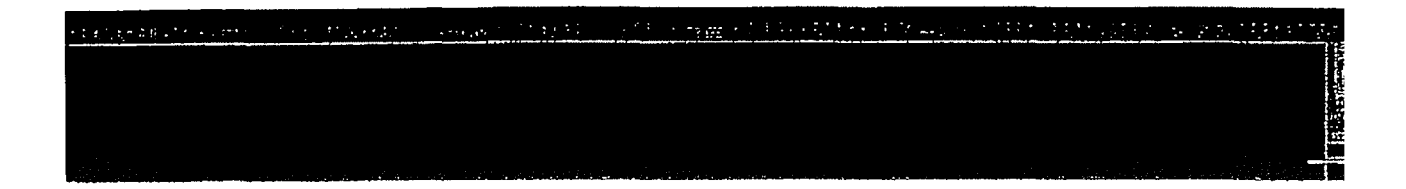

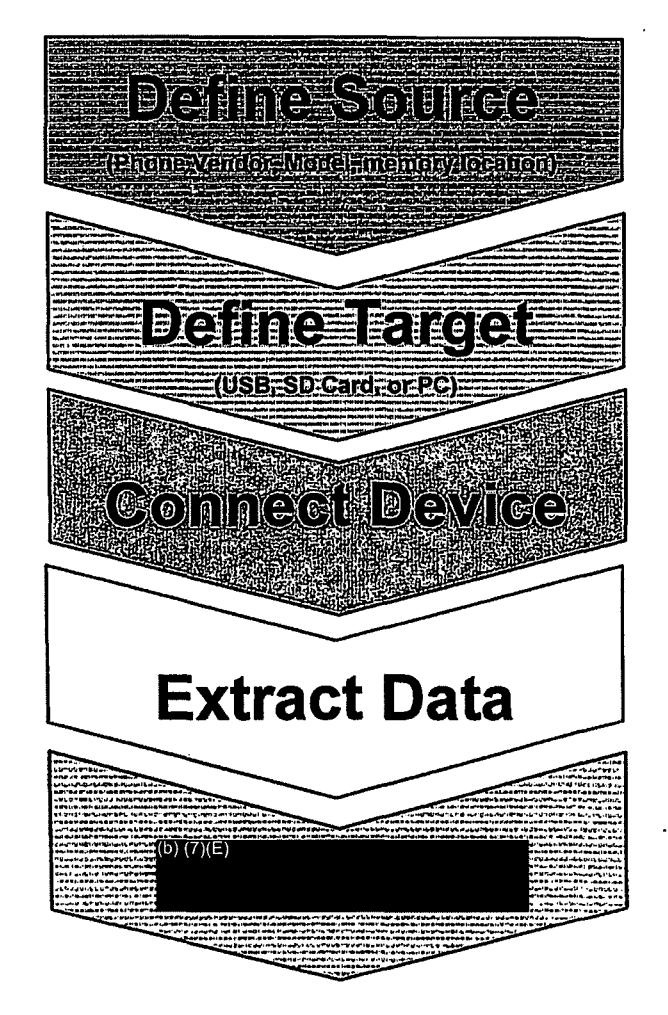

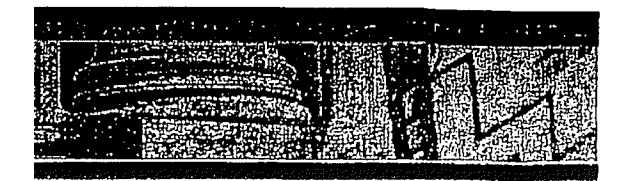

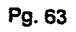

## 3. Connect Target Device

(b) (7)(E)

- > Message on UFED:
  - Sim reader: Insert SIM card into the UFED with the SIM card's contacts facing down and the sliced corner pointing toward you.
- > Press OK or  $\blacktriangleright$  to continue.
- The UFED will connect and read the SIM info.

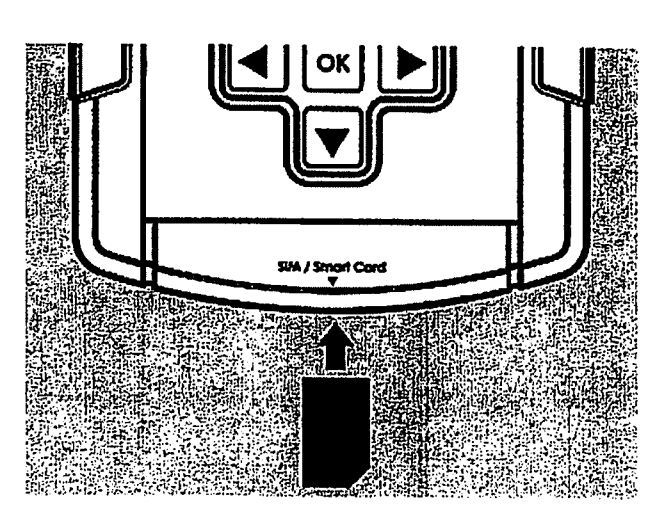

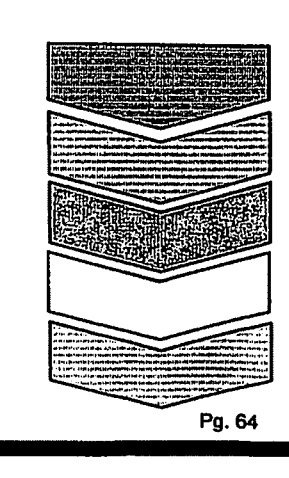

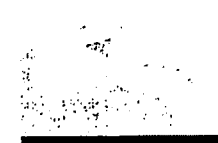

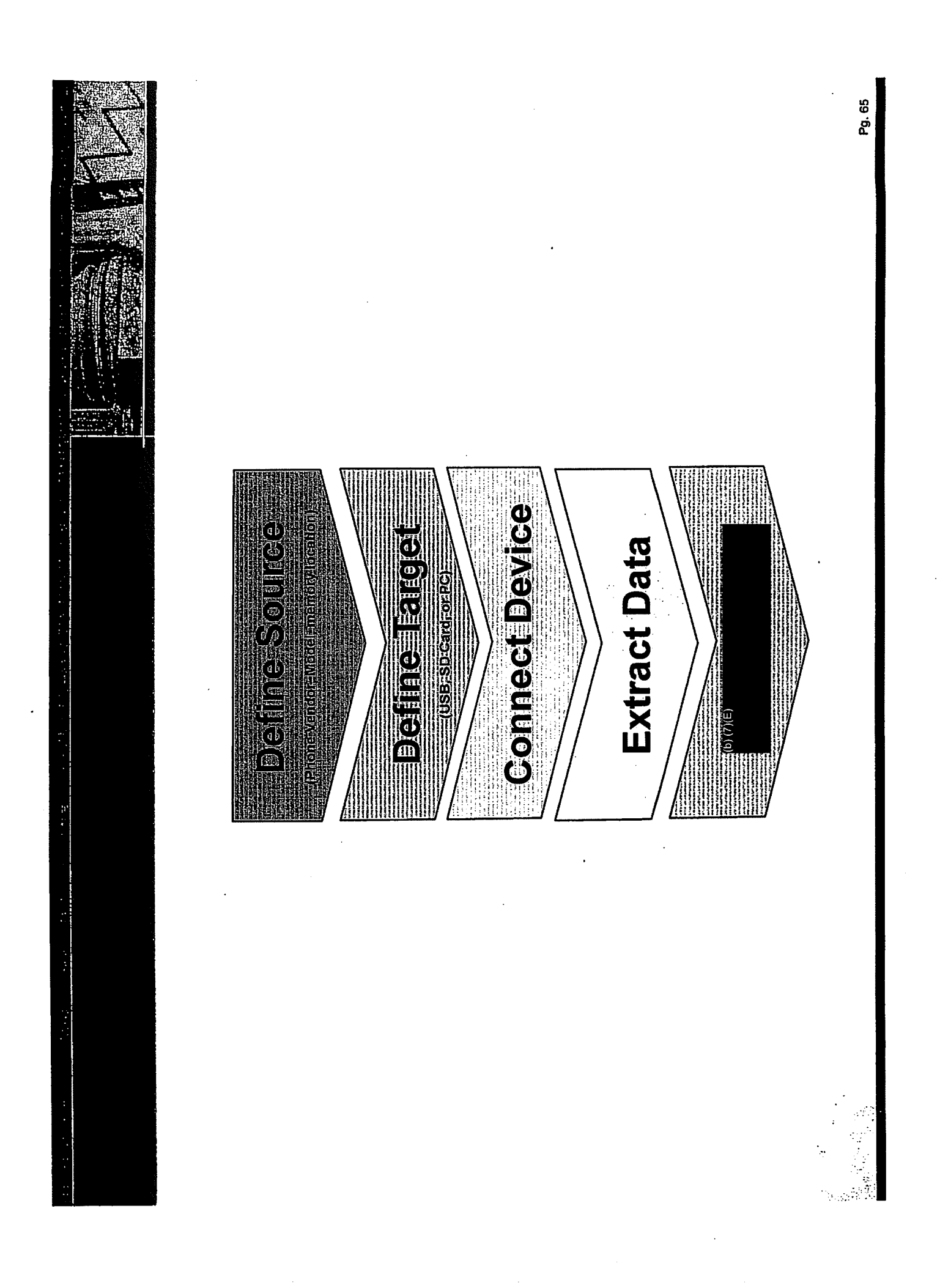

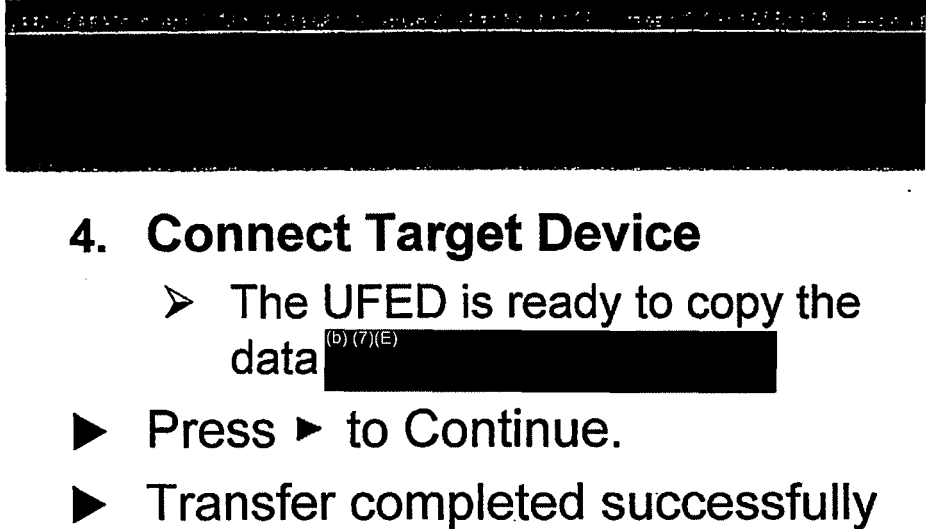

- NUM: and ESN will be displayed.
- ► Press ► to continue.

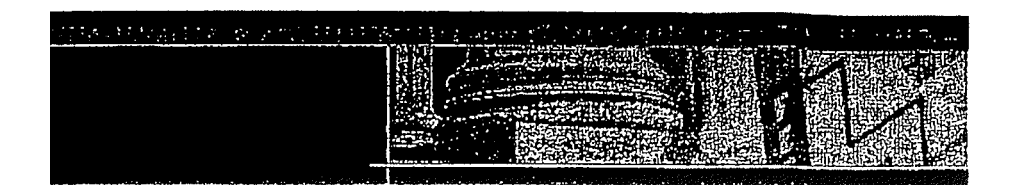

# Connect Target

CelleBrite

Make sure Torget is connected and ready for transfer

UFED

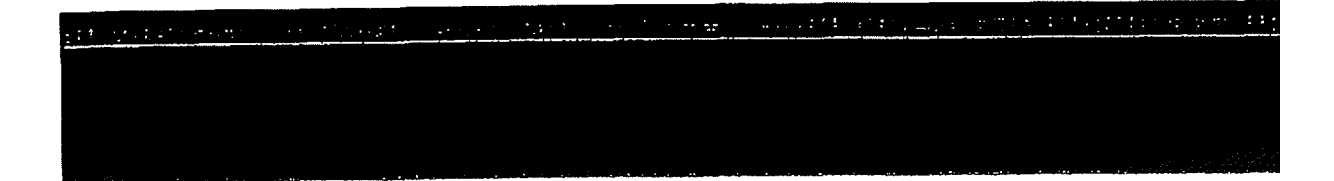

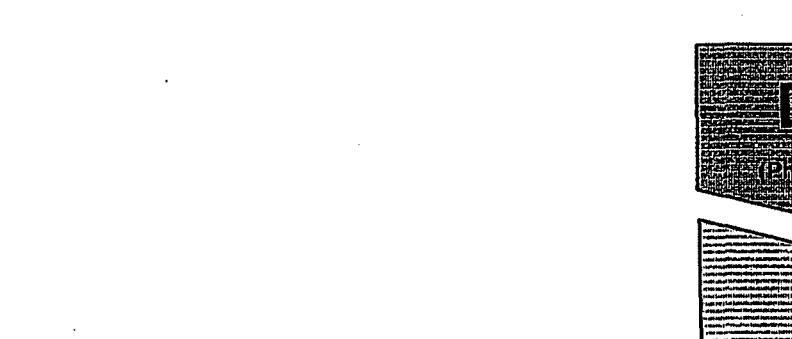

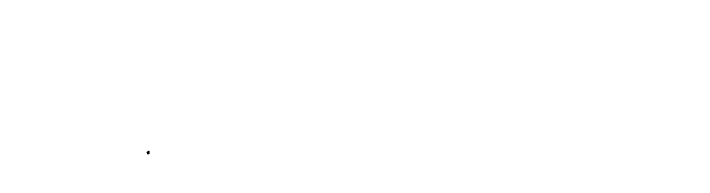

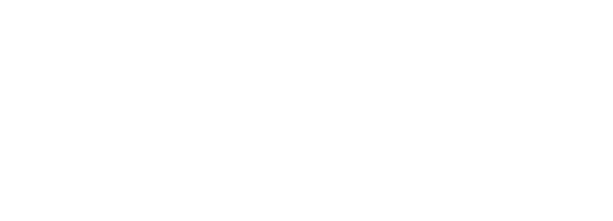

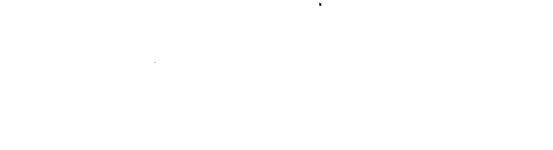

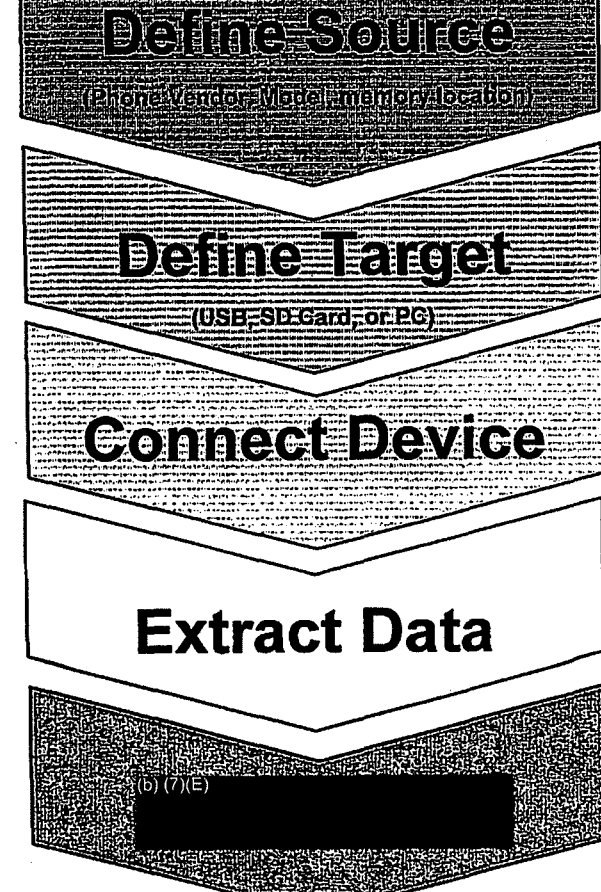

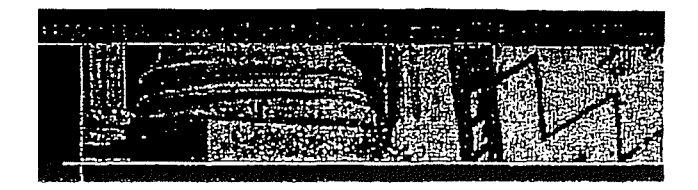

.

**D**= 67

|   | 141 m 2 ad the sector of the sector of the sector of the sector of the sector of the sector of the sector of th |  |  |  |  |  |  |
|---|----------------------------------------------------------------------------------------------------|--|--|--|--|--|--|
|   |                                                                                                    |  |  |  |  |  |  |
|   | <b>5.</b> (b) (7)(E)                                                                                            |  |  |  |  |  |  |
|   | A. (b) (7)(E)                                                                                                   |  |  |  |  |  |  |
| • | ✓ We just need to                                                                                               |  |  |  |  |  |  |
|   | A. (b) (7)(E)                                                                                                   |  |  |  |  |  |  |
|   | PC.                                                                                                    |  |  |  |  |  |  |
| • | B. The transfer process is complete a<br>you may now disconnect the phone<br>and the PC from the UEED device    |  |  |  |  |  |  |
|   |                                                                                                    |  |  |  |  |  |  |
|   |                                                                                                    |  |  |  |  |  |  |
|   |                                                                                                    |  |  |  |  |  |  |
|   |                                                                                                    |  |  |  |  |  |  |

| MARCH STRATE | and a second                                                                                                    |                               | <br>·····         |            |      |
|--------------|----------------------------------------------------------------------------------------------------|-------------------------------|-------------------|------------|------|
|              |                                                                                                    |                               |                   |            |      |
|              |                                                                                                    |                               |                   |            |      |
|              | in the second second second second second second second second second second second second second second second | a fante ann die bief i an and | <br>Martin Martin | PIFELSPICE | 5.55 |

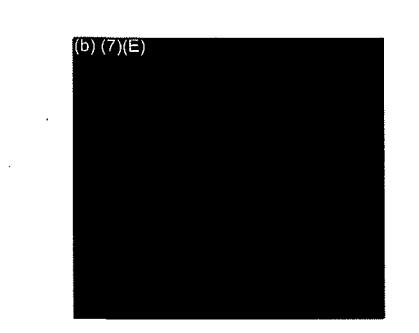

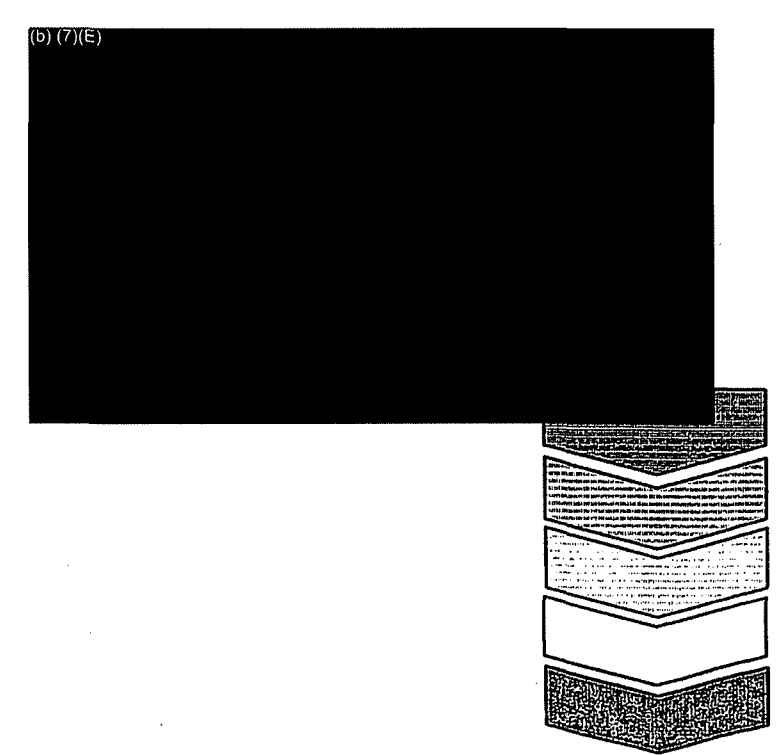